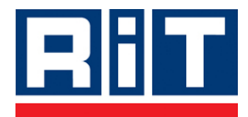

# RiT Enterprise Solutions Installation Guide PV4E V6.0 Updated September 2009

Copyright © 2009 RiT Technologies. All rights reserved. No part of this book shall be reproduced, stored in a retrieval system, or transmitted by any means, electronic, mechanical, photocopying, recording or otherwise, without written permission from RiT Technologies. No patent liability is assumed with respect to the use of the information contained herein.

Although every precaution has been taken in the preparation of this book, RiT Technologies assume no responsibility for errors or omissions. Neither is any liability assumed for damages resulting from the use of the information contained herein.

# Trademarks

All terms mentioned in this book that are known to be trademarks or service marks have been appropriately capitalized. RiT Technologies cannot attest to the accuracy of this information. Use of a term in this book should not be regarded as affecting the validity of any trademark or service mark.

The following are propriety trademarks of RiT Technologies and may not be used or reproduced without the permission of RiT Technologies:

| CenterMind™                               | PVMax Security Controller         |
|-------------------------------------------|-----------------------------------|
| Control Pad                               | PVMax Splitter                    |
| Device Locator                            | PVMax™                            |
| LAN Mapper                                | RiT's Dashboard™                  |
| LAN Server                                | SDK                               |
| PatchView for the Enterprise <sup>™</sup> | Secure Link                       |
| PatchView™                                | SiteBuilder™                      |
| P-LET™                                    | SitePro™                          |
| Provisioning                              | SiteWiz™                          |
| PV4E™                                     | SMART Cabling System <sup>™</sup> |
| PV PowerMax                               | SMART CLASSix™                    |
| PVMax Expander                            | SMART Giga™                       |
| PVMax Indicator Controller                | SMART Patch Panels                |
| PVMax Local Scanner                       | SMARTen™                          |
| PVMax Master                              | The PVMax Scanner System          |
| PVMax Master Expander                     | Work Order (WO)                   |
| PVMax Scanner                             |                                   |

# **Exclusive Remedies**

The remedies provided herein are the Buyer's sole and exclusive remedies. RiT Technologies shall not be liable for any direct, indirect, special, incidental or consequential damages, including but not limited to, lost profits. In no event shall RiT's liability exceed the purchase price of the RiT product.

# Assistance

For any assistance contact your nearest RiT Sales and Service Office, or your local dealer.

For further information on technical support and seminars please visit out web site or email us.

Web Site: http://www.rittech.com/

# Contents

| Section                                                                        | Page       |
|--------------------------------------------------------------------------------|------------|
| CHAPTER 1: INTRODUCTION                                                        | 1          |
| How to use this Document                                                       | 1          |
| CHAPTER 2 – PV4E INSTALLATION                                                  | 2          |
| System Requirements                                                            | 2          |
| Minimum Requirements                                                           | 2          |
| Deployment Server Requirements                                                 |            |
| Client Requirements                                                            | 4          |
| License Registration                                                           | 4          |
| Pre-requisites                                                                 | 5          |
| SQL Server                                                                     | 5          |
| Install SQL Server 2005 Enterprise Edition                                     | 5          |
| Service Packs for SQL                                                          | 5          |
| Install SQL Server 2008                                                        | 5          |
| SQL Configuration                                                              | 5          |
| Changing the Web Security Settings                                             | 6          |
| Checking Services Required for Installation                                    | 6          |
| Windows 2008 Server                                                            | 7          |
| Remote SQL Installation                                                        | 9          |
| Configuring for Remote SQL Server                                              | 9          |
| Remote Connection using Active Directory                                       | 10         |
| Security Configuration Screens for Win 2003 Server SP1 and Win 2003 Server SP2 |            |
| Remote Connection when Active Directory is Unavailable                         | 13         |
| HOW TO CONFIGURE DTC ON WINDOWS 2008                                           | 14         |
| Installing DV/IF                                                               | 15         |
| PV4F Installation                                                              | <b>1</b> 5 |
|                                                                                |            |
| Upgrading PV4E Software                                                        | 28         |
| Installing PV4E Upgrades                                                       |            |
|                                                                                | •          |
| Software Upgrade for Windows Vista                                             |            |
| Additional Software                                                            |            |
| Installation Verification                                                      | 36         |
| Sanity Analyzer                                                                |            |
| Troubleshooting                                                                |            |
| Symptoms                                                                       | 37         |
| Solution                                                                       |            |
| Symptoms                                                                       |            |
| Cause                                                                          |            |
| Workaround                                                                     |            |
| Running PV4E                                                                   |            |

| PV4E Settings                                        |    |
|------------------------------------------------------|----|
|                                                      |    |
| Uninstalling PV4E                                    |    |
| CHAPTER 3 – EXTENDED DRIVER PACK                     |    |
| Installing Extended Driver Pack                      |    |
|                                                      |    |
| CHAPTER 4 – CAD MODULE                               |    |
| License Registration                                 | 46 |
| System Requirements                                  |    |
|                                                      |    |
| MapGuide Server Version                              |    |
| Uninstalling Previous MapGuide Components            | 46 |
| Uninstalling the MapGuide Toolkit                    |    |
| Uninstalling the MapGuide Server                     |    |
| Uninstalling a Previous Version of PV4E CAD Module   |    |
| Installing the ManGuide Server                       |    |
| Installing the MapGuide SDF                          |    |
| Installing the PV4F CAD Module                       | 63 |
|                                                      |    |
| MapGuide Configuration                               |    |
| Activating the Active X Component                    | 67 |
| Changing DCOM User Privileges                        |    |
|                                                      |    |
| CHAPTER 5 – PV360 DASHBOARD INSTALLATION             | 72 |
| Client Side                                          | 73 |
| Changing the Web Security Settings                   |    |
| Changing the web Security Settings                   |    |
| PV360 Dashboard Configuration Instructions           | 72 |
| Deckboard Installation and Sorver Impact Information | 76 |
| For WinXP                                            | ,  |
| asmx files                                           |    |
|                                                      |    |
| Installation                                         | 77 |
| Uninstalling Dashboard                               |    |
|                                                      |    |
| CHAPTER 6 – SITEPRO INSTALLATION                     | 80 |
| Requirements                                         |    |
| SitePro Installation and Configuration               |    |
|                                                      |    |
| APPENDIX.                                            | 81 |
|                                                      | ~- |
| Install Microsoft .NET 3.5                           |    |

| Install SQL Server 2005 Enterprise Edition<br>Installation of SQL Server 2008<br>PV4E Issues<br>Configuring MSDTC | <b>83</b><br>93<br>104<br>107 |
|----------------------------------------------------------------------------------------------------|-------------------------------|
| SQL Server 2005 Service Pack 1 Installation                                                                       |                               |
| TABLE OF FIGURES                                                                                                  | 112                           |
| INSTALLATION CHECKLIST                                                                                            | 114                           |

# **Chapter 1: Introduction**

This user guide provides you with complete instructions on how to install the following modules:

- PV4E
  - A comprehensive and efficient intelligent infrastructure management solution that can automate and simplify both the planning and day-today management of networks and their associated passive and active equipment

#### Extended Driver Pack

This section is relevent only if you have purchased the extended Driver Pack. The Extended Switch Driver Pack provides expanded switch information support for switches

#### CAD

The CAD Module enables visual representation of the PV4E locations and inventory items on 2-D maps

#### PV360 Dashboard

 PV360 Dashboard provides a centralized depot for defining real-time alerts and centrally monitoring events across a company's physical network infrastructure

#### SitePro

SitePro is a hand held device that gives the technician detailed information about tasks that need to be performed in the communication room or datacenter in real time. Using SitePro, the technician is able to perform the patch process guided by the details sent from the PV4E or SiteWiz applications

Also contained in this user guide are the pre-requisites and requirements together with all other essential information you will require to install these modules efficiently.

For full and detailed information about PV4E, please refer to the *PV4E User Manual*.

### How to use this Document

This document is based on machines using Windows 2003 / 2008 server and SQL 2005 / 2008 editions.

It is recommended that you check off each step of the installation using the installation check list, found at the end of this Installation Guide.

The checklist contains a complete list of installation items required to perform a successful and complete installation of the PV4E system.

# Chapter 2 – PV4E Installation

This chapter explains how to install the PV4E software.

To install PV4E, the user must have administrator privileges to run the PV4E installation.

SQL users must have DBO privileges.

# **System Requirements**

PV4E software must be installed on the computer that serves as a dedicated server (Deployment Server).

Depending on the function of the workstation, there are different hardware and software requirements, as well as different installation procedures.

#### **Minimum Requirements**

The minimal software requirements have been modified to allow running the PV4E on a Windows 2003 server or Windows 2008 server.

Following are the minimum Hardware and Software requirements for the PV4E Server and Client Stations.

Included in this section are the requirements for:

- Deployment Server Requirements
- Client Requirements

# **Deployment Server Requirements**

#### Note:

The PV4E CAD application does not support SQL 2005 SP1 Express Edition. (should be recheck)

The requirements for the deployment server are:

| Group    | Component                      | Minimum Requirement                                                                                               |  |
|----------|--------------------------------|----------------------------------------------------------------------------------------------------|--|
| Hardware | Pentium IV                     | Running at 2.4GHz or greater (for large installations, the computer configuration should be determined separately |  |
|          | RAM                            | 2GB                                                                                                    |  |
|          | Hard Disk space                | 2 GB (additional 30GB is recommended for logging purposes)                                                        |  |
| Software | Operating System               | Windows 2003 Server R2 SP2, Windows 2003 server SP2 and Windows 2008                                              |  |
|          | Microsoft Internet<br>Explorer | 6.0 SP1, IE 7, IE8                                                                                                |  |
|          | DB                             | MS SQL 2005 Standard/Enterprise (basic, SP2<br>and SP3)<br>MS SQL 2008 – all versions (SP1)                       |  |
|          | IIS 5 or 6                     | Prerequisites: FTP Server, SMTP Services                                                                          |  |
|          | MSMQ                           | Version 2.0 or 3.0 or higher                                                                                      |  |

#### Note:

If MSMQ and IIS are not installed on your computer, please do it now. Installation can be done through the "Windows Components" option in the Computer Settings/ Control Panel/ Add or Remove Programs.

### **Client Requirements**

The requirements for a client are:

| Group    | Component         | Minimum Requirements                                               |  |
|----------|-------------------|--------------------------------------------------------------------|--|
| Hardware | P–III 900 MHz     | Running at 900MHz (P-IV recommended).                              |  |
|          | RAM               | 512MB                                                              |  |
| Software | Operating System  | Microsoft Windows 2003, Windows XP or Windows<br>Vista             |  |
|          | Internet Explorer | 6.0 SP1 , IE 7 or IE8 with ActiveX, Cookie and Java Script support |  |

### License Registration

After you have purchased the PV4E system, you will receive a software certificate for the software from RiT Technologies. You must then go to our website: <u>http://www.rittech.com</u> and register. You will find registration in the *support section* of the website. After registration you will receive a License File via email. Open the file and save on your computer. This file is needed during the installation setup.

# **Pre-requisites**

#### **SQL Server**

Note : Starting from PV4E 6.0, , SQL 2000 will no longer be supported.

You must install MSSQL Server 2005 Standard Edition or MSSQL Server 2008 to run PV4E. The following explains the procedure for installing SQL.

The system requirement for installing MSSQL Server 2005 editions or MSSQL Server 2008 editions can be read at the Microsoft website:

http://www.microsoft.com/sql/prodinfo/sysreqs/default.mspx

#### Install SQL Server 2005 Enterprise Edition

See the installion process description in the Appendix.

#### Service Packs for SQL

Installing SP2 and SP3 for SQL 2005.

#### Install SQL Server 2008

See the installion process description in the Appendix.

### **SQL** Configuration

From the computer where the SQL Sever 2005 is installed, do the following:

- 1. Open the SQL Server Surface Area Configuration.
- 2. From the Start menu: **Start > Programs > Configuration Tools > SQL Server** Surface Area Configuration
- 3. Click Surface Area Configuration for Services and Connections
- 4. Select View by Instance tab
- 5. Expand the relevant SQL Server instance
- 6. Expand the Database Engine branch
- 7. Select the Remote Connections branch
- 8. Select Local and remote connections on the right-hand side pane
- 9. Select Using both TCP/IP and named pipes
- 10. Click **OK**
- 11. Stop and Start the SQL Server service

### **Changing the Web Security Settings**

- 1. Open the Internet Explorer
- 2. Select > Tools/Internet Options/Security/Internet/Custom level
- 3. Check the radio buttons for ActiveX controls and plug-ins to enable

| Internet O | ptions         | r x                                                                                     |        |
|------------|----------------|-----------------------------------------------------------------------------------------|--------|
| General    | Security       | y Content Connections Programs Advanced                                                 | i i    |
| Select a   | Wel Se         | ecurity Settings                                                                        | ? ×    |
|            |                | Settings:<br>ActiveX controls and plug-ins<br>Download signed ActiveX controls          | 4      |
|            | ntei           | <ul> <li>Disable</li> <li>Enable</li> <li>Prompt</li> </ul>                             |        |
|            | Fhis :<br>nave | <ul> <li>Download unsigned ActiveX controls</li> <li>Disable</li> <li>Enable</li> </ul> |        |
| - Secun    | C<br>Glev      | Prompt     Initialize and script ActiveX controls not marked as safe     Disable        | э      |
|            |                | Enable     Prompt     Bus Active? controls and plug inc                                 | -<br>- |
|            | [              | Reset custom settings                                                                   | _      |
|            |                | Reset to: Medium Reset                                                                  |        |
|            |                | OK Canc                                                                                 | el     |

- 4. Click OK
- 5. Select > *Local Internet/Custom levels* Check the radio buttons for ActiveX controls and plug-ins to **enable**
- 6. Click OK
- 7. Click Apply

### **Checking Services Required for Installation**

During the installation process, you will be required to add the following Window components. See next section for Server installation instructions.

Indexing Service

Message Queuing Services

Internet information Services (IIS)

File Transfer Protocol (FTP) Server

SMTP Service

#### Windows 2008 Server

#### Installing IIS 7 (with IIS 6 Management Compatibility + FTP server)

Open the "Server Manager" window (right click on Computer – >Manage) Choose "Roles" and click on "Add Roles" hyper link.

Make sure that all the required features are checked as in the following images:

| Add Roles Wizard                                                                                             |                                                                                                    | ×                                                                                                    |
|----------------------------------------------------------------------------------------------------|----------------------------------------------------------------------------------------------------|----------------------------------------------------------------------------------------------------|
| Select Role                                                                                                  | Services                                                                                                    |                                                                                                    |
| Before You Begin<br>Server Roles<br>Web Server (IIS)<br>Role Services<br>Confirmation<br>Progress<br>Results | Select the role services to install for Web Server (IIS):<br>Role services:<br>Web Server<br>Gomon HTTP Features<br>Static Content<br>Default Document<br>Directory Browsing<br>HTTP Errors<br>HTTP Redirection<br>Application Development<br>ASP.NET<br>ASP.NET<br>ASP.NET<br>Server Side Includes<br>Server Side Includes<br>Server Side Includes<br>Health and Diagnostics<br>Health and Diagnostics<br>Health and Diagnostics<br>Request Monitor<br>Custom Logging<br>DBPC Learence<br>More about role services | Description:<br>FTP Publishing Service includes the<br>File Transfer Protocol (FTP) Server<br>and the FTP management console.<br>You want the step and FTP publishing<br>service to allow users to upload and<br>download files. |
|                                                                                                    | < Previous                                                                                                    | Next > Install Cancel                                                                                                    |

Figure 1: Select Role services

RiT Enterprise Solutions Installation Guide

| Add Roles Wizard                                                                                             | <u>×</u>                                                                         |
|----------------------------------------------------------------------------------------------------|----------------------------------------------------------------------------------|
| Select Role                                                                                                  | Services                                                                         |
| Before You Begin<br>Server Roles<br>Web Server (IIS)<br>Role Services<br>Confirmation<br>Progress<br>Results | Select the role services to install for Web Server (IIS):         Role services: |
|                                                                                                    | <pre></pre>                                                                      |

Figure 2: Select Role services - continue

If some of the features are not checked, checked them and click next to install them.

#### Installing MSMQ and SMTP

Open the "Server Manager" window (right click on Computer – >Manage) Choose "Features" and click on "Add Features" hyper link.

Make sure that all the required features are checked as in the following image:

| Add Features Wizard |                                                                                                    | ×                                                                                         |
|---------------------|----------------------------------------------------------------------------------------------------|-------------------------------------------------------------------------------------------|
| Select Features     |                                                                                                    |                                                                                           |
| Features            | Select one or more features to install on this server.                                                                                                    |                                                                                           |
| Confirmation        | Eeatures:                                                                                                    | Description:                                                                              |
| Progress<br>Results | Message Queuing     Message Queuing Services     Message Queuing Server     Directory Service Integration     Message Queuing Triggers     HTTP Support     Multipath I/O     Network Load Balancing     Peer Name Resolution Protocol     Quality Windows Audio Video Experience     Remote Assistance     Remote Sorrier Administration Tools (Installed)     Removable Storage Manager     RPC over HTTP Proxy     Simple TCP/IP Services     More about features | <u>SMTP Server</u> supports the transfer of<br>e-mail messages between e-mail<br>systems. |
|                     | < Previous Next                                                                                                    | >InstallCancel                                                                            |

Figure 3: Select Features

If the features "Message Queuing Server" and/or "SMTP Server" are not checked, checked them and click next to install them.

#### Make sure FTP server is running

After installation of IIS, we need to make sure that the FTP service "Startup Type" is set to "Automatic" and that the server is running.

At "Server Manager" window click on "Configuration" to expand, then click on "Services". Search for the service "FTP Publishing Services".

Make sure that its Startup type is set to "Automatic" and its status is "Started".

# **Remote SQL Installation**

### **Configuring for Remote SQL Server**

You need to make configuration changes if the PV4E and SQL servers are located on separate machines. The instructions in this section relate specifically to Windows Server 2003. The instructions may vary for other Windows versions.

The instructions depend on whether an Active Directory is available in the network.

Both the PV4E and SQL servers require registration for working as part of the Active Directory configured on the network. Refer to your IT Manager for details on the Active Directory.

If no Active Directory is available, see Remote Connection when Active Directory is Unavailable.

Note:

It is highly recommended that you perform the respective tasks in close coordination with the IT Manager.

#### **Remote Connection using Active Directory**

The instructions are the same for the two machines that contain the PV4E application and the SQL Server. This section assumes that there is an active directory available on the network.

#### To set up the remote connection when the active directory is available

1. From the Windows Start menu, select Administrative Tools > Component Services.

Component Services <u>- 🗆 ×</u> Eile Action View Window Help \_ 8 × ← → 🗈 📧 × 📽 🕅 😫 🎦 🏪 🗄 🗰 🗰 🕮 📄 Console Root 🚊 🙆 Component Services 🗄 📄 Computers Distributed Transacti... Running Processes COM+ DCOM Config My Computer

 OM+ Applications

 OCM Config Applications 🗄 🦲 Distributed Transaction Coordinato 🗄 💼 Running Processes Interstory Users and Computers Event Viewer (Local)
 Services (Local) 

The Component Services window appears.

Figure 1 - Component Services Window

2. Right-click *My Computer* and select **Properties**. *My Computer Properties* dialog appears.

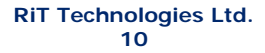

| My Computer Properties                                                                              | ? ×    |  |
|----------------------------------------------------------------------------------------------------|--------|--|
| General Options Default Prope<br>Default Protocols MSDTC Default COM S                              | erties |  |
| Default Coordinator                                                                                 |        |  |
| Remote Host: Sele                                                                                   | ct     |  |
| Log Information (Currently owned by MOSHEA)                                                         |        |  |
| Location: C:\WINDOWS\system32\MSDTC Brow                                                            | se     |  |
| Capacity: 4 MB Rese                                                                                 | et log |  |
| Client Network Protocol Configuration                                                               |        |  |
| TCP/IP                                                                                              | •      |  |
| Service Control Status for MSDTC version 5.2.3790.130<br>Status: Started at 10:04:38 AM - 1/23/2005 |        |  |
| Start Stop                                                                                          |        |  |
| Transaction Configuration                                                                           |        |  |
| Security Configuration Tracing Options                                                              |        |  |
|                                                                                                    |        |  |
| OK Cancel                                                                                           | Apply  |  |

Figure 2 - My Computer Properties Dialog

3. Click the MSDTC tab.

4. Click the Security Configuration button.

The Security Configuration dialog appears:

(Please note that the Security Configuration screens for Win 2003 Server SP1 and Win 2003 Server SP2 are different. Please see *Figures 3 and 4* on *page 20*.

| Security Configurat                                                              | ion                                       | <u>? ×</u> |
|----------------------------------------------------------------------------------|-------------------------------------------|------------|
| Security Settings<br>Network DTCA<br>Network Adn<br>Network Iran<br>Network Cjie | ccess<br>ninistration<br>nsactions<br>nts |            |
| Transaction I                                                                    | nternet Protocol (TIP) Transactions       |            |
| A Transactions                                                                   | :                                         |            |
| CDTC Logon Accour                                                                | nt                                        |            |
| Acco <u>u</u> nt:                                                                | NT AUTHORITY\NetworkServi                 | Browse     |
| Pa <u>s</u> sword:                                                               |                                           |            |
| Co <u>n</u> firm password:                                                       |                                           |            |
| <u>0</u> K                                                                       | <u>C</u> ancel                            |            |

Figure 3 - Security Configuration dialog

| RiT | Technologies | Ltd. |
|-----|--------------|------|
|     | 11           |      |

- 5. Check all the options in the Security Settings area.
- 6. Click **OK** in both dialogs and close the Component Services window.

| <b>Security Configuration Screens</b> | for Win | 2003 | Server | SP1 | and |
|---------------------------------------|---------|------|--------|-----|-----|
| Win 2003 Server SP2.                  |         |      |        |     |     |

| Security Configurat              | ecurity Configuration               |        |  |  |  |
|----------------------------------|-------------------------------------|--------|--|--|--|
| ⊂ Security Settings              |                                     |        |  |  |  |
| Network DTC Access               |                                     |        |  |  |  |
| ✓ Network <u>A</u> dministration |                                     |        |  |  |  |
| Network <u>T</u> ran             | nsactions                           |        |  |  |  |
| Network Clie                     | nts                                 |        |  |  |  |
| ✓ Transaction                    | nternet Protocol (TIP) Transactions |        |  |  |  |
| 🔽 🖂 Transactions                 | ;                                   |        |  |  |  |
| DTC Logon Accour                 | ıt                                  |        |  |  |  |
| Acco <u>u</u> nt:                | NT AUTHORITY\NetworkServiv          | Browse |  |  |  |
| Pa <u>s</u> sword:               |                                     |        |  |  |  |
| Confirm password:                |                                     |        |  |  |  |
| ,                                |                                     |        |  |  |  |
| <u>0</u> K                       | Cancel                              |        |  |  |  |

Figure 4 - Security Configuration dialog for Win 2003 Server SP1

| s | ecu                   | rity Configuration                                                                                                    | ? × |
|---|-----------------------|----------------------------------------------------------------------------------------------------|-----|
|   | −Se<br>I              | ecurity Settings<br>Network DTC Access<br>Client and Administration<br>I Allow Remote Clients I Allow Remote Administratio                                                                                                    | 'n  |
| Α | ব                     | Transaction Manager Communication         ✓ Allow Inbound         ✓ Mutual Authentication Required         ○ Incoming Caller Authentication Required         ○ No Authentication Required         ✓ Enable Transaction Internet Protocol (TIP) Transactions         Enable XA Transactions |     |
| 0 | −D`<br>Ac<br>Pa<br>Co | TC Logon Account<br>count: NT Authority\NetworkService Browse<br>issword:                                                                                                    |     |
|   |                       | OK Cancel                                                                                                    |     |

Figure 5 - Security Configuration dialog for Win 2003 Server SP2

| RiT | Technologies | Ltd |
|-----|--------------|-----|
|     | 12           |     |

### Remote Connection when Active Directory is Unavailable

If an Active Directory is not available in the network, perform the following configuration change only on the machine containing the SQL Server.

Note:

You are highly recommended to perform this in close coordination with the IT Manager.

# To enable remote connection to the SQL Server when Active Directory is Unavailable

- 1. Open the Registry Editor.
- Disable the security for MSDTC by adding a DWORD registry value. This value is called TurnOffRpcSecurity at HKEY\_LOCAL\_MACHINE\SOFTWARE\Microsoft\MSDTC
- 3. Set the value of TurnOffRpcSecurity = 1.
- 4. Restart the MSDTC service restart for the change to take effect.

### How to configure DTC on Windows 2008

If you click the plus sign next to Roles in the right hand menu you can navigate down to Roles > Application Server > Component Services > Distributed Transaction Coordinator > Local DTC.

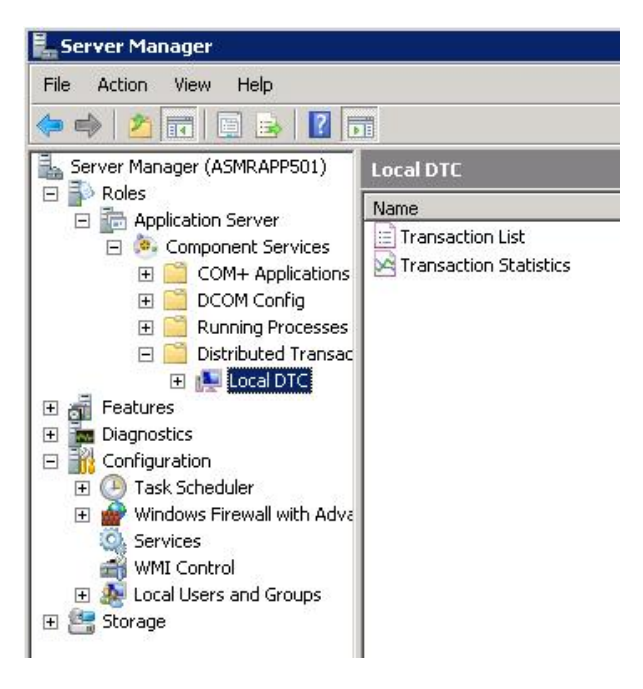

Check which ever boxes you need to in order to get the DTC setup to match the other servers in your environment. Be sure to enable "Allow Remote Clients" or client machines won't be able to access the DTC on this machine.

If remotely enabling the DTC from another machine is required you'll need to check the "Allow Remote Administration".

Note : Once DTC is setup the remote administration isn't probably that important so it can be left unchecked and simply RDP into the server if it needs to be worked on. The screen will look something like this.

| ~                              | Network DTC Access                                                                                       |                            |            |
|--------------------------------|----------------------------------------------------------------------------------------------------|----------------------------|------------|
|                                | Allow Remote Clients                                                                                     | 🗖 Allow Remote Admi        | nistration |
|                                | Transaction Manager Commu                                                                                | nication<br>Allow Outbound |            |
|                                | C Mutual Authentication I                                                                                | Required                   |            |
|                                | C Incoming Caller Auther                                                                                 | ntication Required         |            |
|                                | No Authentication Req                                                                                    | juired                     |            |
| <b>v</b> 1                     |                                                                                                    |                            |            |
| DT<br>Acc                      | C Logon Account                                                                                          | ITY\NetworkService         | Browse     |
| DT<br>Acc<br>Pas               | C Logon Account<br>ount: NT AUTHOR<br>sword:                                                             | ITY\NetworkService         | Browse     |
| DT<br>Acc<br>Pas               | C Logon Account<br>ount: NT AUTHOR<br>sword:                                                             | ITY\NetworkService         | Browse     |
| ♥ I<br>DT<br>Acc<br>Pas<br>Con | C Logon Account<br>ount: NT AUTHOR<br>sword:<br>firm password:<br>n more about <u>setting these prop</u> | ITY\NetworkService         | Browse     |

In Account field enter local computer user with administrator rights with a correct password.

When you click OK DTC will prompt you to restart it. Click yes (unless you want to schedule the restart for another time) and DTC will restart. You can see the DTC events in the log by selecting the "Application Server" option from the menu on the left. You are going to want the most recent event to look something like this.

# **Installing PV4E**

To install upgrades, please go to: Installing PV4E Upgrades

The following instructions refer to the installation of PV4E as a first time installation. If you have a previous version of PV4E installed, refer to the section <u>Upgrading PV4E Software</u> in this document.

You only need to install PV4E on the server.

PV4E is installed onto the server by running the setup program on the installation CD received from RiT. The setup program prompts you to enter the required fields and automatically installs the application.

Note:

You need to enter your License number that you should already have obtained from RiT. Please have it available.

# **PV4E Installation**

To install PV4E

1. Insert the PV4E Installation CD into the CD Rom disk drive.

The following *PatchView for the Enterprise Installation* Window opens. The screen is divided into two parts. The first is *Installation* the second *Documentation*. At this point, you can install PV4E only or PV4E and accompanying documentation.

|                                                 | Patch View<br>FOR THE Enterprise                    |
|-------------------------------------------------|-----------------------------------------------------|
| Installation<br>PatchView<br>FOR THE Enterprise | Documentation<br>User Manual OK<br>Release Notes OK |
|                                                 | Exit                                                |

Figure 6 - PatchView for the Enterprise Installation window

To install PV4E only: Click **OK** on the left-hand side of the screen, under *Installation*.

<u>To install the documentation:</u> Under *Documentation* on the right-hand side, click **OK** next to User Manual PVMax. The manual is in PDF format, therefore you will need a PDF reader installed on your computer. Release Notes are not available with this installation.

The system prepares the InstallShield Wizard.

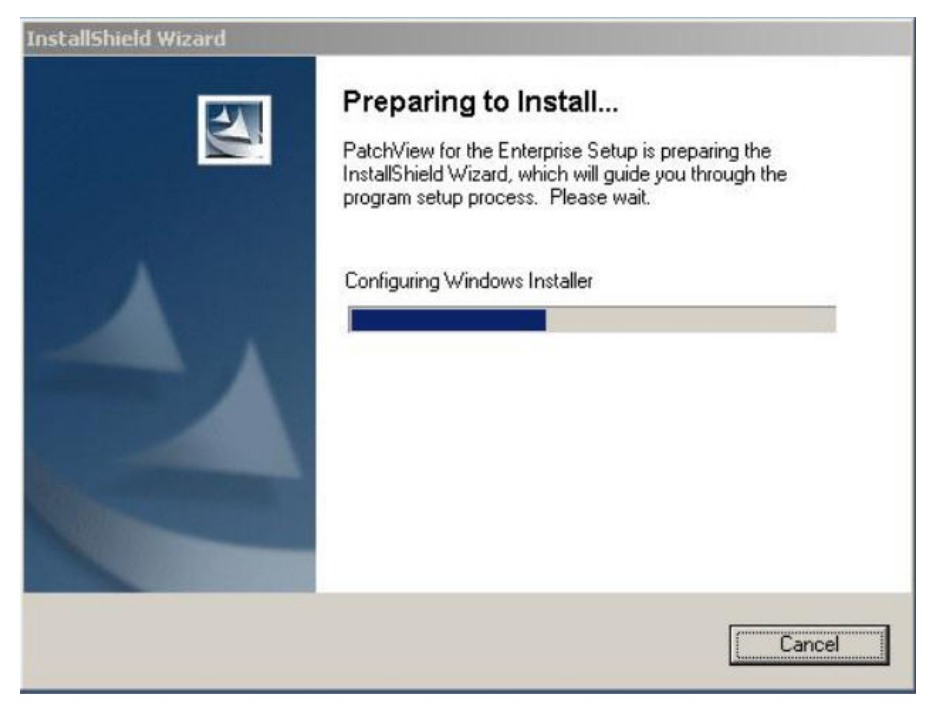

Figure 7 - InstallShield Wizard

The PatchView for the Enterprise 6.0 Setup box opens.

| PatchView for the Enterprise | 6.0 Setup                                                                                                    | × |
|------------------------------|----------------------------------------------------------------------------------------------------|---|
|                              | Welcome to the InstallShield Wizard for<br>PatchView for the Enterprise                                        |   |
|                              | The InstallShield® Wizard will install PatchView for the Enterprise on your computer. To continue, click Next. |   |
|                              | < <u>₿</u> ack. <u>Next&gt;</u> Cancel                                                                         |   |

Figure 8 - InstallShield Wizard window

2. If .NET elements are not installed on the server, a window opens warning that .NET elements must be installed.

| Warning |                                                                                                    |
|---------|----------------------------------------------------------------------------------------------------|
|         | In order to install PV4E Microsoft .NET Framework 3.5 must be installed.<br>The PV4E setup will aborts the process.<br>Please install .NET 3.5 and then reinstall the PV4E. |
|         | The installation file is located in:<br>D:\dotnetfx\dotnetfx35.exe                                                                                                    |
|         | ОК                                                                                                    |

- 3. Click OK.
- 4. Install .NET 3.5 as described in Appendix
- 5. Start the PV4E installing process from the beginning.

If the *Active Server Pages* on your machine is set to 'prohibited' the following message is received.

| P¥4E Set | up 🔀                                                                                                    |
|----------|----------------------------------------------------------------------------------------------------|
| ?        | Setup detected that 'Active Server Pages' Web Service Extension is set to 'prohibited'.<br>In order to continue with PV4E installation 'Active Server Pages' status should be set to 'Allowed'.<br>PV4E setup can configure the Web Service Extensions to the required settings. |
|          | Click 'Yes' to allow PV4E setup to set the required parameters and continue with the installation.<br>Click 'No' to abort the installation and consult with your Network Administrator.                                                                                          |
|          | <u>Yes</u> <u>N</u> o                                                                                                    |

6. To allow the PV4E installation to continue click **Yes**. This allows the required parameters to be set. Click **No** to abort installation.

The *PatchView for the Enterprise Setup* - License Agreement dialog box opens.

| icense Agreement                                                                                                    |                                                                                                    | 1                                                                                                    | State State                                                                    |
|----------------------------------------------------------------------------------------------------|----------------------------------------------------------------------------------------------------|----------------------------------------------------------------------------------------------------|--------------------------------------------------------------------------------|
| Please read the following license agreer                                                                                                    | ment carefully.                                                                                                    |                                                                                                    | 24                                                                             |
| Press the PAGE DOWN key to see the                                                                                                    | rest of the agreement.                                                                                                    |                                                                                                    |                                                                                |
| RIT'S SOFTWARE LICENSE AGREEM                                                                                                    | 1ENT                                                                                                    |                                                                                                    | •                                                                              |
|                                                                                                    |                                                                                                    |                                                                                                    |                                                                                |
| THIS LICENSE AGREEMENT IS A LEI<br>THE COMPANY THAT WILL BE UTIL<br>AS 'YOU''OR 'YOUR''JAND RIT TEC<br>USING ALL OR ANY PART OF THE SI<br>IF YOU DO NOT AGREE TO ALL OF T<br>USE THE SOFTWARE OR ANY PART<br>TO THE PLACE WHERE YOU OBTAIN                                                                                             | GALLY BINDING AGRE<br>IZING THE SOFTWARE<br>CHNOLOGIES LTD. ("RI<br>OFTWARE, YOU ACCE<br>THE TERMS HEREOF,<br>IT THEREOF, AND RETI<br>NED IT.                                                          | EMENT BETWE<br>E (REFERENCED<br>T''). BY INSTALL<br>PT ALL TERMS<br>DO NOT INSTAL<br>JRN THE SOFTY                               | EN YOU,<br>) BELOW<br>JNG OR<br>HEREOF,<br>L OR<br>WARE                        |
| THIS LICENSE AGREEMENT IS A LEI<br>THE COMPANY THAT WILL BE UTILL<br>AS "YOU" OR 'YOUR'] AND RIT TEC<br>USING ALL OR ANY PART OF THE SI<br>IF YOU DO NOT AGREE TO ALL OF T<br>USE THE SOFTWARE OR ANY PART<br>TO THE PLACE WHERE YOU OBTAIN<br>Do you accept all the terms of the prece<br>will close. To install PatchView for the Ei | GALLY BINDING AGRE<br>IZING THE SOFTWARE<br>CHNOLOGIES LTD. ("RI<br>OFTWARE, YOU ACCE<br>THE TERMS HEREOF,<br>IT HEREOF, AND RETINED<br>NED IT.<br>eding License Agreemen<br>Interprise, you must acce | EMENT BETWE<br>(REFERENCED<br>T') BY INSTALL<br>TERMS<br>DO NOT INSTAL<br>JRN THE SOFT<br>(?) If you choose<br>opt this agreemen | EN YOU,<br>) BELOW<br>ING OR<br>HEREOF.<br>L OR<br>WARE<br>No, the setup<br>t. |

Figure 9 - PatchView for the Enterprise Setup - License Agreement dialog box

- 7. Please read the agreement carefully.
- 8. Click Yes to continue.

| The User | Information | dialog | box | opens. |
|----------|-------------|--------|-----|--------|
|----------|-------------|--------|-----|--------|

| ser Information      |                   |          | Same 1 |
|----------------------|-------------------|----------|--------|
| Enter your registral | tion information. |          |        |
| Name:                | RiT Technologies  |          |        |
| <u>C</u> ompany:     | RiT Technologies  | а.<br>А. | _      |
| License Key file:    |                   |          | <br>   |
| talishield           |                   |          |        |
|                      |                   |          |        |

Figure 10 - User Information dialog box

9. Enter the Name and Company details. The License Key file is supplied with

the software. To locate, click the *ellipsis* button to locate the License Key file. The following Select License Key file screen opens. Select file and click **Open**. The *License Key file* appears in the License Key file field. Click **Next**.

| elect license ke       | y file                                                          |                           |                   |          | <u>?×</u>                |                   |
|------------------------|-----------------------------------------------------------------|---------------------------|-------------------|----------|--------------------------|-------------------|
| Look in:               | Desktop                                                         |                           | •                 | + 📾 💣    | <b>.</b>                 |                   |
| My Recent<br>Documents | My Documents<br>My Computer<br>My Network Pla<br>My Network Pla | aces                      |                   |          |                          |                   |
| My Documents           |                                                                 |                           |                   |          |                          |                   |
| My Network<br>Places   | File name:<br>Files of <u>type</u> :                            | IIM.lic<br>License Key Fi | le(".lic)         | •        | Qpen<br>Cancel           |                   |
| Recycle Bin            |                                                                 |                           | License Key file: | C:\Docum | ents and Settings\tstlab | JNDesktop/IIM.lic |
| IIM.lic                |                                                                 |                           | Installshield     |          | < <u>B</u>               | ack Next > Cancel |

Note:

The Next button is enabled after a License Key file is entered.

The Select Features dialog box opens.

| e <b>lect Features</b><br>Choose the features Setup will ins | stall.                       |                                                               |                |
|--------------------------------------------------------------|------------------------------|---------------------------------------------------------------|----------------|
| C-1-14-1-1-1-1-1-1-1-1-1-1-1-1-1-1-1-1-1                     |                              |                                                               | -              |
| PV4E Application<br>PV4E Help                                | iskalli, anu ciedi (ne leatu | Description<br>This feature contains t<br>PV4E components and | he<br>difiles. |
| Space Required on C:<br>Space Available on C:                | 232180 K<br>72223756 K       |                                                               |                |
|                                                              |                              |                                                               |                |

Figure 11 - Select Features dialog box

The PV4E CD includes the following components:

**PV4E** Application

PV4E Help

These checkboxes are selected by default.

If SQL is installed at a different location (remote server) then the database can be installed on the remote server.

The database is automatically installed. There is no checkbox for the database.

10. Click Next to continue.

The PV4E Edit Data dialog box opens.

| atabase connection          |                               |   |                   |
|-----------------------------|-------------------------------|---|-------------------|
| Enter requested data.       |                               |   | 200               |
| Please specify the connecti | on details to the SQL Server. |   |                   |
| Server Name \ Instance:     | TESTLABO                      |   | Browse            |
| Database:                   | PV4E                          |   |                   |
| User Name:                  | sa                            |   |                   |
| Password:                   | [                             |   | Connect           |
| stallShield                 |                               |   |                   |
|                             |                               | 1 | 100000 0000000000 |

Figure 12 – Edit Datan dialog box

11. Enter the connection path to the SQL server in the above fields and press the "Connect" button.

| tchView for the Ent   | erprise 6.0 S   | etup        |                 |     |         |
|-----------------------|-----------------|-------------|-----------------|-----|---------|
| Database connecti     | on              |             |                 |     | Non Y   |
| Enter requested data  |                 |             |                 |     | 1       |
| Please specify the co | onnection detai | ls to the S | QL Server.      |     |         |
| Server Name \ Instar  | nce: Informat   | tion        |                 | ×   | Browse  |
| Database:             | Ų.              | Conn        | ected to TESTLA | 30. |         |
| User Name:            |                 | [           | OK              |     |         |
| Password:             | Иниж            |             |                 |     | Connect |
| InstallShield         |                 |             |                 |     |         |
|                       |                 |             |                 |     |         |

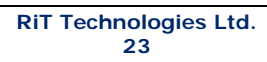

#### 12. Click Next to continue.

The Application Account dialog box opens.

13. Check the radio button to select either Interactive User or This user (current user)

| Account                                                  |                   | 2015                |                    |                |
|----------------------------------------------------------|-------------------|---------------------|--------------------|----------------|
| Interactive user - The curr                              | ent logged on u   | set                 |                    |                |
| C This user                                              |                   |                     |                    |                |
| User:                                                    |                   |                     |                    |                |
| Password:                                                |                   |                     |                    |                |
| Confirm password:                                        |                   |                     |                    |                |
|                                                          |                   |                     |                    |                |
| noosing an account other that<br>on user on the machine. | n the Interactive | e will allows you t | o login even if th | ere is no logg |
| ment of a                                                |                   |                     |                    |                |

| oplication Account                                            |                             |                      | Siles II        |
|---------------------------------------------------------------|-----------------------------|----------------------|-----------------|
| The application will run under the fo                         | owing account.              |                      |                 |
| Account                                                       |                             |                      |                 |
| C Interactive user - The current lo                           | gged on user                |                      |                 |
| • This user                                                   |                             |                      |                 |
| User:                                                         |                             | _                    |                 |
| Password:                                                     |                             |                      |                 |
| Confirm password:                                             |                             | _                    |                 |
|                                                               |                             |                      |                 |
| Choosing an account other than the<br>on user on the machine. | Interactive will allows you | to login even if the | ere is no logge |
| tallShield                                                    |                             |                      |                 |
|                                                               | < <u>B</u> ack              | Next>                | Cancel          |
|                                                               |                             |                      | ()).            |

RiT Technologies Ltd. 24

#### Figure 13 – Application Account dialog

14. Click Next to continue.

The Choose Destination dialog box opens.

| contrew for the Encerprise 6.0                           | Secup                                           | L. Martine and Contractor |
|----------------------------------------------------------|-------------------------------------------------|---------------------------|
| noose Destination Location                               |                                                 | Same P                    |
| Select folder where Setup will ins                       | tall hies.                                      |                           |
| Setup will install PatchView for th                      | e Enterprise in the following folder.           |                           |
| To install to this folder, click Next<br>another folder. | . To install to a different folder, click Brows | e and select              |
|                                                          |                                                 |                           |
|                                                          |                                                 |                           |
|                                                          |                                                 |                           |
|                                                          |                                                 |                           |
| Destination Folder                                       |                                                 |                           |
| Destination Folder                                       |                                                 |                           |
| Destination Folder                                       | View for the Enterprise                         | Browse                    |
| Destination Folder<br>C:\\RiT Technologies\Patch         | View for the Enterprise                         | Browse                    |
| Destination Folder<br>C:\\RiT Technologies\Patch         | View for the Enterprise                         | Browse                    |

Figure 14 – Choose Destination Location dialog box

15. If you want to install PV4E in another location, click **Browse** and select the location, click **OK**. Click **Next** to continue.

The following box appears.

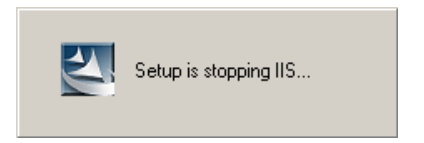

This is to temporarily stop the Internet Information Services (IIS) while this part of the PV4E installation takes place.

The following box appears

| Installing P¥4E database   |  |
|----------------------------|--|
| Creating stored procedures |  |
|                            |  |

The following Setup Status dialog box appears

| RiT Technologies Ltd. |  |
|-----------------------|--|
| 25                    |  |

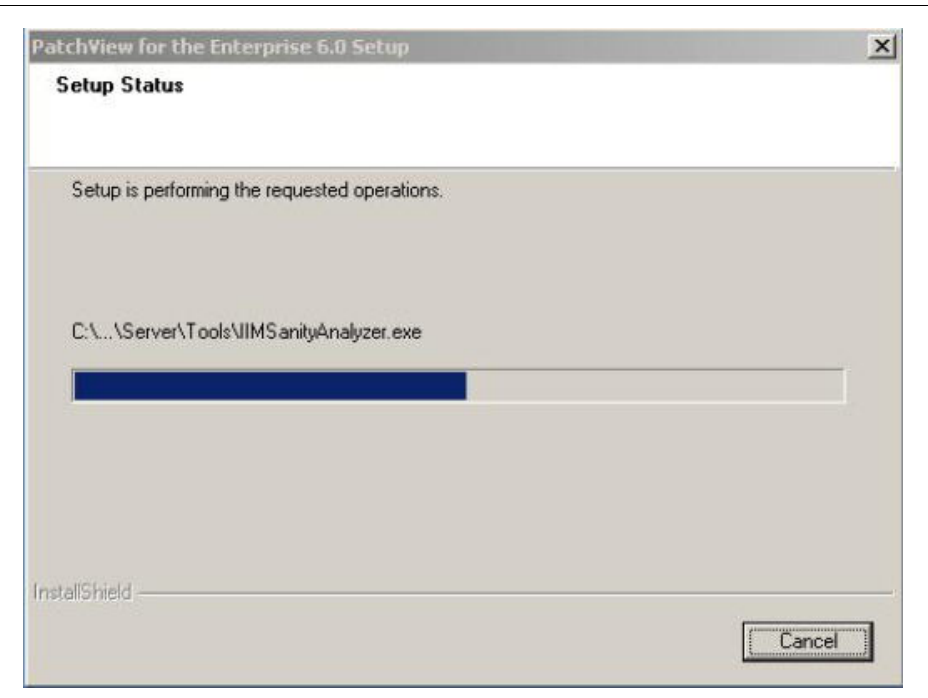

PV4E starts the installation. A series of indicator status screens opens. The Setup Status dialog box opens giving the current status of the installation.

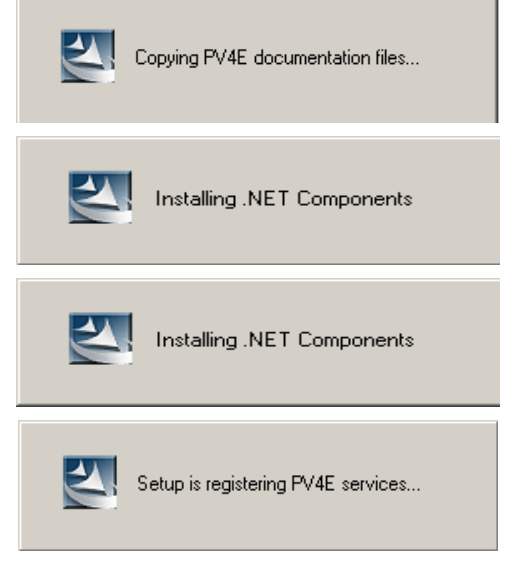

The InstallShield Wizard Complete dialog box opens:

| Patch¥ie₩ for the Enterpris | e 6.0 Setup                                                                                   |
|-----------------------------|-----------------------------------------------------------------------------------------------|
|                             | InstallShield Wizard Complete                                                                 |
|                             | To complete the installation of PatchView for the Enterprise<br>you must reboot the computer. |
|                             | Yes, I want to restart my computer now.                                                       |
|                             | O No, I will restart my computer later.                                                       |
|                             | Remove any disks from their drives, and then click Finish to<br>complete setup.               |
|                             |                                                                                               |
|                             | K Back Finish Cancel                                                                          |

Figure 15 - PV4E InstallShield Wizard Complete dialog box

16. It is recommended to select **Reboot**. Click **Finish** to complete the installation. You should reboot the system immediately after installation.

17. The Verifying PV4E installation dialog box appears:

| anity Analyzer - Post | Installation |  |
|-----------------------|--------------|--|
| ASP.NET Check         |              |  |
|                       |              |  |
|                       |              |  |

Finally, the PV4E Sanity Analyzer dialog box opens:

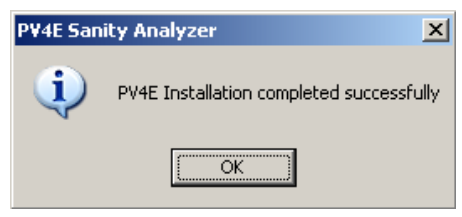

The *Sanity Analyzer* process checks that all components were installed properly.

Leave the CD in the CD Rom disk drive. Sometimes after the reboot, further installation tasks are performed automatically after the Windows login.

The RiT icon for PV4E Server appears in the Status Bar of your desktop.

# **Upgrading PV4E Software**

You must have a previous version of PV4E to perform the upgrade procedure. Install PV4E upgrades only on the PV4E Server.

The upgrade procedure uninstalls the existing version before installing the new version.

#### Note:

There is no license number for PV4E V6.0 upgrade. A license file is used instead and is supplied with the software.

#### Installing PV4E Upgrades

#### Note:

While the contents of the database are not modified during the upgrade process, you should backup the PV4E database before running the upgrade. In addition, you should also backup any non-PatchView data in this directory before upgrade.

1. Insert the PV4E Installation CD into the CD Rom disk drive. The PatchView for the Enterprise Installation Window opens.

The following *PatchView for the Enterprise Installation* Window opens. The screen is divided into two parts. The first is *Installation* the second *Documentation*. At this point, you can install PV4E only or PV4E and accompanying documentation.

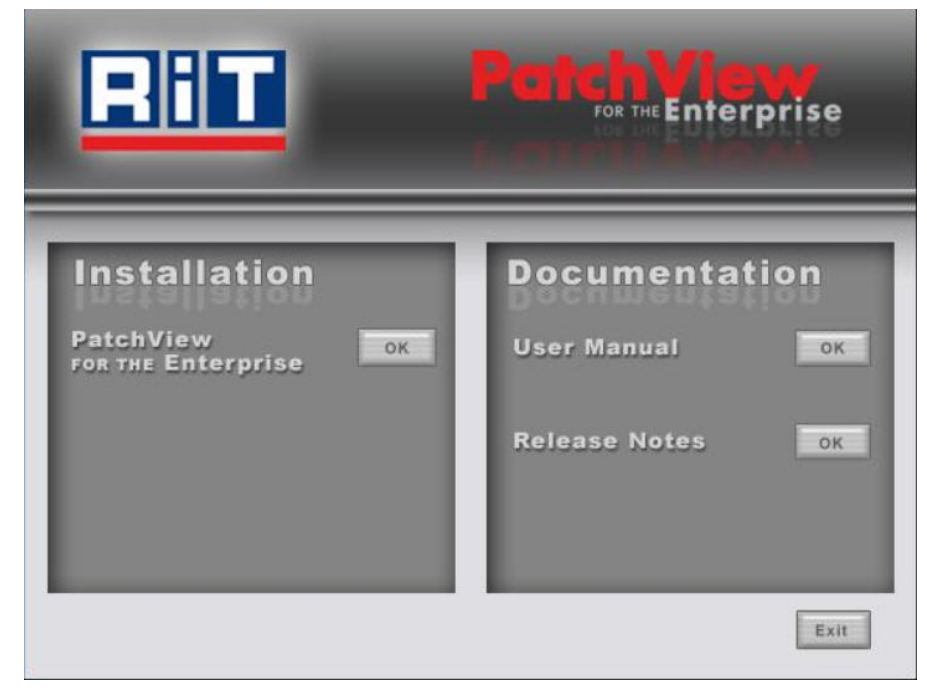

Figure 16 - PatchView for the Enterprise Installation window

To install PV4E only: Click **OK** on the *Installation* side of the screen.

<u>To install the documentation</u>: Under *Documentation* on the right-hand side Click **OK** next to the documents you want to install.

The system prepares the InstallShield Wizard.

The Upgrade InstallShield Wizard dialog box opens.

| Patch¥iew for the Enterprise 6 | i.0 Setup                                                                                                    | × |
|--------------------------------|----------------------------------------------------------------------------------------------------|---|
|                                | Welcome to the Upgrade InstallShield Wizard for<br>PatchView for the Enterprise<br>This wizard will upgrade PatchView for the Enterprise to<br>version 6.0. To continue click Next. |   |
|                                | K Back Next> Cancel                                                                                                    |   |

Figure 17 – InstallShield Wizard window

- 2. Click Next to continue.
- 3. If .NET elements are not installed on the server, a window opens warning that .NET elements must be installed.

| Warning | ×                                                                                                    |
|---------|----------------------------------------------------------------------------------------------------|
|         | In order to install PV4E Microsoft .NET Framework 3.5 must be installed.<br>The PV4E setup will aborts the process.<br>Please install .NET 3.5 and then reinstall the PV4E. |
|         | The installation file is located in:<br>D:\dotnetfx\dotnetfx35.exe                                                                                                    |
|         | OK                                                                                                    |

- 4. Click OK.
- 5. Install .NET 3.5 as described in Appendix
- 6. The License Agreement dialog box opens.

| RiT | <b>Technologies</b> | Ltd. |
|-----|---------------------|------|
|     | 29                  |      |

| cense Agreement                                                                                                    |                                                                                                    | Sec. 1                         |
|----------------------------------------------------------------------------------------------------|----------------------------------------------------------------------------------------------------|--------------------------------|
| Please read the following license agre                                                                                                    | eement carefully.                                                                                                    | 1                              |
| Press the PAGE DOWN key to see th                                                                                                    | he rest of the agreement.                                                                                                    |                                |
| RiT'S SOFTWARE LICENSE AGRE                                                                                                    | EMENT                                                                                                    | <u> </u>                       |
| THIS LICENSE AGREEMENT IS A I<br>THE COMPANY THAT WILL BE UT<br>AS "YOU" OR "YOUR") AND BIT T                                                                                                    | LEGALLY BINDING AGREEMENT BETWE<br>TILIZING THE SOFTWARE (REFERENCE)<br>ECHNOLOGIES LTD. ("RIT"). BY INSTALI                                                                                                    | EEN YOU,<br>D BELOW<br>LING OR |
| IF YOU DO NOT AGREE TO ALL O<br>USE THE SOFTWARE OR ANY PA<br>TO THE PLACE WHERE YOU OBT                                                                                                    | SOFTWARE, YOU ACCEPT ALL TERMS<br>F THE TERMS HEREOF, DO NOT INSTAI<br>RT THEREOF, AND RETURN THE SOFT<br>AINED IT.                                                                                             | HEREOF.<br>LL OR<br>WARE       |
| DO ING ALL OF ANY PART OF THE<br>IF YOU DO NOT AGREE TO ALL<br>USE THE SOFTWARE OR ANY PA<br>TO THE PLACE WHERE YOU OBT<br>Oo you accept all the terms of the pre<br>vill close. To install PatchView for the             | SOFTWARE, YOU ACCEPT ALL TERMS<br>F THE TERMS HEREOF, DO NOT INSTAI<br>RT THEREOF, AND RETURN THE SOFT<br>AINED IT.<br>sceding License Agreement? If you choose<br>a Enterprise, you must accept this agreement | HEREOF.<br>LL OR<br>WARE       |
| USING ALL OF ANY PART OF THE<br>IF YOU DO NOT AGREE TO ALL O<br>USE THE SOFTWARE OR ANY PA<br>TO THE PLACE WHERE YOU OBT<br>Do you accept all the terms of the pre<br>will close. To install PatchView for the<br>IShield | SOFTWARE, YOU ACCEPT ALL TERMS<br>F THE TERMS HEREOF, DO NOT INSTAL<br>RT THEREOF, AND RETURN THE SOFT<br>AINED IT.<br>seeding License Agreement? If you choose<br>a Enterprise, you must accept this agreement | HEREOF.<br>LL OR<br>WARE       |

Figure 18 – License Agreement dialog box

7. Please read the agreement carefully. Click  $\ensuremath{\textbf{Yes}}$  to continue.

The User Information dialog box opens.

| ser Information                      |                  | Same of the |
|--------------------------------------|------------------|-------------|
| Enter your registration information. |                  |             |
| Name:                                | RiT Technologies |             |
| <u>C</u> ompany:                     | RiT Technologies |             |
| License Key file:                    | [                |             |
| stallShield                          |                  |             |
|                                      |                  | <br>        |

Figure 19 - User Information dialog box

| RiT Technologies Ltd. |
|-----------------------|
| 30                    |
8. Enter the Name and Company. The License Key file is supplied with the

software. To locate, click the ellipsis button to locate the License Key file. The following *Select License Key file* screen opens. Select file and click **Open**. The License Key file appears in the License Key file field. Click **Next**.

| elect license ke                                                 | y file                                 |                                                                                                    |                   |            | <u>?×</u>              |                           |
|------------------------------------------------------------------|----------------------------------------|----------------------------------------------------------------------------------------------------|-------------------|------------|------------------------|---------------------------|
| Look in:                                                         | Desktop                                |                                                                                                    | •                 | + 📾 💣 📼    | •                      |                           |
| My Recent<br>Documents<br>Desktop<br>My Documents<br>My Computer | My Documer<br>My Compute<br>My Network | its<br>r<br>Places                                                                                                    |                   |            |                        |                           |
| My Network<br>Places                                             | File name:                             | IIM.lic                                                                                                    | ilef".lic)        | •          | Qpen<br>Cancel         |                           |
| Recycle Bin                                                      |                                        | [Line of a grant of a grant of a | License Key file: | C:\Documen | ts and Settings\tstlab | \Desktop\IIM.lic          |
| IIM.lic                                                          |                                        |                                                                                                    | InstallShield     |            | <u> </u>               | ack <u>N</u> ext > Cancel |

#### Note:

The Next button is enabled after a License Key file is entered.

9. Click Next to continue.

The Application Account dialog box opens.

10. Check the radio button to select either *Interactive User* or *This user* (current user). The following screen shows that the *Interactive User* has been selected.

| The application will run under the following account  Account  Interactive user - The current logged on user  User:  Password:  Confirm password: |          |
|----------------------------------------------------------------------------------------------------|----------|
| Account  Interactive user - The current logged on user  This user User: Password: Confirm password:                                               |          |
|                                                                                                    |          |
| C This user User Password Confirm password                                                                                                    |          |
| User. Password Confirm password:                                                                                                    |          |
| Password Confirm password                                                                                                    |          |
| Confirm password:                                                                                                    |          |
|                                                                                                    |          |
| Choosing an account other than the Interactive will allows you to login even if there is no                                                       | o logger |
| on user on the machine.                                                                                                    | 33       |
| atishield                                                                                                    |          |

Figure 20 – Application Account dialog – Interactive User

The following screen shows that *This user* has been selected.

| plication Account                                     |                                 | Siles V        |
|-------------------------------------------------------|---------------------------------|----------------|
| The application will run under the following account. |                                 | 1              |
| Account                                               |                                 |                |
| C Interactive user - The current logged on user       |                                 |                |
| • This user                                           |                                 |                |
| User:                                                 |                                 |                |
| Password:                                             |                                 |                |
| Confirm password:                                     |                                 |                |
| Choosing an account other than the Interactive will a | allows you to login even if the | re is no loage |
| on user on the machine.                               |                                 |                |
| tallShield                                            |                                 |                |
|                                                       | A Deal News                     | Contract       |

Figure 21 – Application Account dialog – This user

11. Click **Next** to continue.

The Setup Information dialog box opens.

| tchView for the Enterprise 6.0 Setup                                          |                |       |          |
|-------------------------------------------------------------------------------|----------------|-------|----------|
| PatchView for the Enterprise Upgrad                                           | le             |       | 24       |
| Setup Information                                                             |                |       |          |
| Setup is ready to begin the upgrade to P<br>Click Next to start with upgrade. | /4E 6.0        |       | <u>^</u> |
|                                                                               |                |       |          |
|                                                                               |                |       |          |
|                                                                               |                |       |          |
| 1                                                                             |                |       |          |
| tallShield                                                                    |                |       |          |
|                                                                               | < <u>B</u> ack | Next> | Cancel   |

Figure 22 - PV4E Upgrade dialog box

12. Click **Next** to continue.

Several setup bars appear in succession, see the following:.

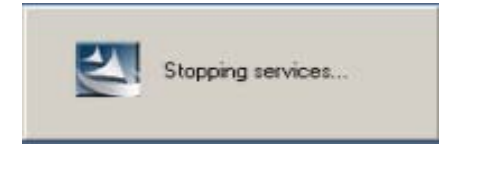

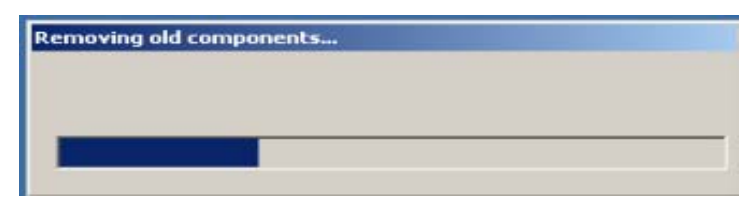

13. Once completed, and immediately after, the following *Setup Status* dialog box opens.

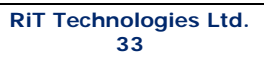

| Setup is perform | ning the requested | d operations. |  |
|------------------|--------------------|---------------|--|
|                  |                    |               |  |
| L:\\Server\1)    | ools\IIM5anityAna  | alyzer.exe    |  |
|                  |                    |               |  |

Figure 23 - Setup Status dialog box

14. The *Registering components* progress window appears.

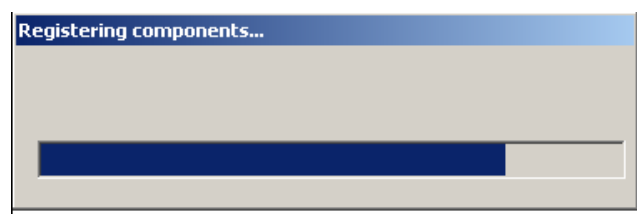

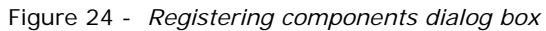

15. Once completed, and immediately after, a *Registering MTS components* progress window appears.

| Registering M | TS components |  |
|---------------|---------------|--|
|               |               |  |
|               |               |  |
| -             |               |  |

16. When completed the *InstallShield Wizard* opens. Click **Yes**, **I** want to restart my computer now. This step is recommended. Click **Finish**.

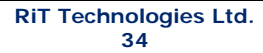

| PatchView for the Enterpri | se 6.0 Setup<br>InstallShield Wizard Complete<br>To complete the installation of PatchView for the Enterprise<br>you must reboot the computer.                                                   |
|----------------------------|----------------------------------------------------------------------------------------------------|
|                            | <ul> <li>Yes, I want to restart my computer now.</li> <li>No, I will restart my computer later.</li> <li>Remove any disks from their drives, and then click Finish to complete setup.</li> </ul> |
|                            | K Back Finish Cancel                                                                                                    |

Figure 25 - InstallShield Wizard dialog box

17. After you have restarted your computer, the following dialog box appears:

| InstallShield Wizard |                                                                                                    |  |  |
|----------------------|----------------------------------------------------------------------------------------------------|--|--|
| 2                    | PatchView for the Enterprise Setup is preparing the<br>InstallShield Wizard, which will guide you through the<br>program setup process. Please wait. |  |  |
|                      |                                                                                                    |  |  |

The following PV4E Sanity Analyzer dialog box appears. This checks that the service is up and the PV4E installation completed successfully.

| P¥4E Sanity Analyzer        |  |
|-----------------------------|--|
| Verifying PV4E installation |  |
|                             |  |

Figure 26 - PV4E Sanity Analyzer dialog box

The following PV4E Sanity Analyzer dialog box appears. This checks that the service is up and the PV4E installation completed successfully. Finally the following *PV4E Installation completed successfully* dialog box appears:

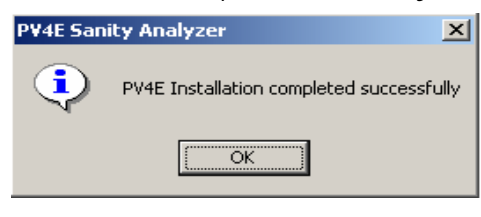

| RiT | Technologies Ltd. |
|-----|-------------------|
|     | 35                |

Note: In case the PV4E version 5 has an installed driver pack, the upgrade process will require to uninstall the driver pack. There will be necessary to install this driver pack again after the PV4E ugrading.

## Software Upgrade for Windows Vista

The following section explains what action to take should you encounter any problems when peforming the software upgrade for Windows Vista.

#### Problem

When pressing the **Download** button in the *Software Download* window, the progress bar turns red indicating that the operation has failed.

#### Cause

The cause can be attributed to either of the following reasons:

- FTP Service is not running
- No sufficient permissions on the BootLoader folder

#### Fix

- > Run the FTP Service:
  - 1. In Windows Vista, open the *Computer Management* window.
  - 2. Open the IIS 6.0 Manager and click FTP Sites.
  - 3. Check that the FTP Service is running, if not, start it.
- > Add Permission to BootLoader:
  - 1. Go to the *RiT Technologies*\*PatchView for the Enterprise* folder, located under the *Programs Files* folder.
  - 2. Right click the BootLoader folder and select Properties.
  - 3. Choose the Security tab.
  - Click Add and select the Internet User Account (IUSR\_<ComputerName>) with Full Control permission.

Try the Software Download operation again to make sure the problem has been solved.

## **Additional Software**

Online help files are supplied together with the PV4E application.

You can also refer to the lastest Service Pack released by RiT Technologies Ltd. (need to confirem if the online help are within the PV4E  $\,$ 

## **Installation Verification**

## Sanity Analyzer

To activate the sanity analyzer run the following file:

*C:\Program Files\RiT Technologies\PatchView for the Enterprise\Server\Tools\PV4ESanityAnalyzer.exe* 

Once activated, the sanity analyzer performs several tests. On completion, you are prompted to view the report results. Select **Yes** to continue.

Verify that all is OK. If you encounter any problems that you cannot solve, please contact RiT customer support.

When you have completed the sanity analyzer report, please email the sanity analyzer report to RiT customer suport.

The PV4E Sanity Analyzer is used to validate the PV4E installation by performing simple checks.

| Level   | Check                                           | Category                     |
|---------|-------------------------------------------------|------------------------------|
| Warning | Checks that the Regional Settings are correct   | Regional Settings            |
| Error   | Checks that the PV4E registry is valid          | Registry                     |
| Error   | Checks that the database exists                 | Database                     |
| Error   | Checks that the MSMQs are created               | MSMQ                         |
| Error   | Checks that all COM+ components are installed   | COM+                         |
| Error   | Checks if the ASP is allowed on the machine     | IIS ASP Web Extension        |
| Warning | Checks if the ASP.NET is allowed on the machine | IIS ASP.NET Web<br>Extension |
| Warning | Checks if the machine can run<br>ASP.NET        | ASP.NET                      |
| Error   | Checks the binaries were copied correctly       | CRC                          |
| Error   | Checks that all PV4E's processes are running    | Processes                    |
| Error   | Validates the license file                      | License                      |

## Troubleshooting

## **Symptoms**

When you try to login you receive an error message that *the page cannot be displayed*, with the following technical information:

#### Error Type:

Active Server Pages, ASP 0115 (0x80004005)

A trappable error (E06D7363) occurred in an external object. The script cannot continue running.

/pv4e/main/pv4e.asp

Page:

GET /pv4e/main/pv4e.asp

#### Cause

The COM+ (MTS) components of PV4E run, by default, in the context of the interactive user. The interactive user is the user which is currently logged on to Windows directly. A user that is logged on through Terminal Services is not an interactive user. A user that uses NetMeeting, PCAnywhere, etc. is an

interactive user. If Windows is in a state of log off then there is no interactive user and the PV4E will fail to work from a remote Internet Explorer.

## **Solution**

The following workaround can be applied by any user:

- 1. On the PV4E Server machine, Open the Control Panel
- 2. Open the Administrative Tools
- 3. Open Component Services
- 4. Go to Computers\My Computer\COM+ Applications\PV4E
- 5. Right click and select Properties
- 6. Go to the *Identity* tab
- 7. Select This user
- 8. Fill in a username and password of a valid Windows' user that has administrator privileges.
- 9. Apply the same to Computers\My Computer\COM+ Applications\PV4E.Server if it exists

## **Symptoms**

The installation of PV4E runs smoothly, but when you try to login into the PV4E application an *Invalid Password* message is received.

Another symptom, which happens only if part of this solution is applied, is that you login and view items, but cannot add/edit them. Each time you try to add/edit an item the PV4E generates a message box that the system is busy.

#### Cause

The windows built-in anonymous user is not allowed to access the cmsserv.exe. And/or the BL user is not allowed to access the cmsserv.exe.

#### Workaround

The workaround can be applied by any user and applies to Windows XP professional edition only. Windows XP home edition is not supported.

Do the following steps on the PV4E Server machine after the PV4E installation. (The instructions applies to Windows 2003 Server with SP1 and to Windows XP with SP2)

- 1. Open the Control Panel
- 2. Open the *Administrative Tools*
- 3. Open *Component Services*
- 4. Go to Computers\*My Computer\DCOM Config\CmsServ*
- 5. Right click Properties
- 6. Go to the Security tab
- 7. On the Launch and Activation Permissions click Edit...
- 8. Click Add...

- 9. Click Advanced...
- 10. Click Locations...
- 11. Select the local computer name (not a domain name) and click OK
- 12. Click Find Now
- 13. After the search completes select the user whosename begins with IUSR\_ and ends with the machine name.

For example if the machine name is MyMachine then the user name is  $\ensuremath{\textbf{IUSR\_MYMACHINE}}$ 

- 14. Click **OK**
- 15. Click **OK**
- 16. A new entry will appear in the Group or user names list: Internet Guest Account. Select.
- 17. In the Permission list below check all of the actions to enable the user local and remote launch and activation.
- 18. Repeat on steps 8 to 12
- 19. Find your user name and select
- 20. Repeat steps 14 to 18 for your user name
- 21. Click **OK**
- 22. Click **OK**
- 23. Repeat steps 8 to 12
- 24. Find the Network Service and select
- 25. Repeat steps 14 to 18 on Network Service account
- 26. Click OK
- 27. Click **OK**
- 28. There is no need to restart the machine

## **Running PV4E**

When PV4E has been successfully installed you can log into the application via your browser.

## **PV4E Settings**

#### To login/open PV4E

- 1. Open the Internet Browser and type the path into the Address window. If you are working on the computer where PV4E server is installed, type: http://local computer name/pv4e If you are working from a client, type: http://host name/pv4e.
- 2. Press Enter, the PV4E login window opens.

| RiT        |               | PatchViewy<br>FOR THE Enterprise |
|------------|---------------|----------------------------------|
| User Name: | Administrator |                                  |
| Password:  |               | Login                            |

Figure 27 - PV4E Login window

 Type in your User Name and Password. The default settings are below and are case-sensitive. We strongly recommend that you change these settings as soon as possible:

User Name = Administrator

Password = [blank]

4. Click Login.

When launching  $\mathsf{PV4E}$  for the first time, a RiT Security Warning message appears.

| Security Warning | ×                                                                                                    |
|------------------|----------------------------------------------------------------------------------------------------|
| 3                | Do you want to install and run<br>"http://localhost/pv4e/main/cab/editlink.cab" signed on<br>21/10/2003 10:30 and distributed by:                                            |
|                  | RiT Technologies Ltd.                                                                                                    |
|                  | Publisher authenticity verified by VeriSign Class 3 Code<br>Signing 2001 CA                                                                                                  |
|                  | Caution: RiT Technologies Ltd. asserts that this content is<br>safe. You should only install/view this content if you trust<br>RiT Technologies Ltd. to make that assertion. |
|                  | Always trust content from RiT Technologies Ltd.                                                                                                    |
|                  | Yes No More Info                                                                                                    |

Figure 28 - RiT Security Warning message

5. Click **Yes** to continue. PatchView for the Enterprise opens.

#### RiT Enterprise Solutions Installation Guide

|                                                    |                                              |        |           |                | PVMAX | • P-LET | Alarm | Refresh | 0 Logout      | Administrator               |
|----------------------------------------------------|----------------------------------------------|--------|-----------|----------------|-------|---------|-------|---------|---------------|-----------------------------|
|                                                    | WORK ORDER                                   | TOOLS♥ | SETTINGS▼ | REPORTS▼       | HELP▼ |         |       |         | Pai<br>FOR TH | <b>chView</b><br>Enterprise |
| Location<br>• Tree OT<br>Location<br>• No Location | Topology Users<br>elecomunication Infrastruc | ture   |           |                |       |         |       |         |               |                             |
|                                                    |                                              |        |           | Events         |       |         |       |         |               |                             |
|                                                    |                                              |        |           | Info Date/Time | Ever  | nt Code |       |         | Event Categ   | ory                         |
|                                                    |                                              |        |           |                | _     |         |       |         |               |                             |

Figure 29 - PV4E Opening Screen

The default is set to open in the *Maintenance* window as it is here that most of the activity in PV4E occurs. When this window opens for the first time after installation, there is no information pane, as this only appears after an item is added or defined within the database.

## **Uninstalling PV4E**

- 1. From the *Start* menu, select > **Settings** > **Control Panel**.
- 2. Select Add/Remove Programs.
- 3. Locate PV4E from the list of programs and click **Remove**. The following Uninstall sequence is activated:

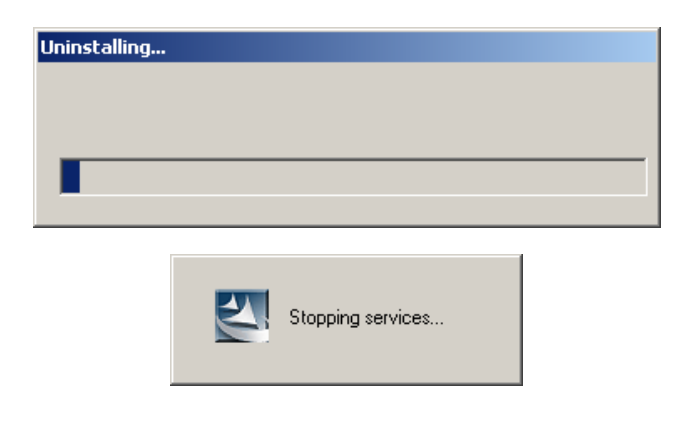

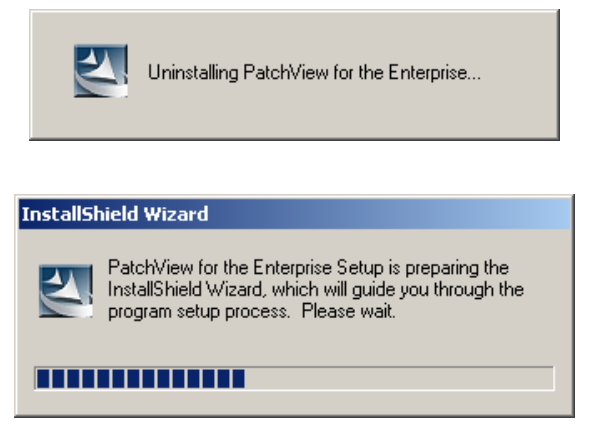

After the above *InstallShield Wizard*, closes, the following *InstallShield Wizard* Complete box opens: Click **Finish** to uninstall PV4E.

| InstallShield Wizard |                                                                                                    |
|----------------------|----------------------------------------------------------------------------------------------------|
|                      | InstallShield Wizard Complete<br>To complete the uninstall of PatchView for the Enterprise you<br>must reboot the computer.<br>Yes, I want to restart my computer now<br>No, I will restart my computer later.<br>Remove any disks from their drives, and then click Finish to<br>complete setup. |
|                      | < Back Finish Cancel                                                                                                    |

Figure 30 –InstallShield Wizard Complete dialog box

# Chapter 3 – Extended Driver Pack

## Installing Extended Driver Pack

This section is relevent only if you have purchased the extended Driver Pack.

Note:

Before Installation stop the PV4E server.

The Extended Switch DriverPack provides expanded switch information support for switches.

A list of supported switches can be found at our website:

http://www.rittech.com/content.asp?id=403&mode=1

This section describes how to install the Extended Switch DriverPack.

- 1. Go to: Insert the Extended Switch DriverPack Installation CD into the CD Rom disk drive.
- 2. Open the CD Rom drive on your computer.
- 3. Run .exe file to install driver pack.
- 4. The system prepares the InstallShield Wizard.

| InstallShield Wizard |                                                                                                    |
|----------------------|----------------------------------------------------------------------------------------------------|
|                      | Preparing to Install<br>DriverPack Setup is preparing the InstallShield Wizard,<br>which will guide you through the program setup process.<br>Please wait. |
|                      | Configuring Windows Installer                                                                                                    |
|                      | Cancel                                                                                                    |

Figure 31 - Preparing the InstallShield Wizard

5. The InstallShield Wizard dialog box opens. Click Next to continue.

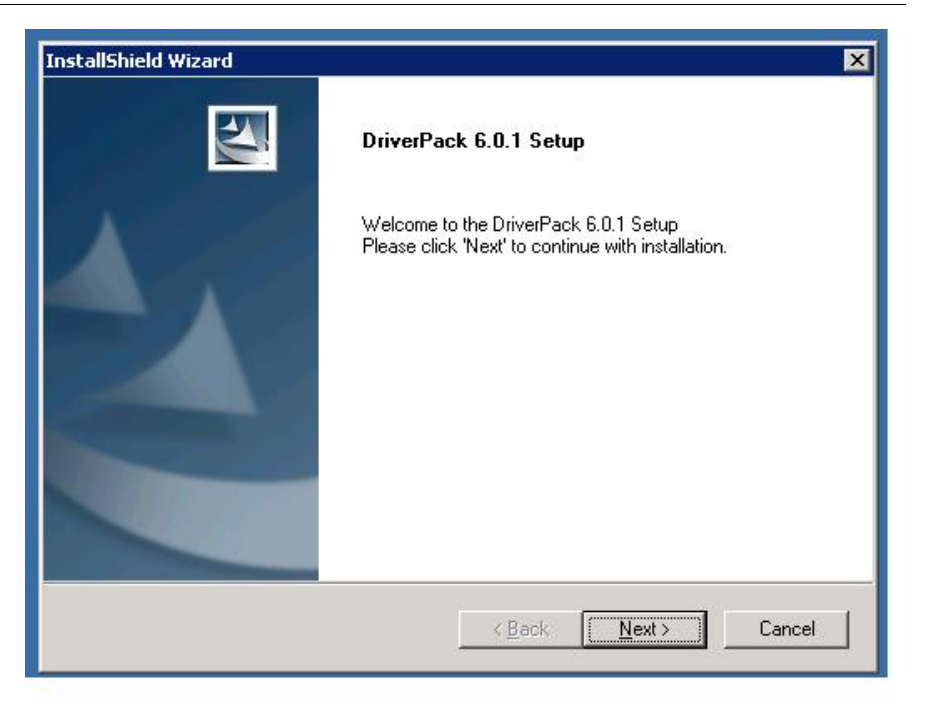

Figure 32 - InstallShield Wizard window

6. The Setup status dialog box opens. A series of indicator status screens show the current status of the installation.

| InstallShield Wizard                         | ×                            |
|----------------------------------------------|------------------------------|
| Setup Status                                 |                              |
| DriverPack Setup is performing the requested | operations.                  |
| Setup is uninstalling prev                   | ious DriverPack, please wait |
|                                              |                              |
| InstallShield                                | Cancel                       |

Figure 33 - Setup Status dialog

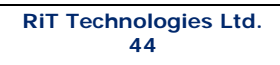

# **Comment:** This image will not be relevant in released version

7. The InstallShield Wizard Complete dialog box opens. Click **Finish** to complete installation.

| InstallShield Wizard |                                                            |  |  |  |
|----------------------|------------------------------------------------------------|--|--|--|
|                      | InstallShield Wizard Complete                              |  |  |  |
|                      | Setup has finished installing DriverPack on your computer. |  |  |  |
|                      |                                                            |  |  |  |
|                      |                                                            |  |  |  |
|                      | < Back Finish Cancel                                       |  |  |  |

Figure 34 - PV4E InstallShield Wizard Complete dialog

## Chapter 4 – CAD Module

Note: The CAD module is not supported in windows server 2008 and windows Vista

This chapter includes the following sections:

- License Registration
- System Requirements
- MapGuide Server Version
- Installing the PV4E CAD Module
- MapGuide Configuration
- Activating the Active X Component

#### Note:

For all procedures contained in this chapter, you must be logged into the PV4E Server with administrative privileges.

## **License Registration**

Prior to installation of the *PV4E CAD Module*, please register your software copy and obtain a valid license key.

Please refer to the *License Registration* document that is included in this package.

## System Requirements

#### Note:

The PV4E CAD application does not support SQL 2005 SP1 Express Edition.

The System Requirements for the installation of CAD are identical to the requirements for the installation of PV4E.

CAD must be installed on the PV4E Server.

## MapGuide Server Version

The MapGuide Server versions that support this PV4E module are AutoCAD 2000, 2000i, and 2002.

## Uninstalling Previous MapGuide Components

If you presently have MapGuide 6.0 or lower installed on your machine, you must follow the uninstall procedure before installing the new version. You need to uninstall the toolkit and the Server.

## Uninstalling the MapGuide Toolkit

You need to uninstall a previous version of the *MapGuide Toolkit* before installing the latest version.

#### To uninstall a previous version of the MapGuide Toolkit

1. From the Windows Start menu, select **Control Panel** > **Add/Remove** Programs.

The Add/Remove Programs window appears.

- 2. Click Autodesk MapGuide(R) SDF Component Toolkit 6. The title may be different for previous versions.
- 3. Click Change/Modify.

The Autodesk MapGuide(R) SDF Component Toolkit Release 6 Setup – Welcome dialog appears.

| 🙀 Autodesk MapGuide | :(R) SDF Component Toolkit Release 6 Setup                                                                                                    |
|---------------------|----------------------------------------------------------------------------------------------------|
|                     | Welcome                                                                                                    |
| and the second      | Welcome to the SDF Component Toolkit Setup wizard.                                                                                                    |
|                     | An existing installation of SDF Component Toolkit has been detected. You can:                                                                                                    |
|                     | O Update or repair files                                                                                                    |
|                     | Reinstalls any files that have changed since you last installed this release of SDF<br>Component Toolkit. Use this option if you have received an updated SDF<br>Component Toolkit or if any of your installed files have been corrupted. |
| Carl And            | Remove SDF Component Toolkit                                                                                                    |
|                     | Removes SDF Comporent Toolkit and its supporting files and registry entries.                                                                                                    |
|                     | To continue, click Next.                                                                                                    |
| e la                | Next > Cancel                                                                                                    |

Figure 35- Setup – Welcome Dialog Box

4. Select Remove SDF Component Toolkit and click Next.

The Confirm Removal dialog appears.

| 🙀 Autodesk MapGuide | e(R) SDF Component Toolkit Release 6 Uninstall                     | _ 🗆 🗙 |
|---------------------|--------------------------------------------------------------------|-------|
|                     | Confirm Removal                                                    |       |
|                     | The Setup wizard is ready to begin removing SDF Component Toolkit. |       |
| P                   | To continue, click Next.                                           |       |
|                     | < <u>B</u> ack <u>Next</u> Ca                                      | incel |

Figure 36- Setup – Confirm Removal Dialog Box

5. Click Next.

The Removal Complete dialog appears.

| 🙀 Autodesk MapGuide | e(R) SDF Component Toolkit Release 6 Setup                       |        |
|---------------------|------------------------------------------------------------------|--------|
| - f                 | Removal Complete                                                 |        |
|                     | SDF Component Toolkit was successfully removed from your system. |        |
|                     | Click Finish to exit the Setup wizard.                           |        |
|                     |                                                                  | Finish |

Figure 37 - Setup – Removal Complete Dialog Box

6. Click Finish.

## Uninstalling the MapGuide Server

You need to uninstall a previous version of the MapGuide Server before installing the latest version.

#### To uninstall a previous version of the MapGuide Server

1. From the Windows Start menu, select Control Panel > Add/Remove Programs.

The Add/Remove Programs window appears.

- 2. Click **Autodesk MapGuide(R) Server Release 6**. The title may be different for previous versions.
- 3. Click Change/Modify.

The Autodesk MapGuide(R) Server Release 6 Setup - Welcome dialog appears.

| 🙀 Autodesk MapGuide | r(R) Server Release 6 Setup                                                                                                    |
|---------------------|----------------------------------------------------------------------------------------------------|
| 1                   | Welcome<br>Welcome to the Autodesk MapGuide Server Setup wizard.                                                                                                    |
|                     | An existing installation of Autodesk MapGuide Server has been detected.<br>You can:                                                                                                    |
|                     | O Change your Autodesk MapGuide Server installation                                                                                                    |
|                     | Displays the components you already have installed and allows you to add or remove<br>components. Note that if you mark an installed component as "Don't Install", it will be<br>removed from your system.                   |
| Stan The            | O Update or repair files                                                                                                    |
|                     | Reinstalls any files that have changed since you last installed this release of Autodesk<br>MapGuide Server. Use this option if you have received a product update or if any of<br>your installed files have been corrupted. |
|                     | Remove Autodesk MapGuide Server                                                                                                    |
|                     | Removes Autodesk MapGuide Server including its supporting files and registry entries.                                                                                                    |
|                     | To continue, click Next.                                                                                                    |
|                     | <u>N</u> ext> Cancel                                                                                                    |

Figure 38- Autodesk MapGuide(R) Server Release Dialog Box

4. Select Remove Autodesk MapGuide Server and click Next.

| RiT | Technologies | Ltd |
|-----|--------------|-----|
|     | 49           |     |

| 🙀 Autodesk MapGuide | e(R) Server Release 6 Setup                                                                  | <u> </u> |
|---------------------|----------------------------------------------------------------------------------------------|----------|
| 1                   | Server Service Running<br>The Autodesk MapGuide Server service is currently running.         |          |
|                     | The Setup wizard will temporarily stop your Autodesk MapGuide Server service to the process. | complete |
|                     | To continue, click Next.                                                                     |          |
|                     | < <u>B</u> ack <u>Next</u> Car                                                               | ncel     |

Figure 39- Remove Autodesk MapGuide Server Dialog Box

5. Click Next.

The Confirm Removal dialog appears.

| 🙀 Autodesk MapGuide(R) Server Release 6 Setup 📃 |                                                                       |       |  |
|-------------------------------------------------|-----------------------------------------------------------------------|-------|--|
| 1                                               | Confirm Removal                                                       |       |  |
|                                                 | The Setup wizard is ready to begin removing Autodesk MapGuide Server. |       |  |
|                                                 | To continue, click Next.                                              |       |  |
|                                                 | < <u>B</u> ack ( <u>Next</u> ) Ca                                     | incel |  |

Figure 40- Confirm Removal Dialog Box

6. Click Next.

The Removal Complete dialog appears.

| 🖟 Autodesk MapGuide(R) Server Release 6 Setup |                                                                     |      |  |  |
|-----------------------------------------------|---------------------------------------------------------------------|------|--|--|
| 1                                             | Removal Complete                                                    |      |  |  |
|                                               | Autodesk MapGuide Server was successfully removed from your system. |      |  |  |
|                                               | Click Finish to exit the Setup wizard.                              |      |  |  |
| E A                                           | j Fi                                                                | nish |  |  |

Figure 41- Removal Complete Dialog Box

7. Click Finish.

A message appears informing that you should restart your machine.

| Autodesk MapGuide(R) Server Release 6                                                                                                    | × |
|----------------------------------------------------------------------------------------------------|---|
| You must restart your system for the configuration<br>changes made to Autodesk MapGuide(R) Server<br>Release 6 to take effect. Click Yes to restart now or<br>No if you plan to restart later. |   |
| <u>Y</u> es <u>N</u> o                                                                                                    |   |

8. Click Yes.

The machine restarts.

## Uninstalling a Previous Version of PV4E CAD Module

You need to uninstall the previous version of the  $\ensuremath{\mathsf{PV4E}}$  CAD Module before installing the latest version.

To uninstall a previous version of the MapGuide Server

1. From the Windows Start menu, select Control Panel > Add/Remove Programs.

The Add/Remove Programs window appears.

- 2. Click PV4E CAD Integration Module.
- 3. Click Change/Modify.

A dialog box appears and prompts you to proceed with the installation procedure.

4. Click Yes.

The uninstall process begins.

The *PatchView for the Enterprise - CAD Module Setup* dialog appears requesting that you restart the computer.

5. Click the **Yes** option and click **Finish**.

## Installing the MapGuide Components

You must install the MapGuide Components - Server and SDF Components Toolkit before installing the PV4E CAD Module.

## Installing the MapGuide Server

There are two procedures when installing the MapGuide Server:

- Install MDAC 2.8 if it is not already installed. These are the Microsoft Data Access Components
- Install the MapGuide Server
- Install the SDF Toolkit

#### To install MDAC 2.8

- 1. Insert the Autodesk MapGuide CD into your CD-ROM drive. The Installation Utility screen appears. You can ignore this window for now.
- 2. Using *File Explorer*, go to the root directory on the CD.
- 3. Open the MDAC 2.8 directory.
- 4. Double click **MDAC\_TYP.exe**.

The installation wizard opens.

5. Continue with wizard until the Microsoft Data Access Components 2.8 Setup – End User License Agreement dialog appears.

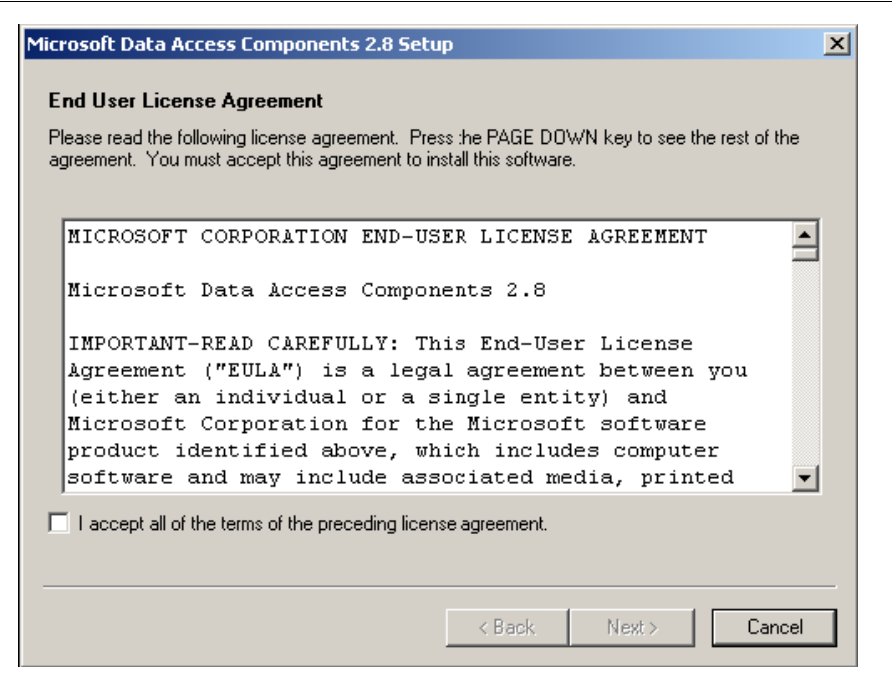

Figure 42- End User License Agreement Dialog Box

- 6. Select the I Accept checkbox and click Next.
- 7. Continue with the wizard while it checks for disk space until the Microsoft *Data Access Components 2.8 Setup - Installing the Software* dialog appears.

| Microsoft Data Access Components 2.8 Setup                   | × |
|--------------------------------------------------------------|---|
| Installing the Software                                      |   |
| Setup will now install Microsoft Data Access Components 2.8. |   |
|                                                              |   |
|                                                              |   |
|                                                              |   |
|                                                              |   |
|                                                              |   |
|                                                              |   |
|                                                              |   |
|                                                              |   |
| Click Finish to begin installation.                          |   |
|                                                              |   |
|                                                              | _ |
| < Back Finish Cancel                                         |   |

Figure 43- Installing the Software Dialog Box

| <b>RiT Technologies</b> | Ltd. |
|-------------------------|------|
| 53                      |      |

## 8. Click Finish.

The installation starts.

On completion of the installation process, the Microsoft Data Access Components 2.8 Setup - Restarting the System dialog appears.

- 9. Ensure Let setup restart the system now is selected.
- 10. Click Finish.

The system reboots.

## To install the MapGuide Server

1. Insert the *Autodesk MapGuide* CD into your CD-ROM drive (if you did not do so for the previous section).

The Installation Utility screen appears.

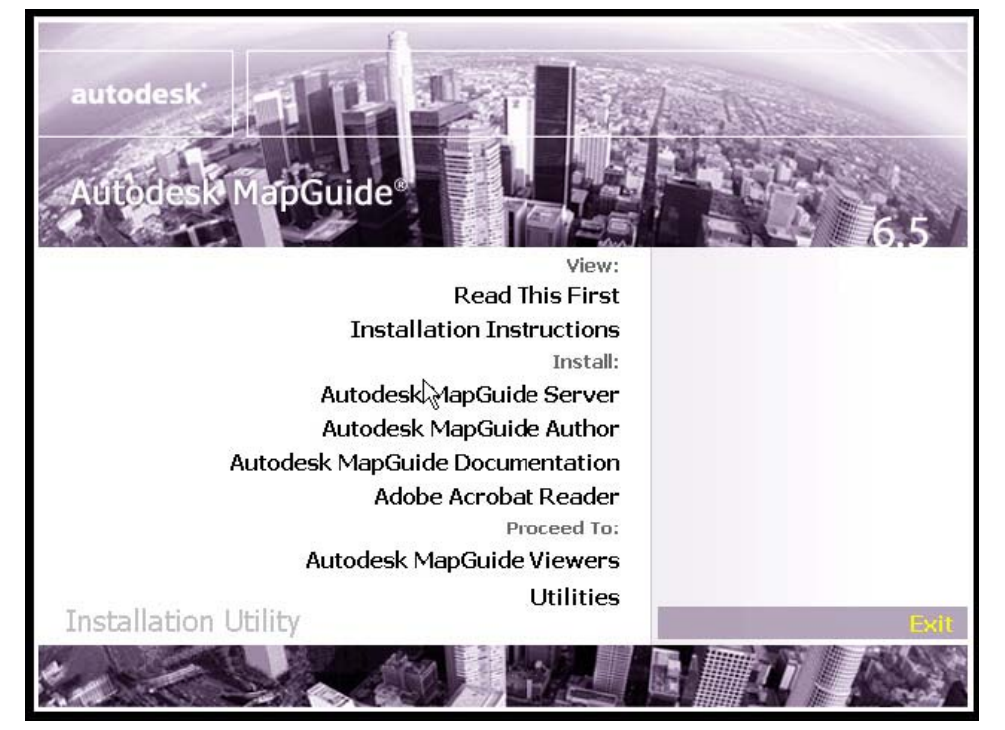

Figure 44- Installation Utility Dialog Box

2. Click Autodesk MapGuide Server.

The Autodesk MapGuide(R) Server Release 6.5 Setup - Welcome dialog appears.

| 🙀 Autodesk MapGuid                                                       | e(R) Server Release 6.5 Setup                                    |      |  |  |  |
|--------------------------------------------------------------------------|------------------------------------------------------------------|------|--|--|--|
|                                                                          | Welcome<br>Welcome to the Autodesk MapGuide Server Setup wizard. |      |  |  |  |
| The Setup wizard will install Autodesk MapGuide Server on your computer. |                                                                  |      |  |  |  |
|                                                                          |                                                                  |      |  |  |  |
| autodesk                                                                 |                                                                  |      |  |  |  |
|                                                                          |                                                                  |      |  |  |  |
|                                                                          |                                                                  |      |  |  |  |
|                                                                          | To continue, click Next.                                         |      |  |  |  |
|                                                                          | Ca                                                               | ncel |  |  |  |

Figure 45- Autodesk MapGuide(R) Server Release Setup Dialog Box

3. Click Next.

The End User License Agreement dialog appears.

4. Select I Accept checkbox and click Next.

The Register Autodesk MapGuide Server dialog appears.

| 🙀 Autodesk MapGuid                                                                                                    | le(R) Server Release 6.5 Setup                             |  |  |  |  |                                                                                                    |
|----------------------------------------------------------------------------------------------------|------------------------------------------------------------|--|--|--|--|----------------------------------------------------------------------------------------------------|
|                                                                                                    | Register Autodesk MapGuide Server                          |  |  |  |  |                                                                                                    |
|                                                                                                    | Serial number: 342 - 99876549                              |  |  |  |  |                                                                                                    |
|                                                                                                    | Your serial number is located on the product box.          |  |  |  |  |                                                                                                    |
|                                                                                                    | Select Evaluation installation or Registered installation. |  |  |  |  |                                                                                                    |
| autodesk C Evaluation installation<br>This evaluation installation of Autodesk MapGuide Server will be available for 30 da<br>or 5000 map data requests, whichever comes first.<br>Registered installation |                                                            |  |  |  |  |                                                                                                    |
|                                                                                                    |                                                            |  |  |  |  | Authorization code:                                                                                                    |
|                                                                                                    |                                                            |  |  |  |  | For instructions on obtaining your authorization code, refer to the Read This First card<br>included in the product box. |
|                                                                                                    | To continue, click Next.                                   |  |  |  |  |                                                                                                    |
|                                                                                                    | < <u>B</u> ack <u>Next&gt;</u> Cancel                      |  |  |  |  |                                                                                                    |

Figure 46- Register Autodesk MapGuide(R) Dialog Box

| RiT Technologies Ltd. |  |
|-----------------------|--|
| 55                    |  |

5. In the dialog box:

Enter the serial number.

Ensure the *Registered Installation* option is selected.

Enter the Authorization Code.

6. Click Next.

The Select Installation Type dialog appears.

| 🙀 Autodesk MapGuid                                          | le(R) Server Release 6.5 Setup                                                                  |  |  |  |  |
|-------------------------------------------------------------|-------------------------------------------------------------------------------------------------|--|--|--|--|
|                                                             | Select Installation Type<br>Select the type of installation you want.                           |  |  |  |  |
| Standard installation     Installs all required components. |                                                                                                 |  |  |  |  |
|                                                             | Custom installation<br>Installs the components you select. Recommended only for advanced users. |  |  |  |  |
| autodesk                                                    |                                                                                                 |  |  |  |  |
|                                                             |                                                                                                 |  |  |  |  |
|                                                             |                                                                                                 |  |  |  |  |
|                                                             | To continue, click Next.                                                                        |  |  |  |  |
|                                                             | < <u>B</u> ack <u>Nextb</u> Cancel                                                              |  |  |  |  |

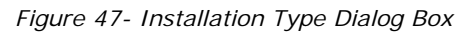

Ensure Standard installation is selected and click Next.
 The Select Installation Directory dialog appears.

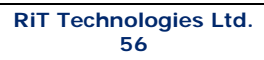

| 🙀 Autodesk MapGuid | e(R) Server Release 6.5 Setup                                                                                    |                               |                             |                             |                                 |      |
|--------------------|----------------------------------------------------------------------------------------------------|-------------------------------|-----------------------------|-----------------------------|---------------------------------|------|
|                    | Select Installation Directory<br>Type or select an installation direct                                           | tory.                         | 0.51                        |                             |                                 |      |
|                    | C:\Program Files\Autodesk\MapGuideServer6.5\<br>Available space on local hard drives:                            |                               |                             |                             | BĪOM                            | /se  |
|                    | Volume                                                                                                    | Disk Si                       | Availa                      | Requir                      | Differe                         |      |
|                    | 💷 C:                                                                                                    | 13GB                          | 11GB                        | 231MB                       | 11GB                            |      |
|                    | ■ E:                                                                                                    | 9654MB                        | 7498MB                      | 0KB                         | 7498MB                          |      |
| autodesk           | F:                                                                                                    | 29GB                          | 11GB                        | 0KB                         | 11GB                            |      |
|                    | 🗐 G:                                                                                                    | 9254MB                        | 4513MB                      | 0KB                         | 4513MB                          |      |
|                    | The highlighted drives do not have<br>components. You can remove file<br>components.<br>To continue, click Next. | e enough dis<br>s on the syst | sk space for<br>em drives o | installation<br>r choose to | of the selecte<br>install fewer | .d   |
|                    |                                                                                                    | < <u>B</u> ac                 | sk [                        | Nexb                        | <u> </u>                        | ncel |

Figure 48- Select Installation Dialog Box

8. Click Next.

The Configure Autodesk MapGuide Server Settings dialog appears.

| 🔂 Autodesk MapGuid | le(R) Server Release 6.5 Setup                                                                                     |         |  |  |  |
|--------------------|----------------------------------------------------------------------------------------------------|---------|--|--|--|
|                    | Configure Autodesk MapGuide Server Settings                                                                        |         |  |  |  |
|                    | Organization name to display in usage reports:<br>RITT                                                             |         |  |  |  |
|                    | Administrator's e-mail address (displays in client error messages):                                                |         |  |  |  |
| autodesk           | New Map Author<br>Add a user to the Authors group to enable that user to create maps with resource<br>this server. | es from |  |  |  |
|                    | User name:     Image: Confirm Password:       Confirm Password:     8 characters.                                  | ngth is |  |  |  |
|                    | To continue, click Next.                                                                                           |         |  |  |  |
|                    | < <u>B</u> ack Ca                                                                                                  | ncel    |  |  |  |

- Figure 49- Autodesk MapGuide Server Dialog Box
- 9. Click Next.

The Notes for Configuring Autodesk MapGuide Server Service dialog appears.

10. Click Next.

The Oracle Client Not Detected dialog appears.

| 👘 Autodesk MapGuid | de(R) Server Release 6.5 Setup                                                                                                    |
|--------------------|----------------------------------------------------------------------------------------------------|
|                    | Notes for Configuring Autodesk MapGuide Server Service                                                                                                    |
|                    | The Autodesk MapGuide Server service will run under the default System account.<br>However, if you have data sources on another computer that you want to serve from<br>Autodesk MapGuide Server, you need to run the service under a user account that has<br>access to that computer. To change the account for the Autodesk MapGuide Server<br>service, take the following steps after installation is complete: |
| autodesk           | <ol> <li>In the Services window, select the Autodesk MapGuide Server service, and then click<br/>Startup.</li> <li>In the Log On As area, select This Account, and then specify a user account and<br/>password that has access to the data sources on the remote computer.</li> <li>Click OK, and then close the Services window.</li> </ol>                                                                       |
|                    | To view these instructions again after installing, run Autodesk MapGuide Server Admin, and<br>then look up "server, configuring under user account" in the online help.                                                                                                    |
|                    | To continue, click Next.                                                                                                    |
|                    | < <u>B</u> ack <u>Next&gt;</u> Cancel                                                                                                    |

Figure 50- Oracle Client Not Detected Dialog Box

## 11. Click Next.

The Confirm Installation dialog appears.

| 🙀 Autodesk MapGuid | le(R) Server Release 6.5 Setup                                                                                                    |
|--------------------|----------------------------------------------------------------------------------------------------|
|                    | Confirm Installation<br>Review the installation before proceeding.                                                                                                    |
|                    | Current settings:                                                                                                    |
| autodesk'          | Installation type:<br>Standard<br>Components:<br>Server Service - Install<br>MapAgents:<br>CGI MapAgent - Install<br>ISAPI MapAgent - Install<br>NSAPI MapAgent - Don't Install<br>Server Samples - Install<br>Tectallation directorum |
|                    | < <u>B</u> ack Cancel Cancel                                                                                                    |

Figure 51- Confirm Installation Dialog Box

12. Click Next.

The installation process starts. A progress dialog appears.

| 🙀 Autodesk MapGuid | e(R) Server Release 6.5 Setup                                                               | _ 🗆 🗵  |
|--------------------|---------------------------------------------------------------------------------------------|--------|
|                    | Installing                                                                                  |        |
|                    | Autodesk MapGuide Server is being installed.                                                |        |
|                    | Copying new files<br>File: ASMintr80A.dll_ Directory: C:\Program Files\Common File: 2577296 |        |
| autodesk           |                                                                                             |        |
|                    |                                                                                             |        |
|                    |                                                                                             |        |
|                    |                                                                                             |        |
|                    |                                                                                             |        |
|                    |                                                                                             |        |
|                    |                                                                                             | Cancel |

Figure 52- Installation Process Dialog Box

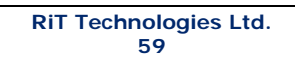

On completion of the installation process, the Setup Complete dialog appears.

13. Click Finish.

The restart message appears.

| Autodesk MapGuide(R) Server Release 6.5                                                                                                    | × |
|----------------------------------------------------------------------------------------------------|---|
| You must restart your system for the configuration<br>changes made to Autodesk MapGuide(R) Server<br>Release 6.5 to take effect. Click Yes to restart now or<br>No if you plan to restart later. |   |
| Yes No                                                                                                    |   |

14. Click Yes.

The computer reboots.

## Installing the MapGuide SDF

- 1. Using the Installation Utility, select Utilities.
  - The Installation Utility screen appears.

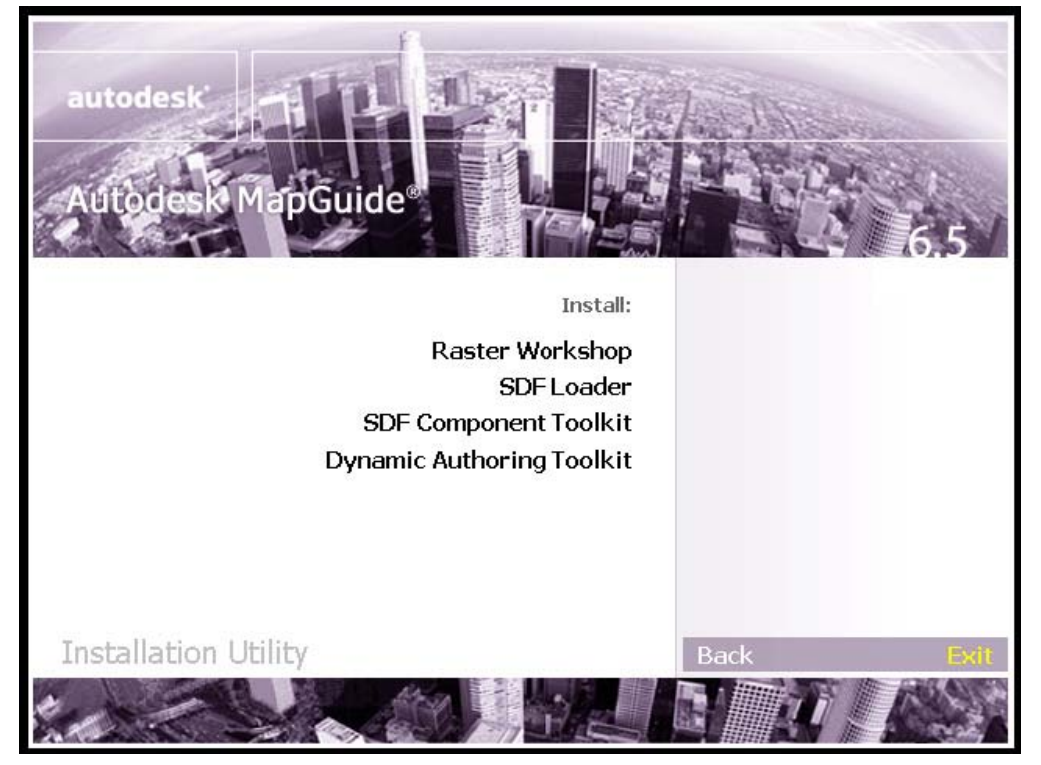

Figure 53-Installation Utility Screen Dialog Box

2. Click SDF Component Toolkit.

The Autodesk MapGuide(R) SDF Component Toolkit Release 6.5 Setup – Welcome dialog appears.

| 🙀 Autodesk MapGuide(R) SDF Component Toolkit Release 6.5 Setup |                                                                       |      |  |  |  |
|----------------------------------------------------------------|-----------------------------------------------------------------------|------|--|--|--|
|                                                                | Welcome<br>Welcome to the SDF Component Toolkit Setup wizard.         |      |  |  |  |
|                                                                | The Setup wizard will install SDF Component Toolkit on your computer. |      |  |  |  |
| autodesk                                                       |                                                                       |      |  |  |  |
|                                                                |                                                                       |      |  |  |  |
|                                                                | To continue, click Next.                                              |      |  |  |  |
|                                                                | Ca                                                                    | ncel |  |  |  |

Figure 54- Autodesk MapGuide(R) SDF Component Toolkit Release Dialog Box

- 3. Click Next.
  - The Select Installation Directory dialog appears.

| 🙀 Autodesk MapGuid | e(R) SDF Component Toolkit Re                                                                                     | elease 6.5                  | Setup                       |                                |                              |           |
|--------------------|----------------------------------------------------------------------------------------------------|-----------------------------|-----------------------------|--------------------------------|------------------------------|-----------|
|                    | Select Installation Directory<br>Type or select an installation directory.                                        |                             |                             |                                |                              |           |
|                    | C:\Program Files\Autodesk\MapGuideSDFComTk6.5\<br>Available space on local hard drives:                           |                             |                             |                                |                              | owse      |
|                    | Volume                                                                                                    | Disk Si                     | Availa                      | Requir                         | Differe                      |           |
|                    |                                                                                                    | 13GB                        | 11GB                        | 122MB                          | 11GB                         |           |
|                    | ■ E:                                                                                                    | 9654MB                      | 7498MB                      | 0KB                            | 7498MB                       |           |
| autodesk'          | ■ F:                                                                                                    | 29GB                        | 11GB                        | 0KB                            | 11GB                         |           |
| autouesk           | 🖃 G:                                                                                                    | 9254MB                      | 4513MB                      | 0KB                            | 4513MB                       |           |
|                    | The highlighted drives do not have<br>components. You can remove file:<br>components.<br>To continue, click Next. | e enough di<br>s on the sys | sk space fo<br>tem drives o | r installation<br>or choose to | of the selec<br>install fewe | sted<br>r |
|                    |                                                                                                    | < <u>B</u> a                | ck [                        | <u>N</u> ext>                  |                              | ancel     |

Figure 55- Select Installation Dialog Box

4. Click Next.

The CSMap Files Detected dialog appears.

| 🙀 Autodesk MapGuide(R) SDF Component Toolkit Release 6.5 Setup |                                                                                                    |  |  |  |
|----------------------------------------------------------------|----------------------------------------------------------------------------------------------------|--|--|--|
|                                                                | CSMap Files Detected                                                                                                    |  |  |  |
|                                                                | The Setup wizard has detected the following coordinate system files already installed on<br>your computer:                                                                                                    |  |  |  |
| autodesk'                                                      | C:\Program Files\Conmon Files\Autodesk Shared\GIS\Coordsys\11c\category.csd<br>C:\Program Files\Conmon Files\Autodesk Shared\GIS\Coordsys\11c\coordsys.csd<br>C:\Program Files\Conmon Files\Autodesk Shared\GIS\Coordsys\11c\datums.csd<br>C:\Program Files\Conmon Files\Autodesk Shared\GIS\Coordsys\11c\elipsoid.csd |  |  |  |
|                                                                | Choose Yes to update your existing coordinate system files; these files will then be copied<br>to the C:\Program Files\Common Files\Autodesk Shared\GIS\coordsys\11c\BAK000\<br>directory. Choose No Io use your existing coordinate system files.                                                                     |  |  |  |
|                                                                | To continue, click Next.                                                                                                    |  |  |  |
|                                                                | < <u>B</u> ack <u>N</u> ext> Cancel                                                                                                    |  |  |  |

Figure 56- CSMap Files Detected Dialog Box

5. Ensure Yes is selected and click **Next**.

The Setup Complete dialog appears.

| 🙀 Autodesk MapGuid | e(R) SDF Component Toolkit Release 6.5 Setup                       |
|--------------------|--------------------------------------------------------------------|
|                    | Setup Complete                                                     |
|                    | SDF Component Toolkit was successfuly installed.                   |
|                    | Visit the Autodesk MapGuide web site at www.autodesk.com/mapguide. |
| autodesk           |                                                                    |
|                    |                                                                    |
|                    | Click Finish to exit the Setup wizard.                             |
|                    |                                                                    |

Figure 57-Setup Complete Dialog Box

6. Click Finish.

After the installation process completes, the *Installation Utility* main screen reappears.

7. Click Exit.

## Installing the PV4E CAD Module

The PV4E CAD Module installation is a simple process when all hardware and software requirements are met. The intuitive Setup Wizard guides the system administrator through the steps necessary to install the software product.

**Tip**: The Serial Number, CD Key and Authorization Code are required during the installation process. Please refer to the Registration Document included in this package. This tip only refers to when you are installing the CAD Module on MapGuide 6.0.

#### To start the installation

- 1. Log into the server with Administrator privileges.
- 2. Insert the PV4E CAD Module CD-ROM into your CD-ROM drive.

Click on Setup.exe file to initiate the installation.

3. .The Preparing to Install InstallShield Wizard dialog box opens.

When the InstallShield Wizard is installed, the *CAD Module Setup – Welcome* dialog opens.

| PatchView for the Enterprise 4.0 - CAD Module Setup |                                                                                                    |  |
|-----------------------------------------------------|----------------------------------------------------------------------------------------------------|--|
| PatchView for the Enterprise                        | Welcome to the InstallShield Wizard for PV4E<br>CAD Integration Module<br>The InstallShield® Wizard will install PV4E CAD Integration<br>Module on your computer. To continue, click Next. |  |
|                                                     | < Back Next > Cancel                                                                                                    |  |

Figure 58- PV4E CAD Module Setup Dialog Box

4. Click Next.

The License Agreement dialog opens.

RiT Technologies Ltd. 63 **Comment:** CAD 6.0 missing autorun. For installation requiren to execute Setup.exe file from installation CD

| PatchView for the Enterprise 4.0 - CAD Module Setup                                                                                                    | × |
|----------------------------------------------------------------------------------------------------|---|
| License Agreement Please read the following license agreement carefully.                                                                                                    |   |
| Press the PAGE DOWN key to see the rest of the agreement.                                                                                                    |   |
| Bead this carefully before installing PatchView for the Enterprizet (PV4E) software.<br>GRANT OF LICENSE<br>Rif Technologies Ltd. ("Rif") grants to you (a single entity), the end user, a personal, non-exclusive license to use a single cocy of the PV4E software program, including any updates, additional modules or additional software provided by Rif in connection therewith (the "Software"), solely for your own use, and solely in accordance with the terms and conditions of this icense agreement. You may copy the Software into the memory of any computer, solely as necessary to use<br>Do you accept all the terms of the preceding License Agreement? If you choose No, the setup will blocs. To install PV4E CAD Integration Module, you must accept this agreement. |   |
| C Back Yes No                                                                                                    |   |

- 5. Click **Yes** to continue.
  - The Select Components dialog opens.

| PatchYiew for the Enterprise 4.0 - CAD Module Setup<br>Select Components<br>Choose the components Setup will install | ×                                                                                                    |
|----------------------------------------------------------------------------------------------------|----------------------------------------------------------------------------------------------------|
| Select the components you want to install, clear the com                                                             | ponente you do not want to instal.                                                                                                    |
| ✓ PV4E CAO Module 3582 K                                                                                             | Description<br>This feature contains the<br>PV4E CAD Module<br>components and MapGuide<br>data files that enable<br>integration on a server. |
| Space Required on C: 6308 K<br>Space Available on C: 12076880 K<br>InstallShield CBa                                 | ck Next> Cancel                                                                                                    |

6. Click Next.

The Check Setup Information dialog appears.

| RiT | <b>Technologies</b> | Ltd. |
|-----|---------------------|------|
|     | 64                  |      |

| PatchView for the Enterprise 4.0 - CAD Mod                                                     | ule Setup 🔀                                   |
|------------------------------------------------------------------------------------------------|-----------------------------------------------|
| Check Setup Information                                                                        |                                               |
| Setup has enough information to begin the file<br>change any of the settings, click Back.      | transfer apprection. If you want to review or |
| Setup Type<br>CUSTOM: You select the options that                                              | you want installed.                           |
| Destination Directory.<br>C:\Program Files\FitT Technologies\PatchView for the Enterprice\CAD\ |                                               |
| PV4E Root Directory:<br>C:\Program Files\Rift Technologies\PalchView for the Enterprise        |                                               |
| 1                                                                                              |                                               |
| InstallShield                                                                                  |                                               |
|                                                                                                | < Back Next > Cancel                          |

7. Click Next.

The setup process continues. A progress window opens showing the progress of the installation.

On completion of the installation, the *Installation Wizard Complete* dialog appears.

8. Click **Finish** and the computer restarts.

Leave the CD-ROM in the computer until the reboot process has completed after logging into Windows.

*Note:* For CAD to work, the Active X Components must have the correct settings.

## MapGuide Configuration

After completing the PV4E CAD Module installation you need to configure the MapGuide application.

#### To configure MapGuide

From the Windows Start menu, select Programs > MapGuide Release
 6.5 > Autodesk MapGuide Server Admin.

The Autodesk MapGuide Server Admin window opens.

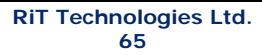

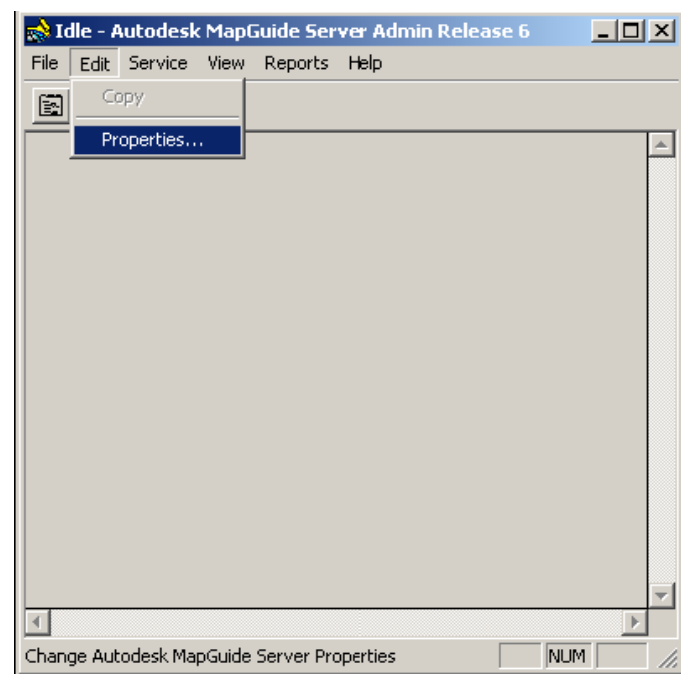

Figure 59- Autodesk MapGuide Server Admin Dialog Box

 From the Edit menu, select Properties. The Properties dialog opens.
| P | roperties          | 5                                      |                                 |          | × |
|---|--------------------|----------------------------------------|---------------------------------|----------|---|
|   | General            | Data Sources Logging Users/Gro         | oups Resources Access Keys      |          |   |
|   | Administ           | rator e-mail address:                  | [                               |          |   |
|   | Maximur            | n number of simultaneous requests:     | 32                              | <u>*</u> |   |
|   | Maximur<br>connect | n number of cached DWG file<br>ions:   | 50                              | <u>*</u> |   |
|   | Naster in          | nage file search path:                 |                                 |          |   |
|   | C:\Prog            | jram Files\Autodesk\MapGuideServert    | 5\Projects\Sample_World\Raster; |          |   |
|   | Autodes            | k GIS Design Server configuration dat  | a source:                       |          |   |
|   | I                  |                                        |                                 | Browse   |   |
|   | Start the          | se services before starting Autodesk N | lapGuide Server:                |          |   |
|   | RPCSS              |                                        |                                 |          |   |
|   |                    |                                        |                                 |          |   |
|   |                    |                                        |                                 |          |   |
|   |                    |                                        |                                 |          |   |
|   |                    | OK                                     | Cancel Apply                    | Help     |   |

Figure 60- Properties Dialog Box

- 3. Enter the value 32 into the Maximum number of simultaneous requests field.
- 4. Enter the value 50 into the Maximum number of cached DWG file connections field.
- 5. Click Apply.
- 6. Click **OK**.

## Activating the Active X Component

#### To activate the Active X Component

- 1. Right-click on the Internet Explorer icon on the computer desktop.
- Select and click **Properties** from the drop-down menu. The *Internet Properties* dialog opens.
- Click the *Security* tab.
   The *Security Tab* Window opens.

| Network Open Home Page                                              | Internet Properties                                                                                                    |
|---------------------------------------------------------------------|----------------------------------------------------------------------------------------------------|
| Create Shortcut<br>Delate<br>Rename<br>Properties<br>Tosof<br>stock | General       Security       Privacy       Content       Connections       Programs       Advanced         Home s       You can change which page to use for your home page.       Address:       Ifor/Page3/25From/Page4/de1002115/255232         Use Corrent       Use Default       Use Blank         Temporary Internet files       Pages you view on the Internet are stored in a special folder for quick viewing later. |
| le B                                                                | Delete Cookies     Delete Files     Settings       History     The History folder contains links to pages you've visited, for quick access to recently viewed pages.     Days to keep pages in history.     20 🚖 Clear History                                                                                                    |

Figure 61- Security Tab Dialog Box

- 4. Select the **Internet** icon.
- Click the Custom Level button. The Security Settings dialog opens.

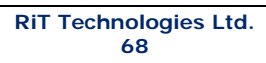

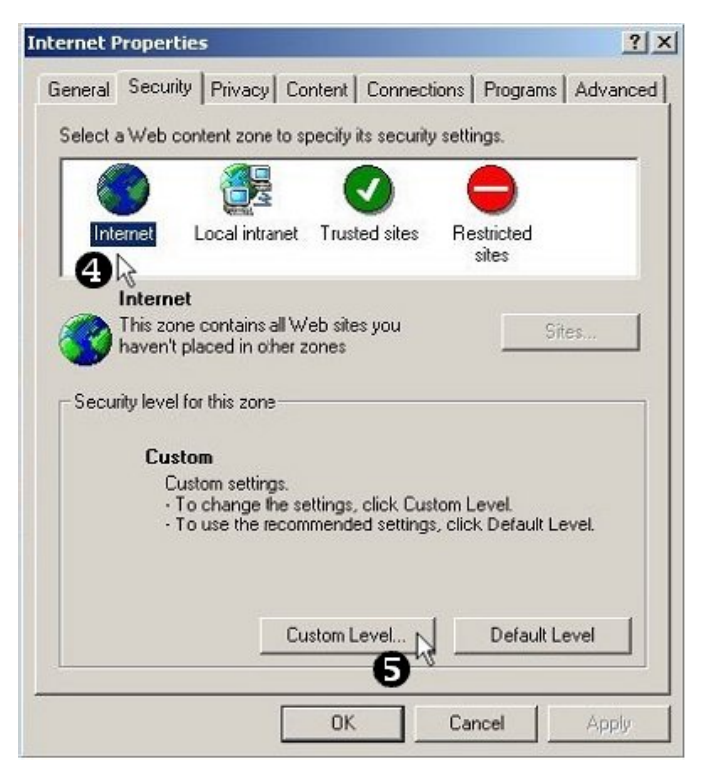

Figure 62- Security Settings Dialog Box

- 6. In the *ActiveX controls and plug-ins* section click the Prompt radio buttons.
- Click the **OK** button.
   The *Security Settings* dialog closes.

| ernet Properties    |                                | ?                                                                                                    |
|---------------------|--------------------------------|----------------------------------------------------------------------------------------------------|
| ieneral Security    | Privacy Content Conner         | ctions Programs Advance                                                                                          |
| Select a Web cont   | tent zone to specify its secur | ity settings.                                                                                                    |
|                     |                                | <b>A</b>                                                                                                    |
|                     |                                |                                                                                                    |
| Internet            | ocal intranet                  | sites                                                                                                    |
| Localint            | anet V                         |                                                                                                    |
| This zone of        | contains all Web sites that    | Sites                                                                                                    |
| are on you          | r organization's intranet.     |                                                                                                    |
| -Security level for | this zone                      |                                                                                                    |
| Curtor              |                                |                                                                                                    |
| Custo               | n<br>om settings.              |                                                                                                    |
| ·To                 | change the settings, click Cu  | istom Level.                                                                                                    |
| -101                | use the recommended setting    | ys, click Delault Level.                                                                                         |
|                     |                                |                                                                                                    |
|                     |                                |                                                                                                    |
|                     | Lustom Level                   | Default Level                                                                                                    |
|                     | 9                              |                                                                                                    |
|                     |                                | and the second second second second second second second second second second second second second second second |

- 8. In the Internet Properties dialog, select Local Intranet.
- 9. Click Custom Level.

The Security Settings dialog opens.

- 10. In the *ActiveX* controls and plug-ins section click **Prompt** radio buttons.
- 11. Click **OK**.

The Security Settings dialog closes.

- 12. Click **OK** to close the Internet Properties dialog to complete the process.
- 13. Reboot the system.

## **Changing DCOM User Privileges**

- 1. Open the Control Panel
- 2. Open the Administrative Tools
- 3. Open Component Services
- 4. Go to Computers\My Computer\DCOM Config\autodesk\_mapguide\_server
- 5. Right-click and select **Properties**
- 6. Go to the Security tab
- 7. On the Launch and Activation Permissions click Edit...
- 8. Click Add...
- 9. Click Advanced...

- 10. Click Locations...
- 11. Choose the local computer name (not a domain name) and click OK
- 12. Click Find Now
- 13. After the search completes choose the user that its name begins with IUSR\_ and ends with the machine name.

For example if the machine name is MyMachine then the user name is **IUSR\_MYMACHINE** 

- 14 Click OK
- 15 Click OK
- 16. A new entry will appear in the Group or user names list: Internet Guest Account - select
- 18. In the Permission list below check all of the actions to enable the user local and remote launch and activation.
- 19. Repeat steps 8 to 12
- 20. But find your user name and choose it
- 21. Repeat on steps 14 to 18 on your user name
- 22. Click OK
- 23. Click OK
- 24. Repeat steps 8 to 12
- 25. This time find the **Network Service** account and choose it
- 26. Repeat steps 14 to 18 on Network Service account
- 27. Click OK
- 28. Click **OK**
- 29. You do not have to reboot your machine

# Chapter 5 – PV360 Dashboard Installation

Installation of PV4E V6.0 includes installation of Dashborad on the server side.

## **Client Side**

## **Changing the Web Security Settings**

Please see Changing the Web Security Settings (To View ActiveX Controls) page 17.

## **PV360 Dashboard Configuration Instructions**

#### Note:

#### The following configuration is for the <u>client side</u>

Before you can begin configuring the Dashboard functionality you must take several preliminary steps, as follows:

Select the Internet Information Services (IIS). This can be found under: **Start** > **Settings** > **Control Panel** > **Administrative Tools**.

The following IIS screens opens: Perform the following steps:

1. Select >*local computer* > *Web Sites* > *PV4E*.

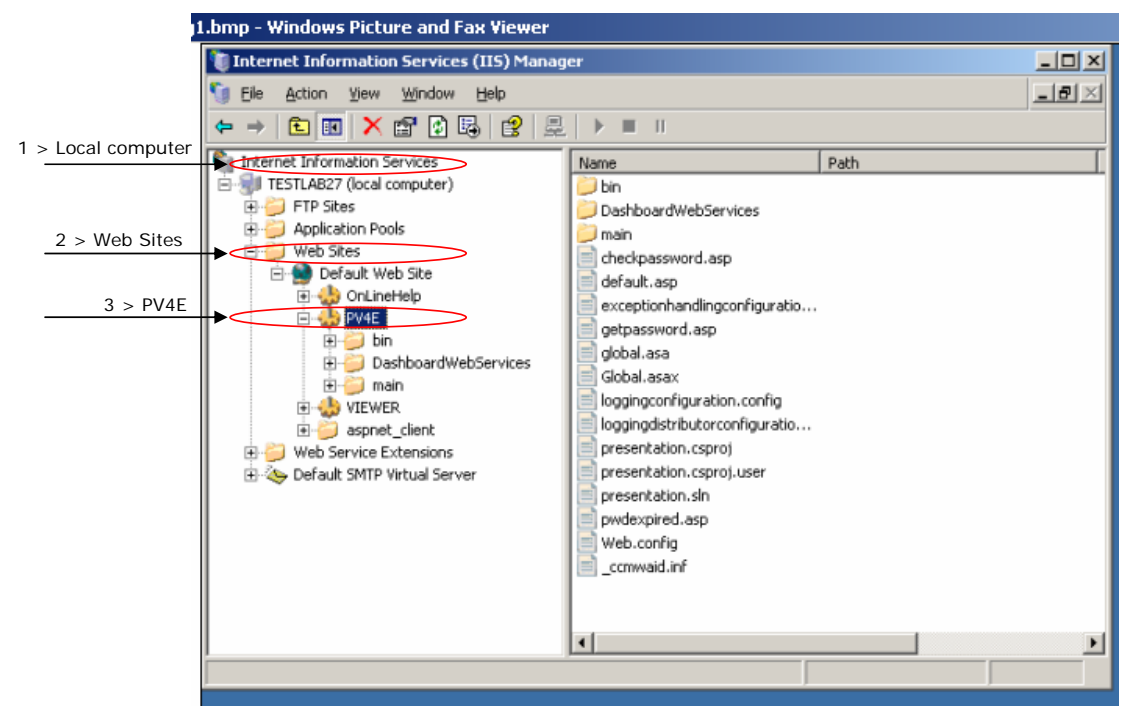

Figure 63 - IIS Manager

2. Stand on **PV4E** and right-click.

| 🐚 Internet Information Services        | s (IIS) Manager  |              |       |          | _ 🗆 🗙  |
|----------------------------------------|------------------|--------------|-------|----------|--------|
| 🐚 Eile Action ⊻iew Window              | Help             |              |       |          | _8×    |
|                                        | ▶ III            |              |       |          | ,<br>  |
| Internet Information Services          | Computer         |              | Local | Version  | Status |
| E 🗐 TESTLAB27 (local computer          | 🗊 TESTLAB27 (loc | al computer) | Yes   | IIS V6.0 |        |
| FTP Sites                              |                  |              |       |          |        |
| Application Pools                      |                  |              |       |          |        |
| Default Web Site                       |                  |              |       |          |        |
| 💽 🌧 OnLineHelp                         |                  |              |       |          |        |
| E 🚸 Fure                               |                  |              |       |          |        |
|                                        |                  |              |       |          |        |
| Permissions                            |                  |              |       |          |        |
| Browse                                 |                  |              |       |          |        |
| e 🍎 e New                              | •                |              |       |          |        |
| H Web Ser All Tasks                    |                  |              |       |          |        |
| E 🔶 Default :                          |                  |              |       |          |        |
| New Window                             | from Here        |              |       |          |        |
| Delete                                 |                  |              |       |          |        |
| Refresh                                |                  |              |       |          |        |
| Properties                             |                  |              |       |          |        |
| Help                                   |                  |              |       |          | Þ      |
| Opens property sheet for the current s | selection.       |              |       |          |        |

Figure 64 - IIS Manager

3. From the context menu, right-click > **Properties**. The following *PV4E Properties* dialog box opens:

| HTTP Header                                                                                                    | s Custom Errors                                                                                                    | ASP.NET                      |
|----------------------------------------------------------------------------------------------------|----------------------------------------------------------------------------------------------------|------------------------------|
| Virtual Director                                                                                                    | Documents                                                                                                    | Directory Security           |
| The content for th                                                                                                    | his resource should come from:                                                                                                    |                              |
|                                                                                                    | · A directory located on this compu                                                                                                    | ter                          |
|                                                                                                    | C A share located on another comp                                                                                                    | uter                         |
|                                                                                                    | C A redirection to a URL                                                                                                    |                              |
|                                                                                                    |                                                                                                    |                              |
| Logal path:                                                                                                    | C:\Program Files\RiT Technologies                                                                                                    | Patch Browse                 |
| Logal path:<br>Script source a<br>Bead<br>Write<br>Directory brow                                                                                      | C:\Program Files\RiT Technologies<br>access I Log visits<br>I Index this                                                                          | Patch Browse                 |
| Logal path:<br>Script source a<br>Read<br>Write<br>Directory brow<br>Application setting                                                               | Ct\Program Files\RiT Technologies<br>access I Log visits<br>I Index this<br>sing                                                                  | Patch Browse                 |
| Logal path:<br>Script source a<br>Read<br>Write<br>Directory brow<br>Application setting<br>Application name:                                          | C:\Program Files\RiT Technologies<br>access I Log visits<br>I Index this<br>sing                                                                  | Remove                       |
| Logal path:<br>Script source a<br>Read<br>Write<br>Directory brow<br>Application setting<br>Application name:<br>Starting point:                       | C:\Program Files\RiT Technologies<br>access                                                                                                    | Patch Browse resource Remove |
| Logal path:<br>Script source a<br>Read<br>Write<br>Directory brow<br>Application setting<br>Application name:<br>Starting point:<br>Execute germission | C:\Program Files\RiT Technologies<br>access I Log visits<br>I Index this<br>sing<br>s<br><default site="" web="">\PV4E<br/>Scripts only</default> | Remove                       |

Figure 65 - PV4E Properties Window

| RiT | Technologies | Ltd |
|-----|--------------|-----|
|     | 73           |     |

4. Click **Configuration**. The following *Application Configuration* box opens:

| Extens              | Execu      | table Path     |                      | Verbs 🔺   |
|---------------------|------------|----------------|----------------------|-----------|
| -asax               | C:\WI      | NDOWS\Microso  | ft.NET\Framew        | GET,HEA   |
| .ashx               | C:\WI      | NDOW5\Microso  | ft.NET\Framew        | GET,HEA   |
| -asmx               | C:\WI      | NDOW5\Microso  | ft.NET\Framew        | GET, HEA. |
| •                   | C- ( 197   | neows(system   | Sz (mecsi v (dsp. di |           |
| Add                 | 1          | Edit           | Remove               | 1         |
|                     | _          |                |                      |           |
| <u>V</u> ildcard ap | oplication | maps (order of | implementation):     |           |
|                     |            |                |                      | Insert    |
|                     |            |                |                      | Edit      |
|                     |            |                |                      |           |

Figure 66 - Application Configuration Screen

5. Look for a file with an '.asmx' extension from the *Application extensions* field box and double click. The following *Add/Edit Application Extension Mapping* screen opens:

| Add/Edit Applicati            | on Extension Mapping                    | ×      |
|-------------------------------|-----------------------------------------|--------|
| Executable:                   | NET\Framework\v1.1.4322\aspnet_isapi.dl | Browse |
| Extension:                    | .asmx                                   |        |
| Verbs                         |                                         |        |
| C All Verbs                   |                                         |        |
| <ul> <li>Limit to:</li> </ul> | GET,HEAD,POST,DEBUG                     |        |
| Script engine                 | exists OK Cancel                        | Help   |

Figure 67 - Add/Edit Application Extension Mapping

6. If in the *Executable* field, the version is V1.1.4322, Click **OK**. If the version is not V1.1.4322, click **Browse**. The following screen opens:

| C:\WINDOWS\Microsoft.NET\Fra   | mework\v1.1    | 4322                          |                   |            | _ [] × |
|--------------------------------|----------------|-------------------------------|-------------------|------------|--------|
| Ele Edit Ylew Favorites Icols  | Help           |                               |                   |            | 1      |
| 🔾 Back • 🕐 - 🍞 🔎 Search        | Folders        | \$ 3 × 19                     |                   |            |        |
| Address C:\WINDOWS\Microsoft.N | ET\Framework(v | 1.1.4322                      |                   |            | 💌 🛃 Go |
| Name -                         | Size           | Туре                          | Date Modified     | Attributes |        |
| 21033                          |                | File Folder                   | 2/8/2005 12:54 AM | N          | 11     |
| ASP.NETClientFiles             |                | File Folder                   | 9/7/2005 10:01 AM |            |        |
| CONFIG                         |                | File Folder                   | 4/2/2006 6:37 AM  |            |        |
| COMUS                          |                | File Folder                   | 2/8/2005 12:54 AM |            |        |
| CTemporary ASP.NET Files       |                | File Folder                   | 4/2/2006 6:50 AM  |            |        |
| _dataperfcounters.h            | 1 KB           | H File                        | 2/22/2003 5:01 AM | A          |        |
| _dataperfcounters.ini          | 4 KB           | <b>Configuration Settings</b> | 2/22/2003 5:01 AM | A          |        |
| _NetworkingPerfCounters.h      | 1 KB           | H File                        | 2/22/2003 5:01 AM | A          |        |
| _Networkingperfcounters.ini    | 56 KB          | Configuration Settings        | 2/22/2003 5:01 AM | A          |        |
| Accessibility.dll              | 8 KB           | Application Extension         | 2/25/2003 2:42 AM | A          |        |
| 🔊 alınk. di                    | 96 KB          | Application Extension         | 3/25/2003 7:30 AM | A          |        |
| aspnet.config                  | 1 KB           | CONFIG File                   | 2/22/2003 5:01 AM | A          |        |
| aspnet.mof                     | 2 KB           | MOF File                      | 2/22/2003 5:01 AM | A          |        |
| aspnet.mof.uninstall           | 1 KB           | UNINSTALL File                | 2/22/2003 5:01 AM | A          |        |
| aspnet_filter.dl               | 24 KB          | Application Extension         | 3/25/2003 7:30 AM | A          |        |
| aspnet_isapi.dl                | 252 KB         | Application Extension         | 3/24/2005 8:41 PM | A          |        |
| aspnet_perf2.ini               | 520 KB         | Configuration Settings        | 2/22/2003 5:01 AM | A          |        |
| aspnet_perf.h                  | 5 KB           | H File                        | 2/22/2003 5:01 AM | A          |        |
| aspnet_perf.ini                | 522 KB         | Configuration Settings        | 2/22/2003 5:01 AM | A          |        |
| aspnet_rc.dl                   | 40 KB          | Application Extension         | 2/25/2003 2:42 AM | A          |        |
| aspnet_regis.exe               | 20 KB          | Application                   | 3/24/2005 8:41 PM | A          |        |
| aspnet_state.exe               | 32 KB          | Application                   | 3/24/2005 8:41 PM | A          |        |
| aspnet_wp.exe                  | 32 KB          | Application                   | 3/24/2005 8:41 PM | A          |        |
| assemblylist.bdt               | 1 KB           | Text Document                 | 2/22/2003 5:01 AM | A          |        |
| 🖬 big5.nip                     | 66 KB          | NLP File                      | 2/22/2003 5:01 AM | A          |        |
| bopomofo.nlp                   | 81 KB          | NLP File                      | 2/22/2003 5:01 AM | A          |        |
| C_g18030.dl                    | 214 KB         | Application Extension         | 3/25/2003 7:30 AM | A          |        |
| CasPol.exe                     | 92 KB          | Application                   | 2/25/2003 2:42 AM | A          | -1     |

Figure 68 - Windows Framework Screen

 Search for folder: *c*: \WINDOWS\Microsoft.Net\Framework\v1.1.4322. Select the text from the address line and copy. Paste into the Executable line of the Add/Edit Application Extension Mapping screen.

8. Click **OK** to close all open windows.

| Add/Edit Applicati                     | on Extension Mapping                     | X      |
|----------------------------------------|------------------------------------------|--------|
| Executable:                            | VET\Framework\v1.1.4322\aspnet_isapi.dll | Browse |
| Extension:                             | ,asmx                                    |        |
| Verbs<br>C All verbs<br>C Limit to:    | GET, HEAD, POST, DEBUG                   |        |
| ✓ Script engine ✓ Verify that file end | xists OK Cancel                          | Help   |

Figure 69 - Add/Edit Application Extension Mapping screen

| RiT | Technologies | Ltd. |
|-----|--------------|------|
|     | 75           |      |

## Dashboard Installation and Server Impact Information

- 1. The Dashboard installation modifies the ConfigFile.config file and installs in the GAC version 4.0 of the following files:
  - Microsoft.ApplicationBlocks.Cache.dll
  - Microsoft.ApplicationBlocks.ExceptionManagement.dll
  - Microsoft.ApplicationBlocks.ExceptionManagement.Interfaces.dll
- 2. SQL database the installation adds the new Service Pack, tables, and a view to the database
- 3. The Dashboard server communicates with the client using Web Services
- 4. Server impact beyond the installation on the server and client no additional impact is expected, not on the devices nor on the network.

### For WinXP

**ASP.Net** will work for computers loaded with Win XP and will not require any change in configuration/setting.

#### .asmx files

If after selecting .asmx, from

*c:*\*WINDOWS\Microsoft.Net\Framework\v1.1.4322\aspnet\_isapi.dll* the **OK** button is disabled, you will need to configure the extension by clicking the 'Executable' command field. This step will enable the **OK** button.

## Installation

1. Insert the Dashboard installation CD into the CD Rom disk drive. The *PV360 Dashboard Client Components Setup Wizard* Window opens.

| 🚏 PV360 Dashboard Client Components                                                                                                    |
|----------------------------------------------------------------------------------------------------|
| Welcome to the PV360 Dashboard Client<br>Components Setup Wizard                                                                                                    |
| The installer will guide you through the steps required to install PV360 Dashboard Client Components<br>on your computer.                                                                                                    |
| WARNING: This computer program is protected by copyright law and international treaties.<br>Unauthorized duplication or distribution of this program, or any potion of it, may result in severe civil<br>or criminal penalties, and will be prosecuted to the maximum extent possible under the law. |
| Cancel < Back Next >                                                                                                    |

Figure 70 – Dashboard Client Components Setup Wizard dialog box

2. Click Next.

The Select Installation Folder Window opens.

| 🚏 PV360 Dashboard Client Components                                                                          |
|----------------------------------------------------------------------------------------------------|
| Select Installation Folder                                                                                   |
| The installer will install PV360 Dashbcard Client Components to the following folder.                        |
| To install in this folder, click "Next". To install to a different folder, enter it below or click "Browse". |
| Folder:                                                                                                    |
| C:\Program Files\RiT Technologies\PatchView for the Enterprise\PV: Browse                                    |
| Disk Cost                                                                                                    |
| Install PV360 Dashboard Client Components for yourself, or for anyone who uses this computer:                |
| C Everyone                                                                                                   |
| C Just me                                                                                                    |
| Cancel < <u>B</u> ack <u>N</u> ext >                                                                         |

Figure 71 – Select Installation Folder dialog box

| RiT Technologies Ltd. |
|-----------------------|
| 77                    |

3. If you want to install Dashboard in another location, click **Browse** and select the location. click **OK**. Select the relevant radio button to install Dashboard to everyone who uses the machine, or just you. Click **Next** to continue.

| 🔂 PV360 Dashboard Client Compon             | ents                |                     | _ 🗆 🗡  |
|---------------------------------------------|---------------------|---------------------|--------|
| Confirm Installation                        |                     |                     |        |
| The installer is ready to install PV360 Das | shboard Client Comp | ponents on your com | puter. |
| Click "Next" to start the installation.     |                     |                     |        |
|                                             |                     |                     |        |
|                                             |                     |                     |        |
|                                             |                     |                     |        |
|                                             |                     |                     |        |
|                                             |                     |                     |        |
|                                             |                     |                     |        |
|                                             |                     |                     |        |
|                                             | Cancel              | < <u>B</u> ack      | Next > |
|                                             |                     |                     |        |

The Confirm Installation dialog box opens

Figure 72 – Confirm Installation dialog box

4. Click **Back** to go back to the previous step or click **Next** to start the installation.

The Installing PV360 Dashboard Client Components dialog box opens.

| 🔂 P¥360 Dashboard Client Components                   |        |
|-------------------------------------------------------|--------|
| Installing PV360 Dashboard Client<br>Components       |        |
| PV360 Dashboard Client Components is being installed. |        |
| Please wait                                           |        |
|                                                       |        |
|                                                       |        |
|                                                       |        |
|                                                       |        |
|                                                       |        |
| Cancel < Back.                                        | Next > |
|                                                       |        |

Figure 73 – Installing PV360 Dashboard Client Components dialog box

Once completed, and immediately after, the *Installation Complete* dialog box appears.

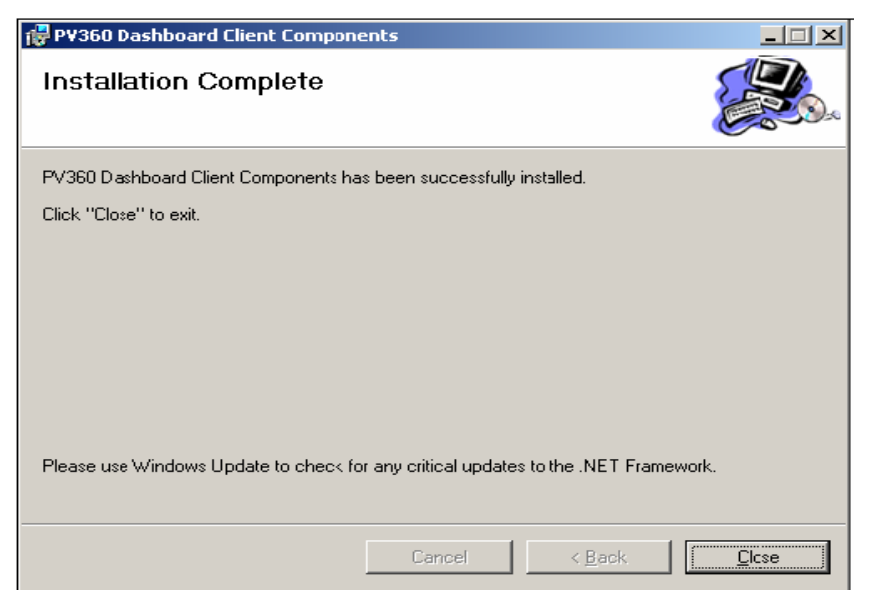

Figure 74 – Installing Complete dialog box

## **Uninstalling Dashboard**

- 1. From the *Start* menu, select > **Settings** > **Control Panel**.
- 2. Select Add/Remove Programs.
- 3. Locate PV360 Dashboard from the list of programs and click **Remove**. The following Uninstall sequence is activated:

| Add/Rem | ove Programs 🔀                                                                        |
|---------|---------------------------------------------------------------------------------------|
| ?       | Are you sure you want to remove PV360 Dashboard Client Components from your computer? |
|         | Yes No                                                                                |

4. Click Yes to remove PV360 Dashboard or No to cancel.

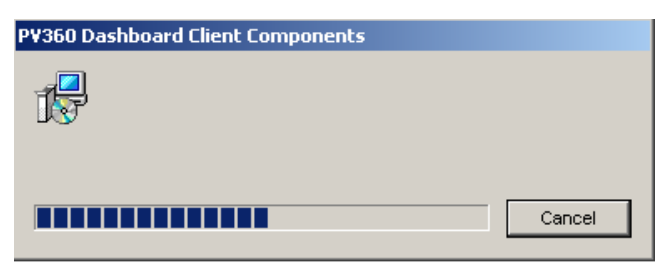

Dashboard has been removed from your computer.

| RiT | Technologies | Ltd. |
|-----|--------------|------|
|     | 79           |      |

# Chapter 6 – SitePro Installation

The SitePro application is installed on your PDA via your computer using the *.cab* file supplied by RiT Technologies.

Once SitePro is loaded on to your PDA you will be able to receive a list of tasks that are assigned to you. One Work Order can be made up of several tasks, and each one can be assigned to a different technician.

SitePro requires PV4E version 5.0 and up.

## Requirements

Operating System: Windows Mobile 2005 for PocketPC

Screen: QVGA Portrait (240X320)

Add-ons: Microsoft .NET Compact Framework 2.0 sp1

## SitePro Installation and Configuration

To install SitePro on your PDA you must synchronize your PDA with your PC.

You will need the Microsoft .NET Compact Framework 2.0 application. This application is available as a freeware application and can be downloaded from the Microsoft site.

Once you have installed the .NET Compact Framework application, do the following:  $\label{eq:starses}$ 

- 1. Search for the .cab file on your PC (SitePro\_X\_X\_X.cab).
- 2. When you have located the *.cab* file, copy it from your PC to the PDA. The *.cab* location is dependent on the PDA type. The *.cab* file is activated from the PDA after it has been copied.

To enter the SitePro application you must enter a valid name and password set by your administrator.

# Appendix.

The following Appendix explains how to Install .Net 3.5, SQL Server 2005 Enterprise Edition, SQL Server 2008, and Remote SQL Server.

## Install Microsoft .NET 3.5

- 1. To install .NET 3.5 open the PV4E installation disk and go to the folder dotnetfx.
- 2. Open this folder and run file **dontenfx.exe**.

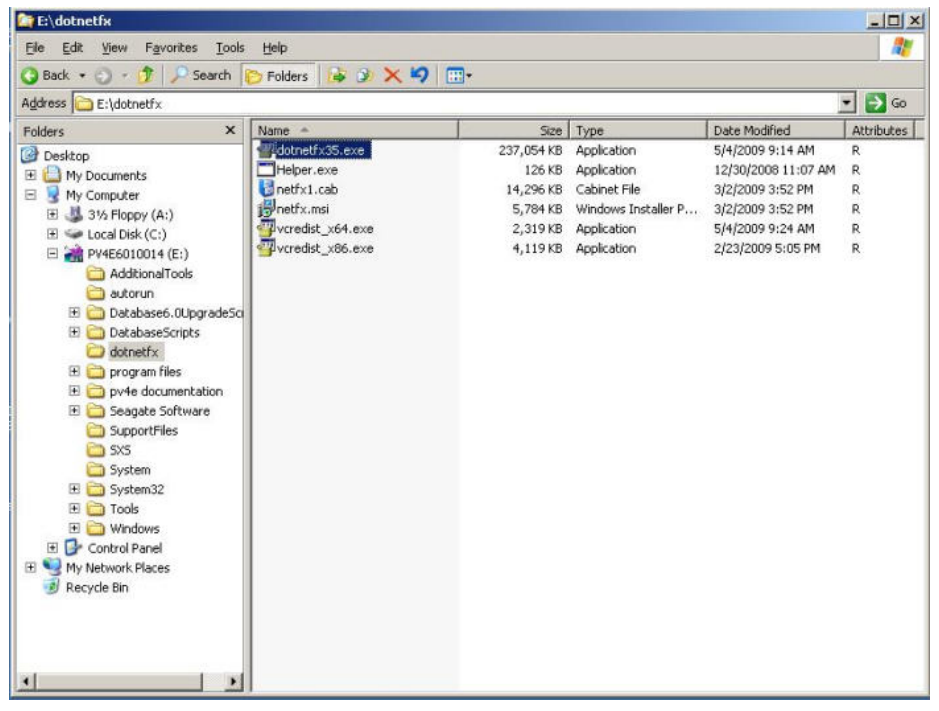

3. The process of installing is started.

| Setup |                                                                             |
|-------|-----------------------------------------------------------------------------|
| į)    | Setup is loading installation components.<br>This may take a minute or two. |
|       |                                                                             |

4. License Agreement dialog box opens.

| RiT | <b>Technologies</b> | Ltd. |
|-----|---------------------|------|
|     | 81                  |      |

|                                                                                                    | .5 SP1 Setup                                                                           |                                                                |           |
|----------------------------------------------------------------------------------------------------|----------------------------------------------------------------------------------------|----------------------------------------------------------------|-----------|
| Welcome to Setup                                                                                                    |                                                                                        | .net Frame                                                     | ework     |
| Be sure to carefully read and und<br>license terms. You must accept th                                                      | erstand all the rights<br>e license terms before                                       | and restrictions described in<br>a you can install the softwar | the<br>e. |
| MICROSOFT SOF                                                                                                    | TWARE SU                                                                               | IPPLEMENTAL                                                    | ÷.        |
| Press the Page Down key to see r                                                                                            | more text.                                                                             |                                                                | Print     |
| • I have read and ACCEPT the                                                                                                | terms of the License A                                                                 | greement                                                       |           |
| ○ I DO NOT ACCEPT the terms of                                                                                              | of the License Agreem                                                                  | ent                                                            |           |
|                                                                                                    |                                                                                        |                                                                |           |
| Send information about my se<br>Details regarding the <u>data collect</u>                                                   | tup experiences to Mi<br>ion policy                                                    | crosoft Corporation.                                           |           |
| Send information about my se<br>Details regarding the <u>data collect</u><br>Download File Size:                            | tup experiences to Mi<br>ion policy<br>55 MB                                           | crosoft Corporation.                                           |           |
| Send information about my se<br>Details regarding the <u>data collect</u><br>Download File Size:<br>Download Time Estimate: | tup experiences to Mi<br>ion policy<br>55 MB<br>2 hr 15 min (56 kl<br>14 min (512 kbps | crosoft Corporation.<br>aps)<br>)                              |           |

The installing process will start and may take a few minutes.

| Microsoft .NET Framework 3.5 SP1 Setup |                |
|----------------------------------------|----------------|
| Download and Install Progress          | .net Framework |
| Downloading:                           |                |
|                                        |                |
| Status:                                |                |
|                                        |                |
|                                        |                |
|                                        | Cancel         |

6. After the installation process is completed click **Exit**.

| RiT | <b>Technologies</b> | Ltd |
|-----|---------------------|-----|
|     | 82                  |     |

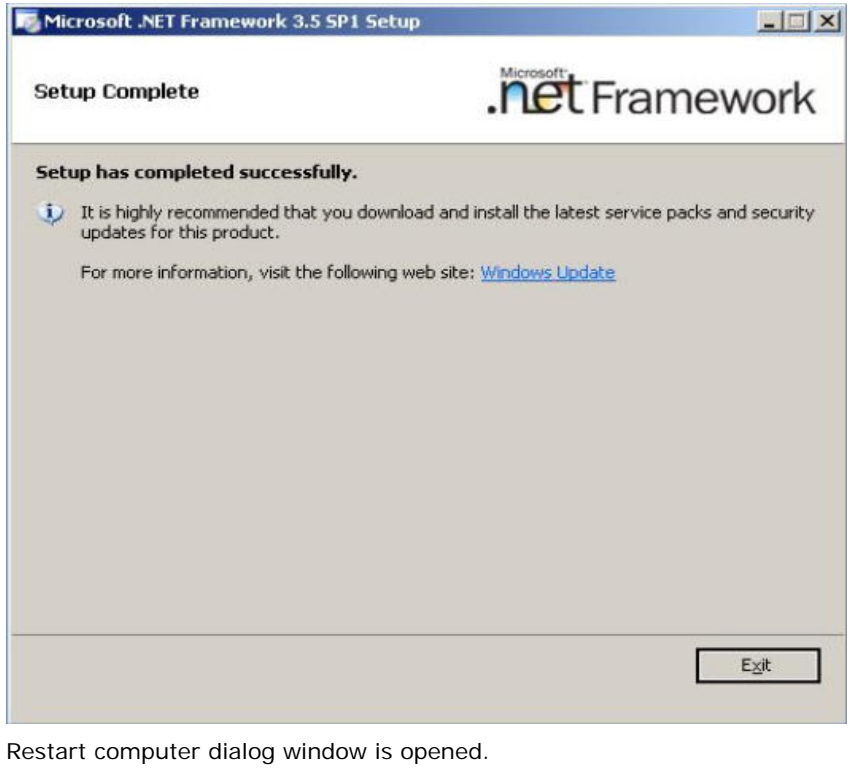

| ou must restart your computer | to complete the installation. |
|-------------------------------|-------------------------------|
|                               |                               |
|                               |                               |
|                               |                               |
|                               |                               |
|                               |                               |
|                               |                               |

7. Click Restart Now.

# Install SQL Server 2005 Enterprise Edition

- 1. Install MDAC 2.8 (for Windows 2000 Editions only).
- 2. Install latest windows updates.
- 3. Start the SQL Standard installation.
- 4. Select the Server components... link in the Install Section

| <b>RiT Technologies L</b> | .td. |
|---------------------------|------|
| 83                        |      |

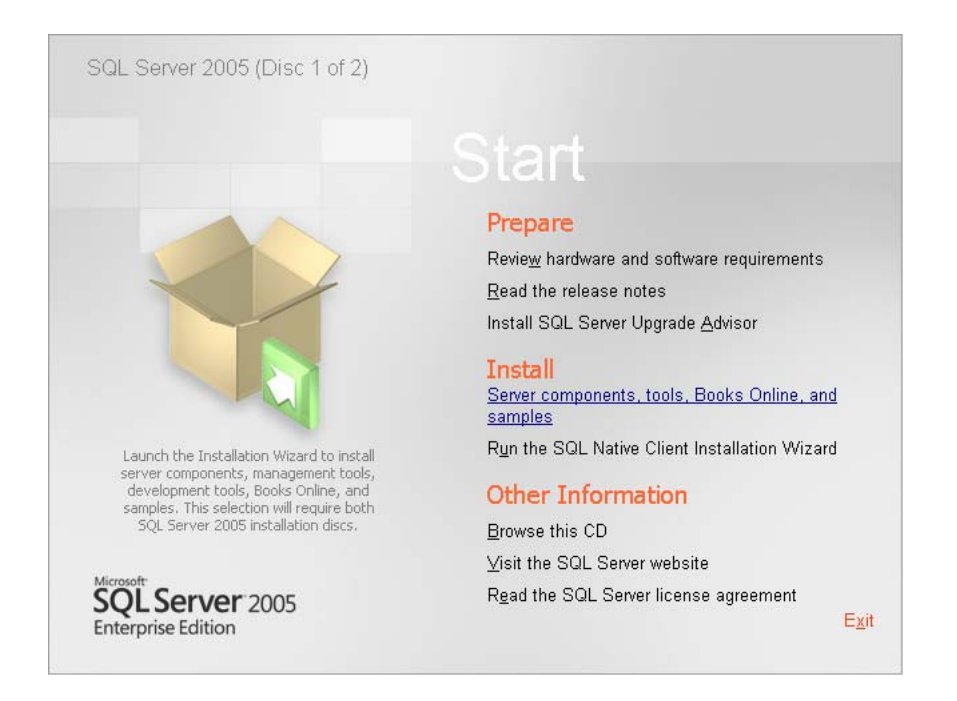

5. Select the *License Agreement* checkbox and click **Next**.

| 💹 Microsoft SQL Server 2005 Setup                                                                                                    | × |
|----------------------------------------------------------------------------------------------------|---|
| End User License Agreement                                                                                                    |   |
|                                                                                                    |   |
| MICROSOFT SOFTWARE LICENSE TERMS                                                                                                    |   |
| MICROSOFT SQL SERVER 2005 STANDARD AND ENTERPRISE<br>EDITIONS                                                                                                    | 1 |
| These license terms are an agreement between<br>Microsoft Corporation (or based on where you<br>live, one of its affiliates) and you. Please<br>read them. They apply to the software named<br>above, which includes the media on which you<br>received it, if any. The terms also apply to any<br>Microsoft |   |
| * updates,                                                                                                    |   |
| * supplements,                                                                                                    |   |
| * Internet-based services, and                                                                                                    |   |
| * support services                                                                                                    | 1 |
| I accept the licensing terms and conditions                                                                                                    |   |
| Print Next > Cancel                                                                                                    |   |

6. Click Install.

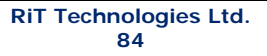

| 🔀 Microsoft SQL Server 2005 Setup                                                                    | ×        |
|----------------------------------------------------------------------------------------------------|----------|
| Installing Prerequisites<br>Installs software components required prior to installing SQL<br>Server. |          |
|                                                                                                    |          |
| SQL Server Component Update will install the following components<br>required for SQL Server Setup:  | <u> </u> |
| Microsoft SQL Native Client                                                                          |          |
| Microsoft SQL Server 2005 Setup Support Files                                                        |          |
|                                                                                                    |          |
| Click Install to continue.                                                                           |          |
|                                                                                                    |          |
|                                                                                                    |          |
|                                                                                                    |          |
|                                                                                                    | -        |
|                                                                                                    |          |
| Install Car                                                                                          | cel      |

| 🐱 Microsoft SQL Server 2005 Setup                                                                    | ×   |
|----------------------------------------------------------------------------------------------------|-----|
| Installing Prerequisites<br>Installs software components required prior to installing SQL<br>Server. |     |
|                                                                                                    |     |
| SQL Server Component Update will install the following components<br>required for SQL Server Setup:  | 4   |
| Microsoft SOL Native Client                                                                          |     |
| Microsoft SQL Server 2005 Setup Support Files                                                        |     |
| The required components were installed successfully.                                                 |     |
|                                                                                                    | Y   |
|                                                                                                    |     |
|                                                                                                    | cel |

8. Click Next.

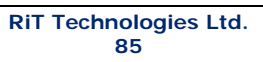

| 1 Microsoft SQL Server 2005 Setup |                                                                                                 |  |
|-----------------------------------|-------------------------------------------------------------------------------------------------|--|
|                                   | Welcome to the Microsoft SQL<br>Server Installation Wizard                                      |  |
|                                   | Setup will help you install, modify or remove Microsoft<br>SQL Server. To continue, click Next. |  |
|                                   | < Back Cancel                                                                                   |  |

9. Verify there are no errors and click **Next**.

| 🖥 Mic         | Microsoft SQL Server 2005 Setup                                                                        |                        |                         |
|---------------|----------------------------------------------------------------------------------------------------|------------------------|-------------------------|
| Sys<br>\<br>F | System Configuration Check<br>Wait while the system is checked for potential installation<br>problems. |                        |                         |
|               | Success                                                                                                | 15 Total<br>14 Success | 0 Error<br>1 Warning    |
| <u>D</u> eta  | ails:                                                                                                  |                        |                         |
|               | Action                                                                                                 | Status                 | Message 🔺               |
|               | Pending Reboot Requirement                                                                             | Success                |                         |
| 0             | Performance Monitor Counter Require                                                                    | Success                |                         |
| 0             | Default Installation Path Permission Re                                                                | Success                |                         |
| 0             | Internet Explorer Requirement                                                                          | Success                |                         |
| 0             | COM Plus Catalog Requirement                                                                           | Success                |                         |
| 0             | ASP.Net Version Registration Require                                                                   | Success                |                         |
| 0             | Minimum MDAC Version Requirement                                                                       | Success                |                         |
| 0             | Edition Change Check                                                                                   | Success                |                         |
|               |                                                                                                    |                        | <b>•</b>                |
|               | Fil <u>t</u> er 🔻                                                                                      | <u>S</u> top           | <u>R</u> eport <b>v</b> |
|               | Help                                                                                                   |                        | Next >                  |

10. Insert Name and Company information and click Next

| Microsoft SQL Server 2005 Setup                                                                            |                           | ×   |
|----------------------------------------------------------------------------------------------------|---------------------------|-----|
| Registration Information<br>The following information will personalize your installation                   | ).                        | G   |
| The Name field must be filled in prior to proceeding. The                                                  | Company field is optional |     |
| N <u>a</u> me:                                                                                             |                           |     |
| Rit Technologies itd.                                                                                      | ingebituuu t              |     |
| Company:                                                                                                   |                           |     |
| RiT Technologies ltd.                                                                                      |                           |     |
| Please enter your 25 character Product Key, You can fin<br>sticker in the CD liner notes or the CD sleeve. | d this number on the yeld | w.  |
|                                                                                                    |                           |     |
|                                                                                                    |                           |     |
|                                                                                                    |                           |     |
|                                                                                                    |                           |     |
| Help Cox Factor                                                                                            | Next > Car                | vel |

11. Click Advanced

| 🖟 Microsoft SQL Server 2005 Setup                                     | ×        |
|-----------------------------------------------------------------------|----------|
| Components to Install<br>Select the components to install or upgrade. |          |
| SQL Server Database Services                                          |          |
| Create a SQL Server failover cluster                                  |          |
| Analysis Services                                                     |          |
| Create an Analysis Server failover cluster                            |          |
| Reporting Services                                                    |          |
| Notification Services                                                 |          |
| Integration Services                                                  |          |
| $\square$ Workstation components, Books Online and development tools  |          |
|                                                                       |          |
|                                                                       |          |
|                                                                       |          |
|                                                                       |          |
| For more options, click Advanced.                                     | Advanced |
|                                                                       | Cancel   |

12. Select the Entire *Database Services* and *Client Components* features and click **Next**.

| 🔂 Microsoft SQL Server 2005 Setup                                                                                                    | ×                                                                                                    |
|----------------------------------------------------------------------------------------------------|----------------------------------------------------------------------------------------------------|
| Feature Selection<br>Select the program features you want installed.                                                                                                    |                                                                                                    |
| Click an icon in the following list to change how a feature                                                                                                    | e is installed.                                                                                                    |
| Database Services     Analysis Services     Analysis Services     X      Reporting Services     X      Notification Services     Integration Services     Integration Services     Occumentation, Samples, and Sample D | Feature description<br>Installs management tools,<br>development tools, and legacy<br>components.<br>This feature requires 395 MB on your<br>hard drive. It has 6 of 6 subfeatures |
|                                                                                                    | selected. The subfeatures require 907<br>MB on your hard drive.                                                                                                    |
|                                                                                                    |                                                                                                    |
| C:\Program Files\Microsoft SQL Server\                                                                                                    | Browse                                                                                                    |
|                                                                                                    | Disk Cost                                                                                                    |
| Help < Back                                                                                                    | Next > Cancel                                                                                                    |

| RiT | <b>Technologies</b> | Ltd. |
|-----|---------------------|------|
|     | 88                  |      |

13. Select *Default Instance* radio button and click **Next**.

| i₽ Microsoft SQL Server 2005 Setup                                                                                                    | × |
|----------------------------------------------------------------------------------------------------|---|
| Instance Name<br>You can install a default instance or you can specify a named<br>instance.                                                                                                    |   |
| Provide a name for the instance. For a default installation, click Default instance and click<br>Next. To upgrade an existing default instance, click Default instance. To upgrade an existin<br>named instance select Named instance and specify the instance name. | g |
| Default instance     Named instance                                                                                                    |   |
| <u>H</u> elp < <u>B</u> ack <u>N</u> ext > Cancel                                                                                                    |   |

14. Select the *use the built-in system account* option and select *Local System* for the account and click **Next**.

| 🚰 Microsoft SQL Server 2005 Setup                                | ×               |
|------------------------------------------------------------------|-----------------|
| Service Account<br>Service accounts define which accounts to log | in. 🚺           |
| <u>Customize for each service account</u> <u>Service:</u>        |                 |
|                                                                  | <b>T</b>        |
| Output Use the built-in System account                           | Local system    |
| C Use a domain use <u>r</u> account                              |                 |
| Username:                                                        |                 |
| Password:                                                        |                 |
| Domain:                                                          |                 |
| Start services at the end of setup                               |                 |
| SQL Server                                                       |                 |
| SQL Browser                                                      |                 |
|                                                                  |                 |
| Help < Bac                                                       | k Next > Cancel |

| RiT | Technologies | Ltd. |
|-----|--------------|------|
|     | 89           |      |

15. Select the *Mixed Mode* authentication option, enter a password to the database and click **Next**.

| 🙀 Microsoft SQL Server 2005 Setup                                                                                              | × |
|----------------------------------------------------------------------------------------------------|---|
| Authentication Mode<br>The authentication mode specifies the security used when<br>connecting to SQL Server.                   |   |
| Select the authentication mode to use for this installation.                                                                   |   |
| <ul> <li>○ Windows Authentication Mode</li> <li>ⓒ Mixed Mode (Windows Authentication and SQL Server Authentication)</li> </ul> |   |
| Specify the sa logon password below:<br>Enter password:                                                                        |   |
| ****<br>Confirm password:<br>****                                                                                              |   |
| Help < Back Cancel                                                                                                    |   |

16. Leave the default collation selection as is and click **Next**.

| 🔂 Microsoft SQL Server 2005 Setup                                                                                                    |                                                                                                    | ×      |
|----------------------------------------------------------------------------------------------------|----------------------------------------------------------------------------------------------------|--------|
| Collation Settings<br>Collation settings define the sorting behav                                                                                                    | ior for your server.                                                                                                    |        |
| Collation settings for service: SQL Server                                                                                                    |                                                                                                    |        |
| C Collation designator and sort order:                                                                                                    |                                                                                                    |        |
| Latin1_General                                                                                                    | <b>V</b>                                                                                                    |        |
| Binary                                                                                                    | 🗖 Binary - code point                                                                                                    |        |
| Case - sensitive                                                                                                    | 🔲 Kana - sensitive                                                                                                    |        |
| Accent - sensitive                                                                                                    | 🔲 Width - sensitive                                                                                                    |        |
| EQL collations (used for compatibility with                                                                                                    | n previous versions of SQL Server)                                                                                                    |        |
| Binary order based on code point comparis<br>Strict compatibility with version 1.x case-in<br>Dictionary order, case-sensitive, for use w<br>Dictionary order, case-insensitive, for use<br>Dictionary order, case-insensitive, unnerci | son, for use with the 850 (Multilingual)<br>isensitive databases, for use with the<br>with 1252 Character Set.<br>with 1252 Character Set.<br>ase preference. for use with 1252 Ch | ▲<br>■ |
| Help <                                                                                                    | Back Next > Ca                                                                                                    | ancel  |

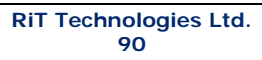

17. Select the *Enable User Interface* and click **Next**.

| 🚏 Microsoft SQL Server 2005 Setup                                                                         | ×    |
|----------------------------------------------------------------------------------------------------|------|
| User Instances<br>Configure Run As Normal User mode.                                                      |      |
| Allow users who do not have administrator privileges to run a separate instance of th<br>Database Engine. | e    |
| I Enable User Instances                                                                                   |      |
|                                                                                                    |      |
|                                                                                                    |      |
|                                                                                                    |      |
|                                                                                                    |      |
| Help < Back Next > Ca                                                                                     | ncel |

18. Remove the selection from both check boxes (if selected) and click **Next**.

| 🛱 Microsoft SQL Server 2005 Setup                                                                                                    | × |  |  |
|----------------------------------------------------------------------------------------------------|---|--|--|
| Error and Usage Report Settings<br>Help Microsoft improve some of the SQL Server 2005 components<br>and services.                                                                                                    |   |  |  |
| Automatically send Error reports for SQL Server 2005 to Microsoft or your corporate<br>error reporting server. Error reports include information regarding the condition of SQL<br>Server 2005 when an error occurred, your hardware configuration and other data. Error<br>reports may unintentionally include personal information, which will not be used by<br>Microsoft. |   |  |  |
| Automatically send Feature Usage data for SQL Server 2005 to Microsoft, Usage data<br>includes anonymous information about your hardware configuration and how you use our<br>software and services.                                                                                                    |   |  |  |
| By installing Microsoft SQL Server 2005, SQL Server and its components will be configured to<br>automatically send fatal service error reports to Microsoft or a Corporate Error Reporting<br>Server. Microsoft uses error reports to improve SQL Server functionality, and treats all<br>information as confidential.                                                        |   |  |  |
| Help Cancel                                                                                                    |   |  |  |

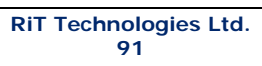

19. Click Install.

| 🔂 Microsoft SQL Server 2005 Setu                                                                                                    | ıp                                                                   |                                                  | X                                |
|----------------------------------------------------------------------------------------------------|----------------------------------------------------------------------|--------------------------------------------------|----------------------------------|
| Ready to Install<br>Setup is ready to begin installation                                                                                                    | ۱.                                                                   |                                                  |                                  |
| Setup has enough information to st<br>change any of your installation set                                                                                           | art copying the pr<br>tings, click Back. T                           | rogram files. To proci<br>o exit setup, click Ca | eed, click Install. To<br>Incel. |
| The following component <ul> <li>SQL Server Databas</li> <li>(Database Services, Replica</li> <li>Client Components</li> <li>(Connectivity Components, N</li> </ul> | s will be insta<br>se Services<br>tion, Full-Text 9<br>Management St | <b>illed:</b><br>Search)<br>tudio Express)       |                                  |
| Help                                                                                                    | < <u>B</u> ack                                                       | Install                                          | Cancel                           |

20. Verify that all products were installed and click **Next**.

| 💹 Microsoft SQL Server 2005 Setup                           |                | ×     |
|-------------------------------------------------------------|----------------|-------|
| Setup Progress<br>The selected components are being configu | ured           |       |
|                                                             |                |       |
| Product                                                     | Status         |       |
| MSXML6                                                      | Setup finished |       |
| SQL Setup Support Files                                     | Setup finished |       |
| SQL Native Client                                           | Setup finished |       |
| SQL VSS Writer                                              | Setup finished |       |
| SQL Server Database Services                                | Setup finished |       |
| SQL Server Management Studio Express                        | Setup finished |       |
| Workstation Components, Books Onlin                         | Setup finished |       |
|                                                             |                |       |
|                                                             |                |       |
|                                                             |                |       |
|                                                             |                |       |
|                                                             |                |       |
|                                                             |                |       |
| Help                                                        | << Back        | ancel |

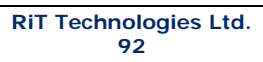

21. Click **Finish** and reboot the machine.

| Microsoft SQL Server 2005 Setup                                                                                                    |
|----------------------------------------------------------------------------------------------------|
| Completing Microsoft SQL Server 2005 Setup                                                                                                    |
| Setup has finished configuration of Microsoft SQL Server 2005                                                                                                    |
| Refer to the setup error logs for information describing any failure(s) that occurred during<br>setup. Click Finish to exit the installation wizard.                                      |
| Summary Log                                                                                                    |
| To minimize the server surface area of SQL Server 2005, some features and services are<br>disabled by default for new installations. To configure the surface area of SQL Server, use the |
| Surface Area Configuration tool.                                                                                                    |
| Configuring and Managing SQL Server                                                                                                    |
| Express     For improved manageability and security SQL                                                                                                    |
| Server 2005 provides more control over the SQL                                                                                                    |
| Server surface area on your system. To minimize                                                                                                    |
| the surface area, the following default                                                                                                    |
| configurations have been applied to your                                                                                                    |
|                                                                                                    |
| o TCP/IP connections are disabled                                                                                                    |
| <u>Einish</u>                                                                                                    |

- 22. After the machine reboots install the relevant Service Pack as describe in the Service Pack section.
- 23. After installing the Service Pack you can configure the SQL Server.

## Installation of SQL Server 2008

- 1. SP2 for the Windows 2003 must be installed.
- 2. Start the SQL Standard installation
- SQL Server Installation Center window will open

| SQL Server Installation Center |                                                                                                    |
|--------------------------------|----------------------------------------------------------------------------------------------------|
| Planning                       | New SQL Server stand-alone installation or add features to an existing installation                                                                                       |
| Installation                   | Launch a wizard to install SQL Server 2008 in a non-clustered environment or to add features to an<br>existing SQL Server 2008 instance.                                  |
|                                | New SQL Server failover cluster installation                                                                                                    |
| oois                           | Launch a wizard to install a single-node SQL Server 2008 failover cluster.                                                                                                |
| esources                       | Add node to a SQL Server failover cluster                                                                                                    |
| dvanced                        | Figure 2008 failover cluster.                                                                                                    |
| ptions                         | Upgrade from SOL Server 2000 or SOL Server 2005                                                                                                    |
|                                | Launch a wizard to upgrade SQL Server 2000 or SQL Server 2005 to SQL Server 2008. Before you<br>upgrade, you should run the Upgrade Advisor to detect potential problems. |
|                                | Search for product updates                                                                                                    |
| (                              | V Search Microsoft Update for SQL Server 2008 product updates.                                                                                                    |
|                                |                                                                                                    |
|                                |                                                                                                    |
|                                |                                                                                                    |
|                                |                                                                                                    |

- 3. Select Installation on the left part of the window
- 4. Click on "New SQL server stand-alone installation..."

SQL Server 2008 Setup dialog opens

| 🚼 SQL Serv                    | ver Installation Center                                      |                                                                              |                              | _D×                          |                |                 |
|-------------------------------|--------------------------------------------------------------|------------------------------------------------------------------------------|------------------------------|------------------------------|----------------|-----------------|
| Planning                      |                                                              | New SQL Server stand-alone installation or                                   | add features to an existing  | installation                 |                |                 |
| Installa                      | SQL Server 2008 Setup                                        | Launch a wizard to install SOL Server 2008 i                                 | n a non-clustered environm   | ent or to add features to an | - O ×          |                 |
| Maintena<br>Tools<br>Resource | Setup Support Rules<br>Setup Support Rules identify problems | that might occur when you install SQL Serv                                   | ver Setup support files. Fai | lures must be corrected      |                |                 |
| Advance<br>Options            | Setup Support Rules                                          | Operation completed. Passed: 6. Failed 0 Show details >> Yew detailed report | ). Warning (). Skipped ().   |                              | <u>R</u> e-run |                 |
|                               |                                                              |                                                                              |                              |                              |                |                 |
| ٦                             |                                                              |                                                                              |                              |                              |                |                 |
|                               |                                                              |                                                                              |                              | OK Cancel                    | Help           |                 |
| 🏄 Start 🗍                     | 🞯 🧔 🗐 🛛 🕄 My Computer                                        | SQL Server Installation C                                                    | QL Server 2008 Setup         | 🦉 untitled - Paint           |                | 🔮 📸 🌺 🄗 4:45 PM |

RiT Technologies Ltd. 94

It checks all the supported rules

- 5. Click OK.
- 6. Enter the product key to the appropriate field.

| 🚼 SQL Server 2008 Setup                             | the second second second second second second second second second second second second second second second s                                                                                                    |                                                                                                    |
|-----------------------------------------------------|----------------------------------------------------------------------------------------------------|----------------------------------------------------------------------------------------------------|
| Product Key<br>Specify the edition of SQL S         | erver 2008 to install.                                                                                                    |                                                                                                    |
| Product Key<br>License Terms<br>Setup Support Files | Specify a free edition of SQL Server or provide a SQL Server product key to<br>2008. Enter the 25-character key from the Microsoft certificate of authenticit<br>specify Enterprise Evaluation, the instance will be activated with a 180-day of<br>edition to another edition; | validate this instance of SQL Server<br>ty or product packaging. If you<br>expiration. To upgrade from one |
|                                                     | < <u>B</u> r                                                                                                    | ack Next > Cancel                                                                                          |

#### 7. Click Next.

| SQL Server 2008 Setup                               |                                                                                                    | J× |
|-----------------------------------------------------|----------------------------------------------------------------------------------------------------|----|
| License Terms<br>To install SQL Server 2008,        | you must accept the Microsoft Software License Terms.                                                                                                    |    |
| Product Key<br>License Terms<br>Setup Support Files | MICROSOFT SOFTWARE LICENSE TERMS<br>MICROSOFT SQL SERVER 2008 STANDARD EDITION<br>These license terms are an agreement between Microsoft Corporation (or based on where you<br>like, one of its affiliates) and you. Please read them. They apply to the software named<br>above, which includes the media on which you received it, if any. The terms also apply to any<br>Microsoft<br>• updates,<br>• updates,<br>• internet-based services, and<br>• support services<br>for this software, unless other terms accompany those items. If so, those terms apply.<br>By USING THE SOFTWARE, YOU ACCEPT THESE TERMS. IF YOU DO NOT ACCEPT THEM,<br>DO NOT USE THE SOFTWARE, INSTEAD, RETURN IT TO THE RETAILER FOR A REFUND OR<br>CREDIT. If you cannot obtain a refund there, contact Microsoft or the Microsoft affiliate services | 1  |
|                                                     | Copy Bri                                                                                                    | nt |
|                                                     | <back next=""> Cancel</back>                                                                                                    |    |

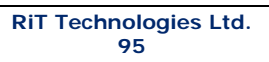

### 8. Accept the agreement and click Next.

| 🚼 SQL Server 2008 Setup                                  |                                           |                                     |                |
|----------------------------------------------------------|-------------------------------------------|-------------------------------------|----------------|
| Setup Support Files<br>Click Install to Install Setup Su | pport files. To install or update SQL Ser | ver 2008, these files are required. |                |
| Product Key                                              | The following components are              | required for SQL Server Setup:      |                |
| License Terms                                            | Feature Name                              | Status                              |                |
| Setup Support Files                                      | Setup Support Files                       |                                     |                |
|                                                          |                                           |                                     |                |
|                                                          |                                           |                                     |                |
|                                                          |                                           |                                     |                |
|                                                          | <u></u>                                   |                                     |                |
|                                                          |                                           | < <u>B</u> ack                      | Install Cancel |

#### 9. Click Install.

| 😭 SQL Server 2008 Setup                                                                                                    |                                                                                                    |        |
|----------------------------------------------------------------------------------------------------|----------------------------------------------------------------------------------------------------|--------|
| Setup Support Rules<br>Setup Support Rules identify pr<br>before Setup can continue.                                                                                            | roblems that might occur when you install SQL Server Setup support files. Failures must be corrected  |        |
| Setup Support Rules<br>Feature Selection<br>Disk Space Requirements<br>Error and Usage Reporting<br>Installation Rules<br>Ready to Install<br>Installation Progress<br>Complete | Operation completed. Passed: 10. Failed 0. Warning 0. Skipped 1.  Show details >> Wew detailed report | Rerrun |
|                                                                                                    | < Back Next > Cancel                                                                                  | Help   |

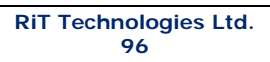

11. In Feature Selection dialog select the checkboxes as appears on the following screenshot

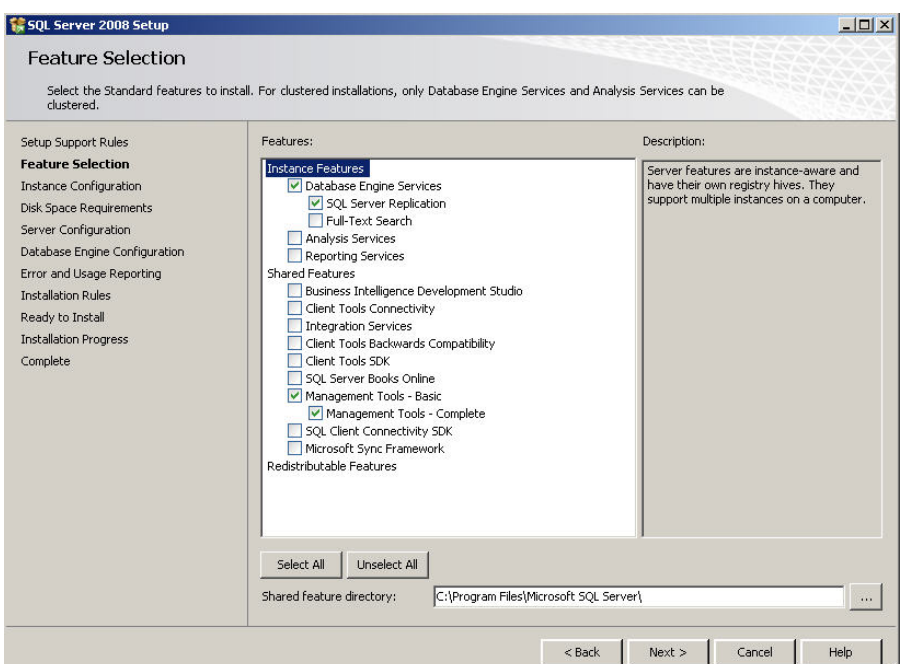

#### 12. Click Next.

| SQL Server 2008 Setup                                                                                                    |                                                                                                    |                                                                  |                                                  |                |             |
|----------------------------------------------------------------------------------------------------|----------------------------------------------------------------------------------------------------|------------------------------------------------------------------|--------------------------------------------------|----------------|-------------|
| Instance Configuration                                                                                                    | n<br>for the SQL Server instance.                                                                           |                                                                  |                                                  |                |             |
| Setup Support Rules<br>Feature Selection<br>Instance Configuration<br>Disk Space Requirements<br>Server Configuration<br>Database Engine Configuration<br>Error and Usage Reporting<br>Installation Rules<br>Ready to Install | © Default instance<br>© Ngmed instance:<br>Instance ID:<br>Instance toot directory<br>SQL Server directory: | MSSQLSERVER<br>MSSQLSERVER<br>: C:\Program Fil<br>C:\Program Fil | es{Microsoft SQL Serve<br>es}Microsoft SQL Serve | rt             |             |
| Installation Progress<br>Complete                                                                                                    | Installed instances:                                                                                        | Features                                                         | Edition                                          | Version        | Instance ID |
|                                                                                                    |                                                                                                    |                                                                  |                                                  |                |             |
|                                                                                                    |                                                                                                    |                                                                  | < Back                                           | <u>N</u> ext > | Cancel Help |

13. Click Next.

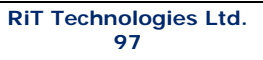

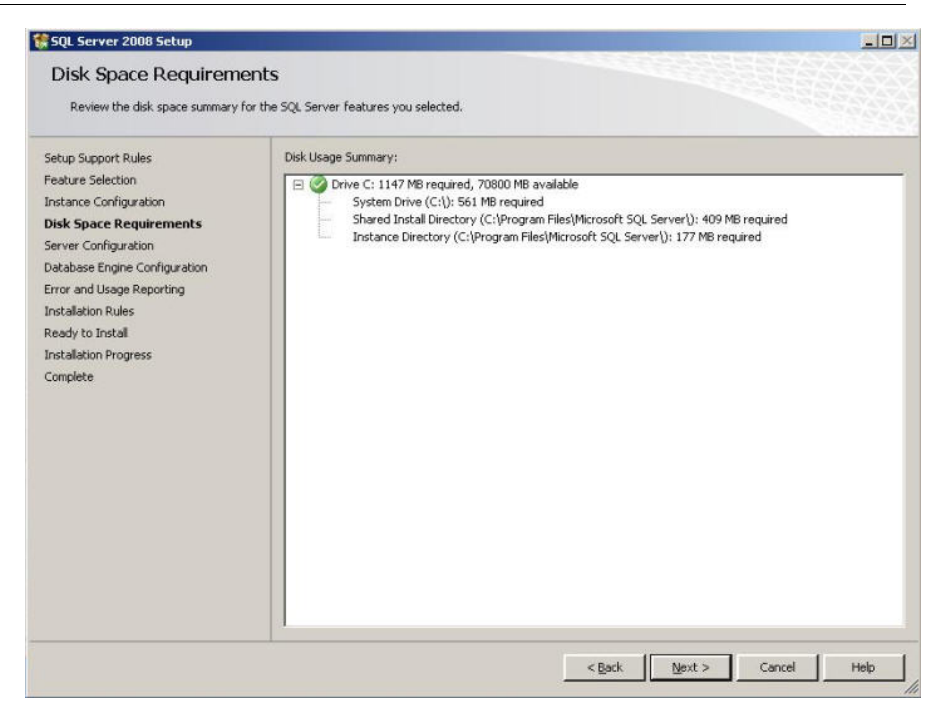

| Specify the configuration.                                         |                                                                                                    |                                                                                                    |                                                 |                                                                  |            |
|--------------------------------------------------------------------|----------------------------------------------------------------------------------------------------|----------------------------------------------------------------------------------------------------|-------------------------------------------------|------------------------------------------------------------------|------------|
| Setup Support Rules<br>Feature Selection<br>Instance Configuration | Service Accounts Collation                                                                                    | use a separate account for each SQI                                                                                    | . Server service.                               |                                                                  |            |
| Disk Space Requirements                                            | Service                                                                                                    | Account Name                                                                                                    | Password                                        | Startup Typ                                                      | е          |
| Server Configuration                                               | SQL Server Agent                                                                                              |                                                                                                    |                                                 | Manual                                                           | •          |
| Jatabase Engine Configuration                                      | SQL Server Database Engine                                                                                    |                                                                                                    |                                                 | Automatic                                                        | -          |
| nstallation Progress<br>Complete                                   | These services will be configure<br>older Windows versions the user<br>Help                                   | d automatically where possible to us<br>r will need to specify a low privilege                                         | e a low privilege<br>account. For m             | account. On son<br>ore information, c                            | ie<br>lick |
| installation Progress<br>Complete                                  | These services will be configure<br>older Windows versions the user<br>Help.<br>Service                       | d automatically where possible to us<br>r will need to specify a low privilege<br>Account Name                         | e a low privilege<br>account. For m<br>Password | account. On son<br>ore information, c<br>Startup Typ             | ie<br>lick |
| installation Progress<br>Complete                                  | These services will be configure<br>older Windows versions the user<br>Help.<br>Service<br>SQL Server Browser | d automatically where possible to us<br>r will need to specify a low privilege<br>Account Name<br>NT AUTHORITY LOCAL S | e a low privilege<br>account. For m<br>Password | account. On son<br>ore information, c<br>Startup Typ<br>Disabled | ick<br>s   |

15. Click "Use the same account ... "

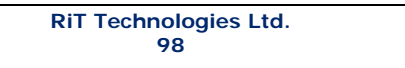

16. In the open dialog window enter the name and the password of the user account.

|                                                                    |                                                                                                    |                                                                  |                     |                  | -       |
|--------------------------------------------------------------------|----------------------------------------------------------------------------------------------------|------------------------------------------------------------------|---------------------|------------------|---------|
| Server Configuration<br>Specify the configuration.                 |                                                                                                    |                                                                  |                     |                  |         |
| Setup Support Rules<br>Feature Selection<br>Instance Configuration | Service Accounts Collation                                                                                                    | e a separate account for each                                    | SQL Server service. |                  |         |
| Disk Space Requirements                                            | Service                                                                                                    | Account Name                                                     | Password            | Startup Type     |         |
| erver Configuration                                                | SQL Server Agent                                                                                                    |                                                                  |                     | Manual           | ۲       |
| atabase Engine Configuration                                       | SQL Server Database Engine                                                                                                    |                                                                  |                     | Automatic        | -       |
|                                                                    | Specify a user name and passwo<br>Account Name:                                                                                                    | ord for all SQL Server service a                                 | ccounts.            |                  |         |
|                                                                    | A CONTRACTOR OF A CONTRACTOR OF A CONTRACTOR O |                                                                  |                     | Browse           | •       |
|                                                                    | Password:                                                                                                    |                                                                  |                     | Browse           |         |
|                                                                    | Password:                                                                                                    |                                                                  |                     | Browse           |         |
|                                                                    | Password:                                                                                                    | or the SQL Server Agent servic<br>were provided for the SQL Serv | OK                  | Browse<br>Cancel | •<br>id |

- 17. Click Next.
- 18. In the opened dialog window **Database Engine Configuration** select the Mixed Mode option and enter the password

| 🚼 SQL Server 2008 Setup                                                                                                    |                                                                                                    |    |
|----------------------------------------------------------------------------------------------------|----------------------------------------------------------------------------------------------------|----|
| Database Engine Config                                                                                                    | uration                                                                                                    | 53 |
| Specify Database Engine authenticat                                                                                                    | ion security mode, administrators and data directories.                                                                                                    |    |
| Setup Support Rules<br>Feature Selection<br>Instance Configuration<br>Disk Space Requirements<br>Server Configuration<br><b>Database Engine Configuration</b><br>Error and Usage Reporting<br>Installation Rules<br>Ready to Install<br>Installation Progress<br>Complete | Account Provisioning       Data Directories       FILESTREAM         Specify the authentication mode and administrators for the Database Engine.         Authentication Mode       •••         © Mixed Mode (SQL Server authentication and Windows authentication)         Built-in SQL Server system administrator account         Enter password:       •••         Confirm pass       •••         Specify RU Server administrators       SQL Server administrators         Square administrators       SQL Server administrators |    |
|                                                                                                    | Add Current User Add Remove                                                                                                    |    |
|                                                                                                    | < Back Next > Cancel Help                                                                                                    |    |

19. Click Add Current User

| <b>RiT Technologies</b> | Ltd. |
|-------------------------|------|
| 99                      |      |

| Database Engine Configu<br>Specify Database Engine authenticati                                                                                                    | <b>iration</b><br>on security mode, administrators and data directories.                                                                                                    |                                                                                                    |
|----------------------------------------------------------------------------------------------------|----------------------------------------------------------------------------------------------------|----------------------------------------------------------------------------------------------------|
| Setup Support Rules<br>Feature Selection<br>Instance Configuration<br>Disk Space Requirements<br>Server Configuration<br><b>Database Engine Configuration</b><br>Error and Usage Reporting<br>Installation Rules<br>Ready to Install<br>Installation Progress<br>Complete | Account Provisioning     Data Directories     FILESTREAM       Specify the authentication mode and administrators for the Database       Authentication Mode          • Windows authentication mode           • Windows authentication mode           • Mixed Mode (SQL Server authentication and Windows authentication Built-in SQL Server system administrator account           Enter password:           Enter password:           Specify SQL Server administrators           VW-19E28D7C9845(Administrator (Administrator)           Add Current User           Add       Remove | se Engine.<br>ation)<br>SQL Server administrators<br>have unrestricted access to<br>the Database Engine. |

| SQL Server 2008 Setup                                                                                                 |                                                                                                    |  |  |
|----------------------------------------------------------------------------------------------------|----------------------------------------------------------------------------------------------------|--|--|
| Error and Usage Repo                                                                                                  | rting                                                                                                    |  |  |
| Help Microsoft improve SQL Server features and services.                                                              |                                                                                                    |  |  |
| Setup Support Rules<br>Feature Selection<br>Instance Configuration<br>Disk Space Requirements<br>Server Configuration | Specify the information that you would like to automatically send to Microsoft to improve future releases of SQL.<br>Server. These settings are optional. Microsoft treats this information as confidential. Microsoft may provide<br>updates though Microsoft Update to modify feature usage data. These updates might be downloaded and<br>installed on your machine automatically, depending on your Automatic Update settings.<br>Yiew the Microsoft policy for SQL Server privacy and data collection. |  |  |
| Database Engine Configuration                                                                                         |                                                                                                    |  |  |
| Installation Rules<br>Ready to Install<br>Installation Progress<br>Complete                                           | Send Windows and SQL Server Error Reports to Microsoft or your corporate report server. This setting only applies to services that run without user interaction.                                                                                                    |  |  |
|                                                                                                    | Send feature usage data to Microsoft. Feature usage data includes information about your hardware<br>configuration and how you use Microsoft software and services.                                                                                                    |  |  |
|                                                                                                    |                                                                                                    |  |  |
|                                                                                                    | < <u>Back</u> <u>N</u> ext > Cancel Help                                                                                                    |  |  |

20. Click Next.

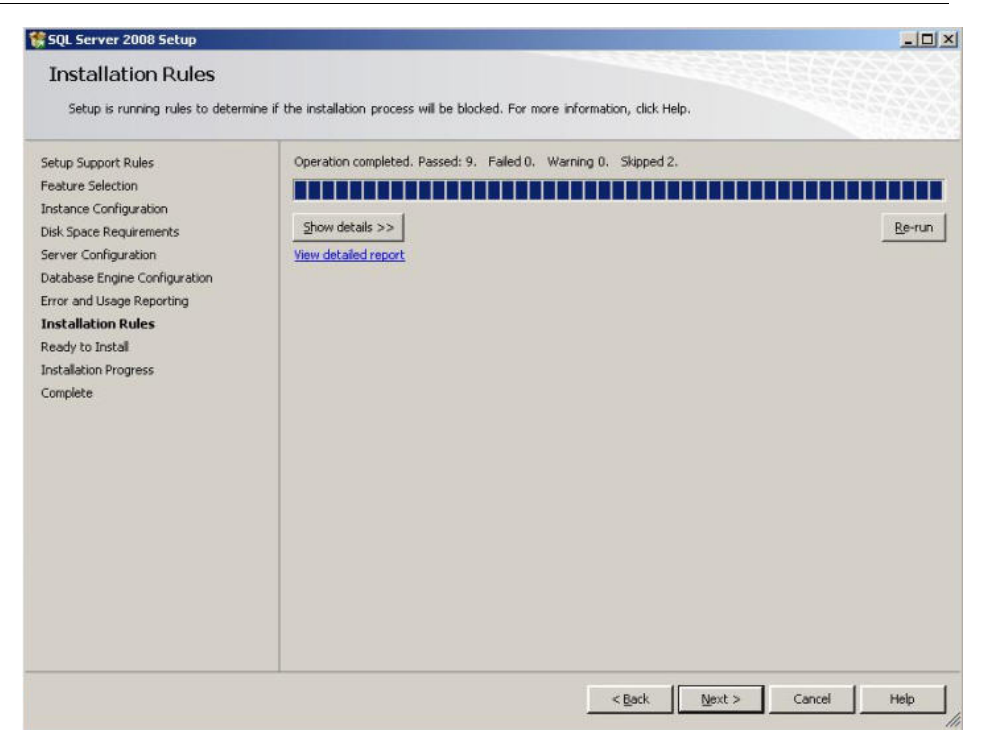

| SQL Server 2008 Setup                                                                                                    |                                                                                                    |      |
|----------------------------------------------------------------------------------------------------|----------------------------------------------------------------------------------------------------|------|
| Ready to Install<br>Verify the SQL Server 2008 featu                                                                                                    | res to be installed.                                                                                                    |      |
| Setup Support Rules<br>Feature Selection<br>Instance Configuration<br>Disk Space Requirements<br>Server Configuration<br>Database Engine Configuration<br>Error and Usage Reporting<br>Installation Rules<br><b>Ready to Install</b><br>Installation Progress<br>Complete | Ready to install SQL Server 2008:         Summary         Edition: Standard         Action: Install         General Configuration         Peatures         Database Engine Services         SQL Server Replication         Management Tools - Complete         Instance Configuration         Instance Configuration         Instance Configuration         Instance Dir MSSQLSERVER         Instance Dir MSSQLSERVER         Instance Dir MSSQLSERVER         Instance Dir HSSQLSERVER         Instance Dir HSSQLSERVER         Unstance Dir HSSQLSERVER         Unstance Dir HSSQLSERVER         Usage Reporting         Shared component toot directory         Shared component toot directory         Shared component toot directory         Usage Reporting         Usage Reporting         Usage Reporting         Usage Reporting: False         Error and Usage Reporting: False         Error and Usage Reporting: False         Pagerit         Configuration file path:         Configuration file path: | *    |
|                                                                                                    | Configuration file path:<br>[C:\Program Files\Microsoft SQL Server\100\Setup Bootstrap\Log\20090909_163657\ConfigurationFile.in<br><a href="https://www.serverlinestylestylestylestylestylestylestylestyl</td> <td>Help</td>                                                                                                    | Help |

#### 22. Click Install.

23. Wait for several minutes until the installing process is finished.

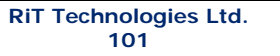

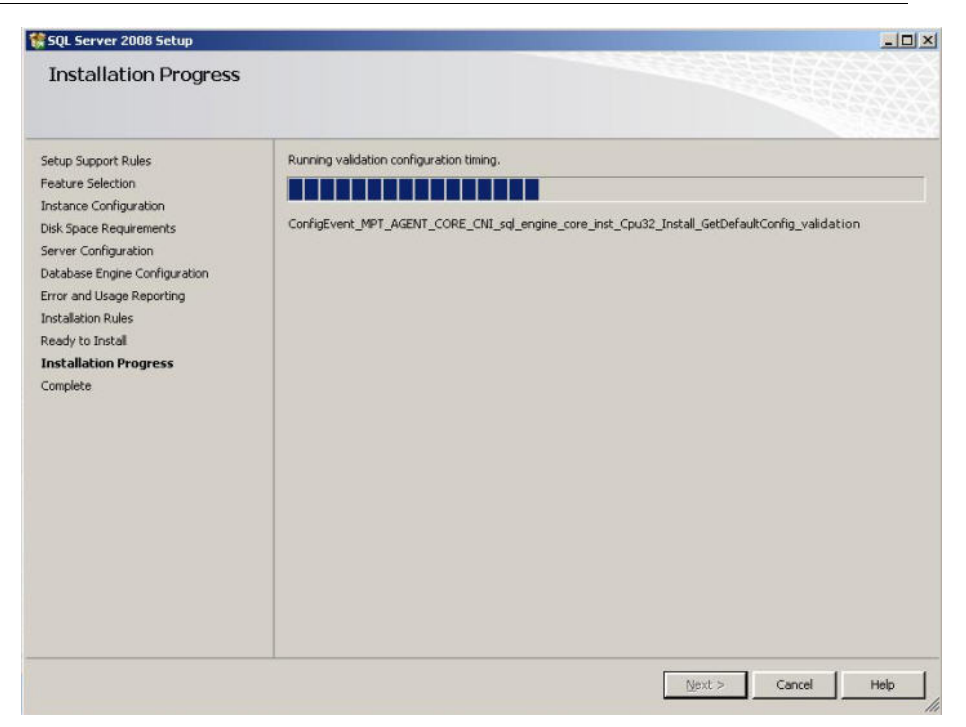

| Installation Progress                                                                                                 |                             |                    |
|----------------------------------------------------------------------------------------------------|-----------------------------|--------------------|
| Setup Support Rules<br>Feature Selection<br>Instance Configuration<br>Disk Space Requirements<br>Server Configuration | Setup process complete      |                    |
| Database Engine Configuration                                                                                         | Feature Name                | Status             |
| irror and Usage Reporting                                                                                             | Database Engine Services    | Success            |
| nstallation Rules                                                                                                    | SQL Server Replication      | Success            |
| eady to Install                                                                                                    | Management Tools - Complete | Success            |
| nstallation Progress                                                                                                  | Management Tools - Basic    | Success            |
|                                                                                                    |                             |                    |
|                                                                                                    |                             | Vext > Cancel Help |
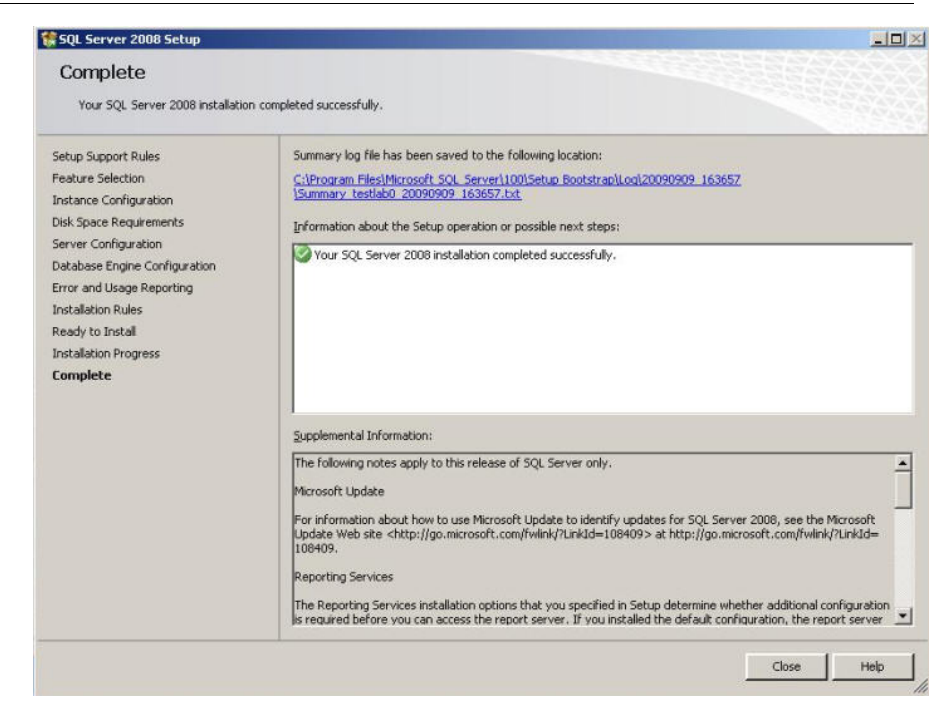

- 25. Click Close.
- 26. After the installation of the SQL Server 2008 enable the **Named Pipes** and **TCP/IP** protocols via **SQL Server Configuration Manager**.

| 🏦 SQL S                                                                  | ierver Installation Center                                                                                           |                                                                                                    |           |
|--------------------------------------------------------------------------|----------------------------------------------------------------------------------------------------|----------------------------------------------------------------------------------------------------|-----------|
| Plannir<br>Install<br>Mainte<br><b>Tools</b><br>Resou<br>Advan<br>Optior | ng<br>abbon<br>inance<br>icces<br>icced<br>is                                                                        | System Configuration Checker           Launch a tool to check for conditions that prevent a successful SQL Server installation.           Installed SQL Server features discovery report           Wew a report of all SQL Server 2000, SQL Server 2005, and SQL Server 2008 products and features that are installed on the local server.           Upgrade Integration Services packages           Launch the SQL Server Integration Services Package Upgrade Wizard to upgrade SQL Server 2005 Integration Services package format.                                                                                                    |           |
|                                                                          | Set Program Access and Default<br>Windows Catalog<br>Windows Update                                                  | SQL Server 2008<br>Please wait while SQL Server 2008 Setup processes the current operation.                                                                                                    |           |
| Windows XP Professional                                                  | Programs<br>Documents<br>Settings<br>Search<br>Help and Support<br>Run<br>Log Off Administrator<br>Turn Off Computer | Accessories     Games     Game |           |
| 🛃 Start                                                                  | 🚽 My Computer                                                                                                    | SQL Server Installation C 📸 SQL Server 2008                                                                                                    | 🗧 < 🕖 🦁 3 |

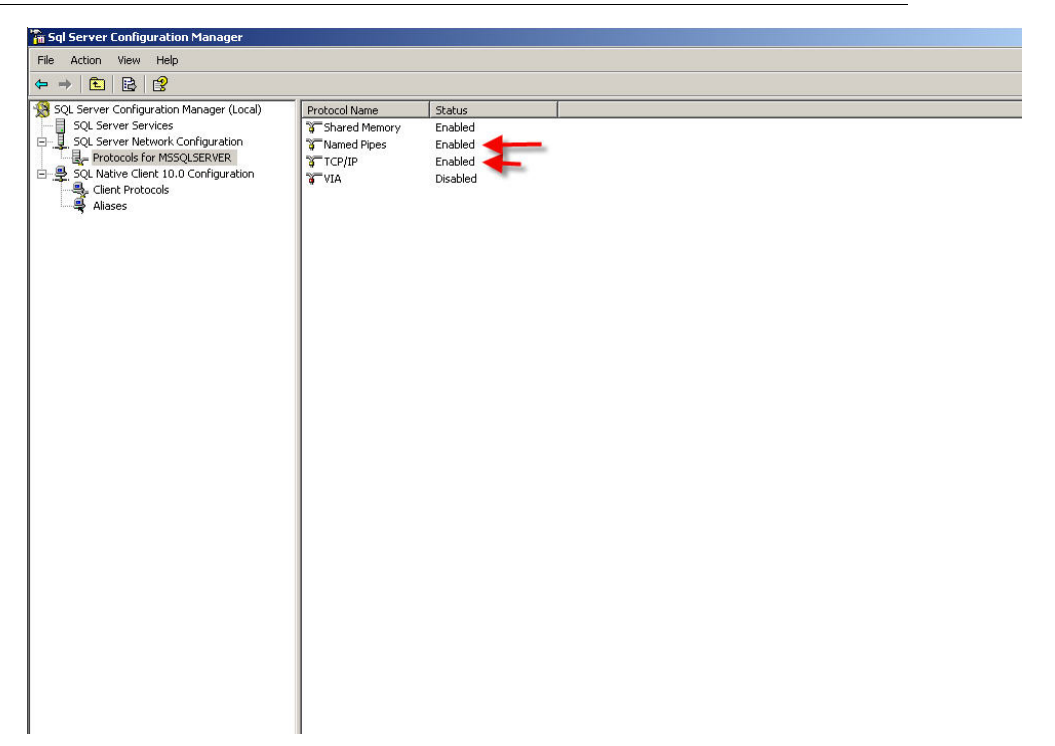

#### **PV4E Issues**

During a remote installation of PV4E Server (PV4E Server on machine A and SQL Server on Machine B), the SQL Server will install a client application in the PV4E server:

1. Click Next.

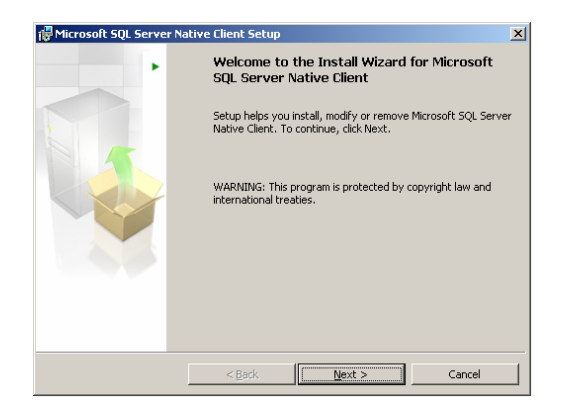

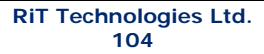

2. Accept the license aggrement and click Next.

| 🖗 Microsoft SQL Server Native Client Setup 🛛 🛛 🔀                                                                                                    |  |  |  |
|----------------------------------------------------------------------------------------------------|--|--|--|
| License Agreement Please read the following license agreement carefully.                                                                                                    |  |  |  |
|                                                                                                    |  |  |  |
| MICROSOFT SOFTWARE SUPPLEMENTAL LICENSE TERMS                                                                                                    |  |  |  |
| Microsoft Corporation (or based on where you live, one<br>of its affiliates) licenses this supplement to you. If<br>you are licensed to use Microsoft SQL Server software<br>(for which this supplement is applicable) (the<br>"software"), you may use this supplement. You may not<br>use it if you do not have a license for the software. |  |  |  |
| I gccept the terms in the license agreement     I go not accept the terms in the license agreement                                                                                                    |  |  |  |
| < <u>B</u> ack <u>N</u> ext > Cancel                                                                                                    |  |  |  |

3. Insert Name & Company info and click Next.

| 🙀 Microsoft SQL Server Native Client Setup                                                | ×   |
|-------------------------------------------------------------------------------------------|-----|
| Registration Information<br>The following information will personalize your installation. |     |
| Enter your name and the name of your organization in the fields below.                    |     |
| Name:                                                                                     |     |
| Administrator                                                                             |     |
| Company:                                                                                  |     |
|                                                                                           |     |
|                                                                                           |     |
|                                                                                           |     |
|                                                                                           |     |
|                                                                                           |     |
| < <u>B</u> ack <u>N</u> ext > Can                                                         | cel |

4. Select the entire *Client Components* features and click **Next**.

| RiT | Technologies Ltd. |  |
|-----|-------------------|--|
|     | 105               |  |

| 🖶 Microsoft SQL Server Native Client Setup                           | ×                                                                             |
|----------------------------------------------------------------------|-------------------------------------------------------------------------------|
| Feature Selection<br>Select the program features you want installed. |                                                                               |
| Click an icon in the following list to change how a feature i        | is installed.<br>Feature description<br>Microsoft SQL Server Native<br>Client |
| Installation path                                                    | Browse,<br>Disk Cost                                                          |
| < <u>B</u> ack                                                       | Next > Cancel                                                                 |

5. Click Install.

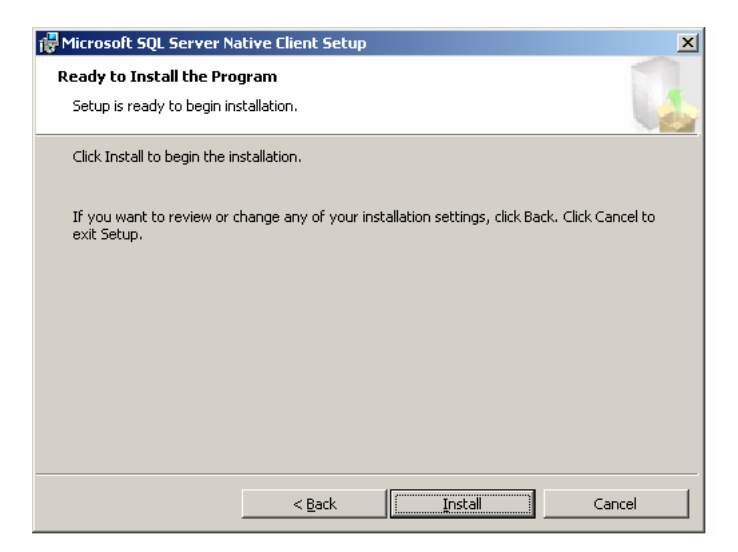

6. Click Finish.

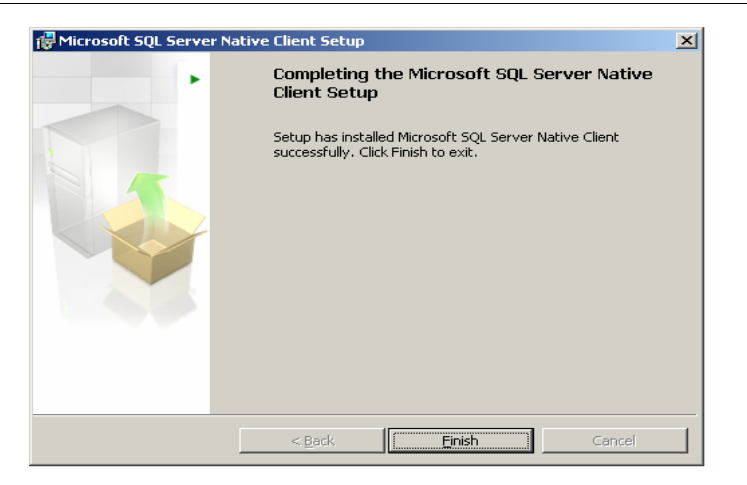

7. After installing the SQL Client Components, the PV4E installation will continue as normal.

### **Configuring MSDTC**

After the PV4E installation is completed, the MSDTC (only for windows XP, 2003 and above) setting must be configured in order to work in remote configuration.

The MSDTC Settings should be set in the PV4E Server and the SQL as follow:

- 1. Go to Start → Run and insert the following C:\WINDOWS\system32\Com\comexp.msc
- After the Component Services window is displayed go to Component Services → Computers → My Computer
- 3. Right click *My Computer* and select **Properties**.
- 4. Select the **MSDTC** tab
- 5. Press the Security Configuration
- 6. Set the Security as follows:

| Security Configuration                                                                                     | ? × |  |  |  |
|----------------------------------------------------------------------------------------------------|-----|--|--|--|
| Security Settings                                                                                          |     |  |  |  |
| Client and Administration           Image: Allow Remote Clients         Image: Allow Remote Administration |     |  |  |  |
| Transaction Manager Communication                                                                          |     |  |  |  |
| C Mutual Authentication Required                                                                           |     |  |  |  |
| Incoming Caller Authentication Required     No Authentication Required                                     |     |  |  |  |
| Enable Transaction Internet Protocol (TIP) Transactions                                                    |     |  |  |  |
| Enable 🖂 Transactions                                                                                      |     |  |  |  |
| DTC Logon Account Account: NT Authority\NetworkService Browse                                              |     |  |  |  |
| Pagsword:                                                                                                  |     |  |  |  |
| Confirm password:                                                                                          |     |  |  |  |
| OK Cancel                                                                                                  |     |  |  |  |

- 7. Click OK to save your settings and reboot the server
- 8. After applying the settings for both servers (PV4E & SQL) you are ready to work in remote configuration.

#### SQL Server 2005 Service Pack 1 Installation

- 1. Run the installation package to start the installation
- 2. Click Next.

| crosoft SQL Server 2005 Service Pack 1 Setup                                                                                                    |   |
|----------------------------------------------------------------------------------------------------|---|
| Welcome                                                                                                    |   |
|                                                                                                    | _ |
| Welcome to the SQL Server 2005 Service Pack 1 Setup.                                                                                                    |   |
| This setup program provides updates for the following SQL Server 2005 features. To see the description of a feature, click on the feature. To continue, click Next. |   |
| SQL Server 2005 Features                                                                                                    |   |
| SQL Server Native Client                                                                                                    |   |
| 📄 SQL Server Native Client (64-bit)                                                                                                    |   |
| 📱 Setup Support Files                                                                                                    |   |
| 🗧 Database Services                                                                                                    |   |
| 🗄 Analysis Services                                                                                                    |   |
| Notification Services                                                                                                    | - |
| I II Reporting Services                                                                                                    |   |
| KB Article: http://support.microsoft.com/?kbid=913090                                                                                                    |   |
|                                                                                                    | - |
| Service Pack for Microsoft SUL Server Native Llient.                                                                                                    | - |
| << <u>B</u> ack Cance                                                                                                    |   |

3. Accept the License Agreement by selecting the check box and click **Next.** 

| RiT | <b>Technologies</b> | Ltd. |
|-----|---------------------|------|
|     | 108                 |      |

| osoft SQL Server 2005 Service Pack 1 Setup<br>End User License Agreement                                                                                                    |         |  |
|----------------------------------------------------------------------------------------------------|---------|--|
| Please accept the terms of the license agreement and then click Next. Click Cancel to exit.                                                                                                    |         |  |
| PLEASE NOTE:                                                                                                    | <b></b> |  |
| For supplement obtained from server manufacturer or software installer. The server<br>manufacturer, or the software installer, that distributes the software with the server licenses<br>this supplement in you. You may use a copy of this supplement with each validly licensed<br>copy of Microsoft SQL Server 2005 software (the "software"). You may not use the<br>supplement if you do not have a license for the software. The license terms for the software<br>apply to your use of this supplement. Contact the manufacturer or installer for support<br>options. Refer to the support number provided with the software. |         |  |
| For supplement obtained from retailer. Microsoft Corporation (or based on where you live,<br>one of its affiliates) licenses this supplement to you. You may use a copy of this supplement<br>with each validly licensed copy of Microsoft SQL Server 2005 software (the "software").<br>You may not use the supplement if you do not have a license to the software. The license<br>terms for the software apply to your use of this supplement. Microsoft provides support<br>services for the supplement a described at<br>www.support.microsoft.com/common/international.aspx.                                                   |         |  |
| Z                                                                                                    | -       |  |
| ZZ Back Maulton Cancel                                                                                                    |         |  |

4. Leave all default selections and click Next.

| Microsoft SQL Server 2005 Service Pack 1 Setup                                                                                                    |  |  |  |  |
|----------------------------------------------------------------------------------------------------|--|--|--|--|
| Feature Selection                                                                                                    |  |  |  |  |
| This setup program detected the following SQL Server 2005 features. Select the program<br>features that you would like to update. To see the details of a feature, click on the feature.                                                                                                    |  |  |  |  |
| Image: Second Second |  |  |  |  |
| Details                                                                                                    |  |  |  |  |
| << <u>B</u> ack <u>N</u> ext>> Cancel                                                                                                    |  |  |  |  |

5. Insert valid authentication info and click Next.

| <b>RiT Technologies</b> | Ltd |
|-------------------------|-----|
| 109                     |     |

| Microsoft SQL Server 2005 Service Pack 1 Setup                                                                                                    |                              |                |  |  |
|----------------------------------------------------------------------------------------------------|------------------------------|----------------|--|--|
| Authentication Mode                                                                                                    |                              |                |  |  |
| Select the authentication mode that Setup should use to connect to SQL Server.<br>If you select SQL Server Authentication, enter the sa password. |                              |                |  |  |
| All instances                                                                                                    |                              |                |  |  |
| ○ <u>W</u> indows Authentic                                                                                                    | ation                        |                |  |  |
| SQL Server Auther                                                                                                    | ntication                    |                |  |  |
| Password:                                                                                                    |                              |                |  |  |
| ****                                                                                                    |                              |                |  |  |
| C Advanced (provide auther                                                                                                    | ntication for each instance) |                |  |  |
|                                                                                                    |                              |                |  |  |
| Product                                                                                                    | Instance                     | Authentication |  |  |
| 🗧 Database Services                                                                                                    | MSSQLSERVER                  | SQL            |  |  |
|                                                                                                    |                              |                |  |  |
|                                                                                                    |                              |                |  |  |
|                                                                                                    |                              |                |  |  |
|                                                                                                    |                              | <u>E</u> dit   |  |  |
|                                                                                                    |                              |                |  |  |
|                                                                                                    | << <u>B</u> ack              | Next >> Cancel |  |  |

6. Click Install.

| Microsoft SQL Server 2005 Service Pack 1 Setup                                                                                                 |  |
|----------------------------------------------------------------------------------------------------|--|
| Ready to Install                                                                                                    |  |
|                                                                                                    |  |
| Setup has enough information to apply the Service Pack.                                                                                        |  |
| To review or change any settings, click Back. If you are satisfied with the settings, click<br>Install to proceed with the Service Pack Setup. |  |
|                                                                                                    |  |
|                                                                                                    |  |
|                                                                                                    |  |
|                                                                                                    |  |
|                                                                                                    |  |
|                                                                                                    |  |
|                                                                                                    |  |
| << Back Cancel Cancel                                                                                                    |  |

7. Leave all default selections and click Next.

| <b>RiT Technologies Lt</b> | d. |
|----------------------------|----|
| 110                        |    |

| Installation Progress Please wait while the Service Pac                                                                                                    | sk installation is in progr | ess.                                                                                 |
|----------------------------------------------------------------------------------------------------|-----------------------------|--------------------------------------------------------------------------------------|
| Product                                                                                                    | Instance                    | Status                                                                               |
| SQL Server Native Client     Setup Support Files     Database Services     Client Components     MSXML 6.0 Parser     SQLXML4     Backward Compatibility     Microsoft SQL Server VSS | MSSQLSERVER                 | Success<br>Success<br>Success<br>Success<br>Success<br>Success<br>Success<br>Success |
| Service Pack Completed<br>Progress                                                                                                    |                             |                                                                                      |
|                                                                                                    | << <u>B</u> ack.            | Cancel                                                                               |

8. Verify that all products were installed and click Finish.

| Microsoft SQL Server 2005 Service Pack 1 Setup             |                                                                                                    |                                    |         |
|------------------------------------------------------------|----------------------------------------------------------------------------------------------------|------------------------------------|---------|
| Installation Co                                            | mplete                                                                                             |                                    |         |
| SQL Server 2005<br>For more details o<br>View Log File. To | i Service Pack 1 Setup has co<br>on this installation, select an in<br>o exit Setup, click Finish. | ompleted.<br>stance and then click |         |
| Product                                                    | Instance                                                                                           | Status                             | <b></b> |
| 📑 SQL Server N                                             | ative Client                                                                                       | Success                            |         |
| 🗧 Setup Suppor                                             | t Files                                                                                            | Success                            |         |
| 🗧 Database Ser                                             | vices MSSQLSEF                                                                                     | RVER Success                       |         |
| 🗧 🗧 Client Compor                                          | nents                                                                                              | Success                            |         |
| 🗧 MSXML 6.0 P                                              | arser                                                                                              | Success                            |         |
|                                                            |                                                                                                    | Success                            |         |
|                                                            |                                                                                                    |                                    |         |
| - Dotaile                                                  |                                                                                                    | View Log                           | g File  |
|                                                            |                                                                                                    |                                    | ^<br>V  |
|                                                            |                                                                                                    |                                    | Finish  |

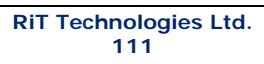

# Table of Figures

| Figure 1 - Component Services Window                                         | 10       |
|------------------------------------------------------------------------------|----------|
| Figure 2 - My computer Properties Dialog.                                    | 11       |
| Figure 3 - Security Configuration dialog                                     | 11       |
| Figure 4 - Security Configuration dialog for Win 2003 Server SP1             | 12       |
| Figure 5 - Security Configuration dialog for Win 2003 Server SP2             | 12       |
| Figure 6 - Patchview for the Enterprise Installation window                  | 16       |
| Figure 7 - InstallShield Wizard                                              | 17       |
| Figure 8 - InstallShield Wizard window                                       | 1/       |
| Figure 9 - PatchView for the Enterprise Setup - License Agreement dialog box | 19       |
| Figure 10 - User Information dialog box                                      | 20       |
| Figure 11 - Select Features dialog box                                       | 22       |
| Figure 12 – Edit Datan dialog box                                            | 23       |
| Figure 13 – Application Account dialog                                       | 25       |
| Figure 14 – Choose Destination Location dialog box                           | 25       |
| Figure 15 - PV4E InstallShield Wizard Complete dialog box                    | 27       |
| Figure 16 - PatchView for the Enterprise Installation window                 | 28       |
| Figure 17 – InstallShield Wizard window                                      | 29       |
| Figure 18 – License Agreement dialog box                                     | 30       |
| Figure 19 - User Information dialog box                                      | 30       |
| Figure 20 – Application Account dialog – Interactive User                    | 32       |
| Figure 21 – Application Account dialog – This user                           | 32       |
| Figure 22 - PV4E Upgrade dialog box                                          | 33       |
| Figure 23 - Setup Status dialog box                                          | 34       |
| Figure 24 - Registering components dialog box                                | 34       |
| Figure 25 - InstallShield Wizard dialog box                                  | 35       |
| Figure 26 - PV4E Sanity Analyzer dialog box                                  | 35       |
| Figure 27 - PV4E Login window                                                | 40       |
| Figure 28 - RiT Security Warning message                                     | 40       |
| Figure 29 - PV4E Opening Screen                                              | 41       |
| Figure 33 –InstallShield Wizard Complete dialog box                          | 42       |
| Figure 34 - Preparing the InstallShield Wizard                               | 43       |
| Figure 35 - InstallShield Wizard window                                      | 44       |
| Figure 36 - Setup Status dialog                                              | 44       |
| Figure 37 - PV4F InstallShield Wizard Complete dialog                        | 45       |
| Figure 38- Setup – Welcome Dialog Box                                        | 47       |
| Figure 39- Setup – Confirm Removal Dialog Box                                | 48       |
| Figure 40 - Setup – Removal Complete Dialog Box                              | 48       |
| Figure 41, Autodesk ManGuide(P) Server Release Dialog Box                    | 10       |
| Figure 42- Remove Autodesk ManGuide Server, Dialog Box                       | 50       |
| Figure 42- Confirm Removal Dialog Box                                        | 50       |
| Figure 44- Removal Complete Dialog Box                                       | 51       |
| Figure 45- End User License Agreement Dialog Boy                             | 53       |
| Figure 46- Installing the Software Dialog Roy                                | 53       |
| Figure 47 Installation Itility Dialog Box                                    | 55       |
| Figure 47- Installation offity bladg box                                     | 54       |
| Figure 40. Degister Autodesk MapGuide(N) Selver Kelease Setup Dialog Box     | 55       |
| Figure 49- Register Autouesk Mapoulde(k) Dialog Box                          | 55       |
| Figure 50- Installation Dialog Roy                                           | 50       |
| Figure 51- Select IIIstaliation Dialog Dux                                   | 57       |
| Figure 52- Autouesk Mapoulue Server Dialog Box                               | 57<br>E0 |
| Figure 55- Ordele Chefin Not Detected Didlog Box                             | 20       |
| Figure 54- Confinem Installation Dialog Box                                  | 59       |
| Figure 55- Installation Process Dialog Box                                   | 59       |
| Figure 56-Installation Utility Screen Dialog Box                             | 60       |
| Figure 57- Autodesk MapGulde(K) SDF Component Toolkit Release Dialog Box     | 01       |

| Figure 58- Select Installation Dialog Box                           | 61 |
|---------------------------------------------------------------------|----|
| Figure 59- CSMap Files Detected Dialog Box                          | 62 |
| Figure 60-Setup Complete Dialog Box                                 | 62 |
| Figure 62- PV4E CAD Module Setup Dialog Box                         | 63 |
| Figure 63- Autodesk MapGuide Server Admin Dialog Box                | 66 |
| Figure 64- Properties Dialog Box                                    | 67 |
| Figure 65- Security Tab Dialog Box                                  | 68 |
| Figure 66- Security Settings Dialog Box                             | 69 |
| Figure 67 - IIS Manager                                             | 72 |
| Figure 68 - IIS Manager                                             | 73 |
| Figure 69 - PV4E Properties Window                                  | 73 |
| Figure 70 - Application Configuration Screen                        | 74 |
| Figure 71 - Add/Edit Application Extension Mapping                  | 74 |
| Figure 72 - Windows Framework Screen                                | 75 |
| Figure 73 - Add/Edit Application Extension Mapping screen           | 75 |
| Figure 74 – Dashboard Client Components Setup Wizard dialog box     | 77 |
| Figure 75 – Select Installation Folder dialog box                   | 77 |
| Figure 76 – Confirm Installation dialog box                         | 78 |
| Figure 77 – Installing PV360 Dashboard Client Components dialog box | 78 |
| Figure 78 – Installing Complete dialog box                          | 79 |

## **Installation Checklist**

| Item                                     | Completed (✓) |  |
|------------------------------------------|---------------|--|
| Pre-requisites                           |               |  |
| SQL Server 2005 Standard Edition         |               |  |
| Service Pack for SQL                     |               |  |
| SQL Configuration                        |               |  |
| Change Web Security Settings             |               |  |
| Check Services required for Installation |               |  |
| PV4E                                     |               |  |
| License Registration number              |               |  |
| PV4E Installation                        |               |  |
| SP or Hotfix as needed                   |               |  |
| Installation verification                |               |  |
| Sanity Analyzer                          |               |  |
| Running PV4E                             |               |  |